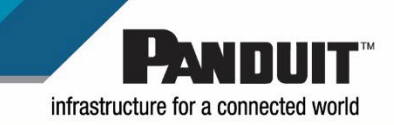

# G6 インテリジェント PDU

ユーザーマニュアル v1.1

# 目次

| セクション 1ーシステム概要                                                                                                    | 8        |
|----------------------------------------------------------------------------------------------------|----------|
| PDU コントローラ                                                                                                    | 8        |
| イーサネットポート経由で PDU を接続する                                                                                                | 8        |
| PDU をコンピュータのシリアルポートに接続する                                                                                              | 9        |
| セクション 2 – Web グラフィカルユーザーインターフェイス (GUI) 構成                                                                             | 10       |
| インターネットプロトコル (IP) アドレス指定                                                                                              | 10       |
| IPV4、IPV6、またはデュアル                                                                                                    | 10       |
| PDU に接続する                                                                                                    | 11       |
| Web 構成                                                                                                    | 12       |
| Web GUI の開始                                                                                                    | 15       |
| 複数の PDU 構成による画面サイズの再設定                                                                                                | 17       |
| ドロップダウンメニュー                                                                                                    | 17       |
| ダッシュボードの開始                                                                                                    | 18       |
| ネットワーク設定                                                                                                    | 19       |
| システム管理情報2                                                                                                    | 22       |
| PDU の時刻と日付を設定する                                                                                                    |          |
| アウトレット電力管理                                                                                                    |          |
| アウトレットパワーシーケンスのセットアップ                                                                                                 |          |
| 計測の閾値を設定する                                                                                                    | 33       |
| メールセットアップ                                                                                                    | 42       |
| イベント通知                                                                                                    | 45       |
| データログ                                                                                                    | 47       |
| Web インターフェイスアクセス                                                                                                    | 48       |
| RADIUS 認証のシステムを設定する                                                                                                   | .49      |
| LDAP サーバー設定でシステムを構成する                                                                                                 | 51       |
| セクション 3 – シンプルネットワークマネージメントプロトコル (SNMP)                                                                               | 54       |
| SNMP マネージメント構成                                                                                                    | 54       |
| SNMP V1/V2c のユーザーを構成する                                                                                                | 56       |
| SNMP v3 のユーザーを構成する                                                                                                    | 58       |
| SNMP トラップを構成する                                                                                                    | 60       |
|                                                                                                    |          |
| セクション 4 – ローカルディスプレイ                                                                                                  | 62       |
| セクション 4 – ローカルディスプレイ<br>オンボードディスプレイおよびネットワークコントローラ                                                                    | 62<br>62 |
| セクション 4 – ローカルディスプレイ<br>オンボードディスプレイおよびネットワークコントローラ<br>コントロールボタン                                                       | 62<br>   |
| セクション 4 – ローカルディスプレイ<br>オンボードディスプレイおよびネットワークコントローラ<br>コントロールボタン<br>ネットワークコントローラメニュー構造                                 |          |
| セクション 4 – ローカルディスプレイ<br>オンボードディスプレイおよびネットワークコントローラ<br>コントロールボタン<br>ネットワークコントローラメニュー構造<br>メインメニューの選択項目                 |          |
| セクション 4 – ローカルディスプレイ<br>オンボードディスプレイおよびネットワークコントローラ<br>コントロールボタン<br>ネットワークコントローラメニュー構造<br>メインメニューの選択項目<br>[Setup] メニュー |          |

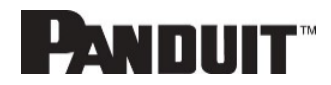

| セクション 5 – デイジーチェーン構成         |    |
|------------------------------|----|
| デイジーチェーンの概要                  |    |
| デイジーチェーンセットアップ               | 77 |
| RNA (冗長ネットワークアクセス) の機能       | 78 |
| RNA セットアップ                   |    |
| パワーシェア                       | 80 |
| セクション 6 – Panduit セキュリティハンドル | 81 |
| キャビネットアクセスコントロールを構成する        | 83 |
| ローカルラックアクセスのユーザーを追加する        |    |
| ラックアクセス設定を構成する               | 86 |
| ハンドル設定を構成する                  | 87 |
| キーパッド設定を構成する                 |    |
| ハンドルをリモート制御する                |    |
| ビーコンを制御する                    |    |
| ステータス LED                    | 91 |
| ステータス LED の状態を設定する           |    |
| ハンドルおよび互換カードの種類              | 92 |
| セクション 7 – Panduit G6 アクセサリー  | 93 |
| ハードウェアの概要                    |    |
| 温度スケールを構成する                  | 95 |
| 環境センサーを構成する                  | 95 |
| セキュリティ                       |    |
| 不揮発性ストレージ                    |    |
| 認証データ                        | 96 |
| ネットワーク転送セキュリティ               |    |
| ネットワーク構成データ                  | 96 |
| 外部認証メカニズム                    | 97 |
| その他の機能                       | 97 |
| 保証および規制について                  | 97 |
| 保証について                       | 97 |
| 規制について                       | 97 |
| パンドウイットのサポートおよび他のリソース        |    |
| パンドウイットのサポートにアクセスする          |    |
| 頭字語と略語                       | 99 |

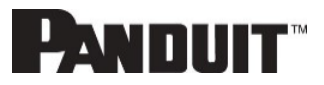

| 付録 A: センサー構成                             | 100 |
|------------------------------------------|-----|
| ドアスイッチセンサー                               | 100 |
| ドライ接点入力センサー (サイドパネルスイッチ)                 | 100 |
| 温度&湿度センサー                                | 101 |
| 環境センサーを構成する                              | 102 |
| 付録 B: ファームウェアアップグレードオプション                |     |
| G6 アップグレードツール (GUT)                      |     |
| Web インターフェイス方式                           | 103 |
| USB 方式                                   | 104 |
| FTP 方式                                   | 104 |
| 付録 C: PDU の一括管理                          | 105 |
| G6 アップグレードツール (GUT)                      |     |
| 付録 D: システムリセットまたはパスワード復旧                 | 108 |
| 再起動 – すべての構成を保持する                        | 108 |
| 工場出荷時の設定 – すべての構成を削除する                   | 108 |
| 付録 E: PDU アラーム                           | 109 |
| アラームリストに割り当てられているトラップコード                 |     |
| 付録 F: Panduit ネットワークコントローラの交換または 180 度回転 | 114 |
| 付録 G: PC の IP アドレスの変更による PDU への直接接続      | 116 |
| 付録 H: コマンドラインインターフェイス (CLI)              | 121 |
| CLI コマンド                                 | 124 |
| ネットワークコマンド                               | 125 |
| ユーザーコマンド                                 | 126 |
| デバイスコマンド                                 | 127 |
| 電力コマンド                                   | 128 |
| 付録 I: RADIUS サーバー構成                      | 130 |
| 付録 J: Panduit G6 アクセサリー                  | 132 |
| 付録 K: 準拠したモデル番号の詳細情報                     | 133 |
| 付録 L: JSON API Web サービス                  | 134 |

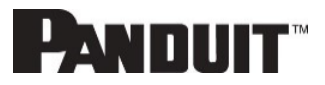

# 図の目次

| 図 1: ネットワーク接続用プライマリ GB イーサネットポート   | 8  |     |
|------------------------------------|----|-----|
| 図 2: ステータス LED &およびシリアル入力ポートの確認    |    | 9   |
| 図 3: ETH0 & ETH1 およびデュアル IP モードの表示 |    | 10  |
| 図 4: ETH0 の編集                      |    | .11 |
| 図 5: パスワードを変更する                    | 12 |     |
| 図 6: ログイン後                         | 12 |     |
| 図 7: [Change User Password]        | 1  | 3   |
| 図 8: [Change Password]             | 1  | 3   |
| 図 9: ログインページ                       |    | .15 |
| 図 10: ランディングページ/ダッシュボード            |    | 15  |
| 図 11 - サイズが再設定されたダッシュボード画面         |    | 17  |
| 図 12: 電力概要ページ                      | 18 |     |
| 図 13: アウトレットモニタリングページ              |    | 18  |
| 図 14: 環境モニタリングページ                  | 18 |     |
| 図 15: セキュリティモニタリングページ              |    | 19  |
| 図 16:システム管理                        | 22 |     |
| 図 17: システム管理の構成22                  |    |     |
| 図 18: ラックの場所の構成                    | 23 |     |
| 図 19: 電源パネルとコアの場所                  | 24 |     |
| 図 20: NTP 構成                       | 26 |     |
| 図 21: 夏時間の構成27                     |    |     |
| 図 22: アウトレットの名前指定、時間遅延、始動時の状態、再起動  | 2  | 8   |
| 図 23: アウトレットの制御                    |    | 29  |
| 図 24: PDU の制御と管理                   | 30 |     |
| 図 25: アウトレットの制御の有効化                |    | 30  |
| 図 26: アウトレットの編集                    |    | 31  |
| 図 27: 遅延時間                         | 31 |     |
| 図 28: シーケンスの保存                     | 32 | 2   |
| 図 29: 電力閾値                         | 33 |     |
| 図 30: エネルギー閾値                      | 34 |     |
| 図 31: 相電流アラーム                      | 35 |     |
| 図 32: 相電圧アラーム                      | 37 |     |
| 図 33: ロードセグメントブレーカー                |    | 39  |
| 図 34: デバイス検出閾値情報40                 |    |     |
| 図 35: アウトレット情報                     | 41 |     |
| 図 36: メールセットアップ                    |    | 42  |
|                                    |    |     |

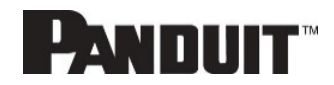

| 図 37: SMTP アカウント設定                                                                                                    | 43                                                           |
|----------------------------------------------------------------------------------------------------|--------------------------------------------------------------|
| 図 38: メール受信者                                                                                                    | 44                                                           |
| 図 39: イベント通知                                                                                                    | .45                                                          |
| 図 40: データログ                                                                                                    | 47 図 41: データログ構                                              |
| 成47                                                                                                    |                                                              |
| 図 42: ユーザー設定                                                                                                    | 49                                                           |
| 図 43: RADIUS 構成5                                                                                                    | 0                                                            |
| 図 44: LDAP 構成5                                                                                                    | 52                                                           |
| 図 45: 役割権限を有効にする                                                                                                    | 53                                                           |
| 図 46: LDAP 構成のテスト                                                                                                    | 53                                                           |
| 図 47: SNMP マネージメント                                                                                                    | 54                                                           |
| 図 48: SNMP General                                                                                                    | 54                                                           |
| 図 49: SNMP ポート                                                                                                    |                                                              |
| 図 50: SNMP ポートおよびトラップポートのセットアップ                                                                                                    | 55                                                           |
| 図 51: SNMP V1/V2c ユーザーの定義                                                                                                    | 56                                                           |
| 図 52: V1/2c マネージャーの編集                                                                                                    | 56                                                           |
| 図 53: SNMP V3 マネージャー                                                                                                    |                                                              |
| 図 54: SNMP V3 Edit                                                                                                    | 58                                                           |
| 図 55: SNMPv2 構成情報60                                                                                                    |                                                              |
|                                                                                                    |                                                              |
| 図 56: SNMPv3 トラップサーバー情報                                                                                                    | 61                                                           |
| 図 56: SNMPv3 トラップサーバー情報<br>図 57: ネットワークコントローラ                                                                                                    | 61<br>62                                                     |
| 図 56: SNMPv3 トラップサーバー情報<br>図 57: ネットワークコントローラ<br>図 58: ネットワークコントローラメニュー構造                                                                                                    | 61<br>62<br>64                                               |
| 図 56: SNMPv3 トラップサーバー情報<br>図 57: ネットワークコントローラ<br>図 58: ネットワークコントローラメニュー構造<br>図 59: メインメニューの選択項目                                                                                                    | 61<br>62<br>64<br>64                                         |
| 図 56: SNMPv3 トラップサーバー情報<br>図 57: ネットワークコントローラ<br>図 58: ネットワークコントローラメニュー構造<br>図 59: メインメニューの選択項目<br>図 60: [Setup] メニュー                                                                                                    | 61<br>                                                       |
| 図 56: SNMPv3 トラップサーバー情報<br>図 57: ネットワークコントローラ<br>図 58: ネットワークコントローラメニュー構造<br>図 59: メインメニューの選択項目<br>図 60: [Setup] メニュー<br>図 61: [Network] サブメニュー                                                                                                    | 61<br>62<br>64<br>64<br>65<br>65                             |
| <ul> <li>図 56: SNMPv3 トラップサーバー情報</li> <li>図 57: ネットワークコントローラ</li> <li>図 58: ネットワークコントローラメニュー構造</li> <li>図 59: メインメニューの選択項目</li> <li>図 60: [Setup] メニュー</li> <li>図 61: [Network] サブメニュー</li> <li>図 62: [Device] サブメニュー</li> </ul>                                                                                                    | 61<br>62<br>64<br>64<br>65<br>65<br>66                       |
| 図 56: SNMPv3 トラップサーバー情報<br>図 57: ネットワークコントローラ<br>図 58: ネットワークコントローラメニュー構造<br>図 59: メインメニューの選択項目<br>図 60: [Setup] メニュー<br>図 61: [Network] サブメニュー<br>図 62: [Device] サブメニュー<br>図 63: [Screen] サブメニュー                                                                                                    | 61<br>62<br>64<br>64<br>65<br>65<br>66<br>66<br>67           |
| <ul> <li>図 56: SNMPv3 トラップサーバー情報</li> <li>図 57: ネットワークコントローラ</li> <li>図 58: ネットワークコントローラメニュー構造</li> <li>図 59: メインメニューの選択項目</li> <li>図 60: [Setup] メニュー</li> <li>図 61: [Network] サブメニュー</li> <li>図 62: [Device] サブメニュー</li> <li>図 63: [Screen] サブメニュー</li> <li>図 64: [Language] サブメニュー</li> </ul>                                                                                                    | 61<br>                                                       |
| <ul> <li>図 56: SNMPv3 トラップサーバー情報</li> <li>図 57: ネットワークコントローラ</li> <li>図 58: ネットワークコントローラメニュー構造</li> <li>図 59: メインメニューの選択項目</li> <li>図 60: [Setup] メニュー</li> <li>図 61: [Network] サブメニュー</li> <li>図 62: [Device] サブメニュー</li> <li>図 63: [Screen] サブメニュー</li> <li>図 64: [Language] サブメニュー</li> <li>図 65: [USB] サブメニュー</li> </ul>                                                                                                    | 61<br>62<br>64<br>64<br>65<br>65<br>65<br>66<br>67<br>68<br> |
| <ul> <li>図 56: SNMPv3 トラップサーバー情報</li> <li>図 57: ネットワークコントローラ</li> <li>図 58: ネットワークコントローラメニュー構造</li> <li>図 59: メインメニューの選択項目</li> <li>図 60: [Setup] メニュー</li> <li>図 61: [Network] サブメニュー</li> <li>図 62: [Device] サブメニュー</li> <li>図 63: [Screen] サブメニュー</li> <li>図 64: [Language] サブメニュー</li> <li>図 65: [USB] サブメニュー</li> <li>図 66: [Units] サブメニュー</li> </ul>                                                                                                    | 61<br>                                                       |
| <ul> <li>図 56: SNMPv3 トラップサーバー情報</li> <li>図 57: ネットワークコントローラ</li> <li>図 58: ネットワークコントローラメニュー構造</li> <li>図 59: メインメニューの選択項目</li> <li>図 60: [Setup] メニュー</li> <li>図 61: [Network] サブメニュー</li> <li>図 62: [Device] サブメニュー</li> <li>図 63: [Screen] サブメニュー</li> <li>図 64: [Language] サブメニュー</li> <li>図 65: [USB] サブメニュー</li> <li>図 66: [Units] サブメニュー</li> <li>図 67: [Alarms] メニュー</li> </ul>                                                                                                    | 61<br>                                                       |
| <ul> <li>図 56: SNMPv3 トラップサーバー情報</li> <li>図 57: ネットワークコントローラ</li> <li>図 58: ネットワークコントローラメニュー構造</li> <li>図 59: メインメニューの選択項目</li> <li>図 60: [Setup] メニュー</li> <li>図 61: [Network] サブメニュー</li> <li>図 62: [Device] サブメニュー</li> <li>図 63: [Screen] サブメニュー</li> <li>図 64: [Language] サブメニュー</li> <li>図 65: [USB] サブメニュー</li> <li>図 66: [Units] サブメニュー</li> <li>図 67: [Alarms] メニュー</li> <li>図 68: [Power] メニュー</li> </ul>                                                                                                    | 61<br>62<br>                                                 |
| <ul> <li>図 56: SNMPv3 トラップサーバー情報</li> <li>図 57: ネットワークコントローラ</li> <li>図 58: ネットワークコントローラメニュー構造</li> <li>図 59: メインメニューの選択項目</li> <li>図 60: [Setup] メニュー</li> <li>図 61: [Network] サブメニュー</li> <li>図 62: [Device] サブメニュー</li> <li>図 63: [Screen] サブメニュー</li> <li>図 64: [Language] サブメニュー</li> <li>図 65: [USB] サブメニュー</li> <li>図 66: [Units] サブメニュー</li> <li>図 67: [Alarms] メニュー</li> <li>図 68: [Power] メニュー</li> <li>図 69: [Device] サブメニュー</li> </ul>                                                                                                    | 61<br>62<br>                                                 |
| <ul> <li>図 56: SNMPv3 トラップサーバー情報</li> <li>図 57: ネットワークコントローラ</li> <li>図 58: ネットワークコントローラメニュー構造</li> <li>図 59: メインメニューの選択項目</li> <li>図 60: [Setup] メニュー</li> <li>図 61: [Network] サブメニュー</li> <li>図 62: [Device] サブメニュー</li> <li>図 63: [Screen] サブメニュー</li> <li>図 63: [Screen] サブメニュー</li> <li>図 64: [Language] サブメニュー</li> <li>図 65: [USB] サブメニュー</li> <li>図 65: [USB] サブメニュー</li> <li>図 67: [Alarms] メニュー</li> <li>図 68: [Power] メニュー</li> <li>図 69: [Device] サブメニュー</li> <li>図 70: [Phase] サブメニュー</li> </ul>                                                                  | 61<br>                                                       |
| <ul> <li>図 56: SNMPv3 トラップサーバー情報</li></ul>                                                                                                    | 61<br>62<br>                                                 |
| <ul> <li>図 56: SNMPv3 トラップサーバー情報</li> <li>図 57: ネットワークコントローラ</li> <li>図 58: ネットワークコントローラメニュー構造</li> <li>図 59: メインメニューの選択項目</li> <li>図 60: [Setup] メニュー</li> <li>図 61: [Network] サブメニュー</li> <li>図 62: [Device] サブメニュー</li> <li>図 63: [Screen] サブメニュー</li> <li>図 63: [Screen] サブメニュー</li> <li>図 64: [Language] サブメニュー</li> <li>図 65: [USB] サブメニュー</li> <li>図 66: [Units] サブメニュー</li> <li>図 67: [Alarms] メニュー</li> <li>図 68: [Power] メニュー</li> <li>図 69: [Device] サブメニュー</li> <li>図 70: [Phase] サブメニュー</li> <li>図 71: [Breaker] サブメニュー</li> <li>図 72: [Outlet] サブメニュー</li> </ul> | 61<br>62<br>                                                 |
| <ul> <li>図 56: SNMPv3 トラップサーバー情報</li> <li>図 57: ネットワークコントローラ</li> <li>図 58: ネットワークコントローラメニュー構造</li> <li>図 59: メインメニューの選択項目</li> <li>図 60: [Setup] メニュー</li> <li>図 61: [Network] サブメニュー</li> <li>図 62: [Device] サブメニュー</li> <li>図 63: [Screen] サブメニュー</li> <li>図 64: [Language] サブメニュー</li> <li>図 65: [USB] サブメニュー</li> <li>図 66: [Units] サブメニュー</li> <li>図 67: [Alarms] メニュー</li> <li>図 68: [Power] メニュー</li> <li>図 69: [Device] サブメニュー</li> <li>図 70: [Phase] サブメニュー</li> <li>図 71: [Breaker] サブメニュー</li> <li>図 73: [Sensors]</li> </ul>                                      | 61<br>62<br>                                                 |

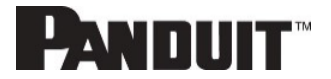

G6 PDU

| 図 75: RNA デイジーチェーンの接続図                | 78  |      |
|---------------------------------------|-----|------|
| 図 76: パワーシェアとデイジーチェーンの接続図             | 30  |      |
| 図 77: Panduit セキュリティハンドル              | 81  |      |
| 図 78: Panduit セキュリティハンドルの接続図82        |     |      |
| 図 79: ラックアクセスコントロールの Web GUI          |     | 83   |
| 図 80: ラックアクセスコントロールアクションの Web GUI     |     | 84   |
| 図 81: ローカルラックアクセス Web GUI             | 85  |      |
| 図 82: ラックアクセス設定 Web GUI               | 86  |      |
| 図 83: ハンドル設定 Web GUI                  | 87  |      |
| 図 84: リモート制御                          | 88  |      |
| 図 85: ビーコン                            |     |      |
| 図 86: ビーコン設定 Web GUI                  | 90  |      |
| 図 87: ステータス LED 設定 Web GUI            | 92  |      |
| 図 88: 縦型 PDU のセンサーポート                 | 94  |      |
| 図 89: ユーザー設定                          | 95  |      |
| 図 90: 摂氏の設定                           | 95  |      |
| 図 91: 華氏の設定                           | 95  |      |
| 図 92: ドアスイッチセンサー構成10                  | 00  |      |
| 図 93: ドライ接点ケーブル                       | 100 |      |
| 図 94: 温度&湿度センサー101                    |     |      |
| 図 95: コントローラのセンサーポート                  | 102 |      |
| 図 96: ファームウェアのアップロード                  |     | 103  |
| 図 97: G6 アップグレードツールのインターフェイス          |     | 105  |
| 図 98: システム管理のダウンロード構成 Web GUI         |     | 106  |
| 図 99: G6 アップグレードツールのインターフェイス          |     | 106  |
| 図 100: CSV ファイルの例                     | 107 |      |
| 図 101: G6 アップグレードツールのインターフェイス         |     | 107  |
| 図 102: ネットワークコントローラのネジ                | 114 |      |
| 図 103: ネットワークコントローラのリボンケーブル           | 115 |      |
| 図 104: コントロールパネル                      | 11  | 6    |
| 図 105: ネットワークの状態とタスク                  | 117 |      |
| 図 106: アダプターの設定の変更                    | 117 |      |
| 図 107: プロパティ                          | 118 |      |
| 図 108: イーサネットのプロパティ                   | 118 | 3    |
| 図 109: インターネットプロトコルバージョン 4            |     | .119 |
| 図 110: 直接接続のための IP 設定                 | 120 |      |
| 図 111: MA017 を PDU In/Serial ポートに接続する | 122 |      |
| 図 112: シリアルケーブルのピン配列                  |     | .139 |

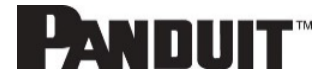

# セクション1 - システム概要

# PDUコントローラ

Panduit G6 インテリジェント PDU には、ローテーション可能、つまりホットスワップ可能なインテリジェントネットワーク コントローラ (iNC) が搭載されています。

この一元型のインテリジェントハードウェアは、IP アドレスを受け取り、グラフィカル Web インターフェイスを持ち、ネットワーク経由でのアドレス指定が可能です。

# イーサネットポート経由で PDUを接続する

PDU を LAN に接続することで、インターネットまたはイントラネット接続を介した通信が可能になり、インテリジェント 配電ユニットからのモニタリングと制御が可能になります。

- 1. イーサネットケーブルを PDU のイーサネットポートに接続します (図 1 参照)。
- 2. ケーブルの反対側の端をルーター (あるいは他の LAN デバイス) のイーサネットポートに接続します。

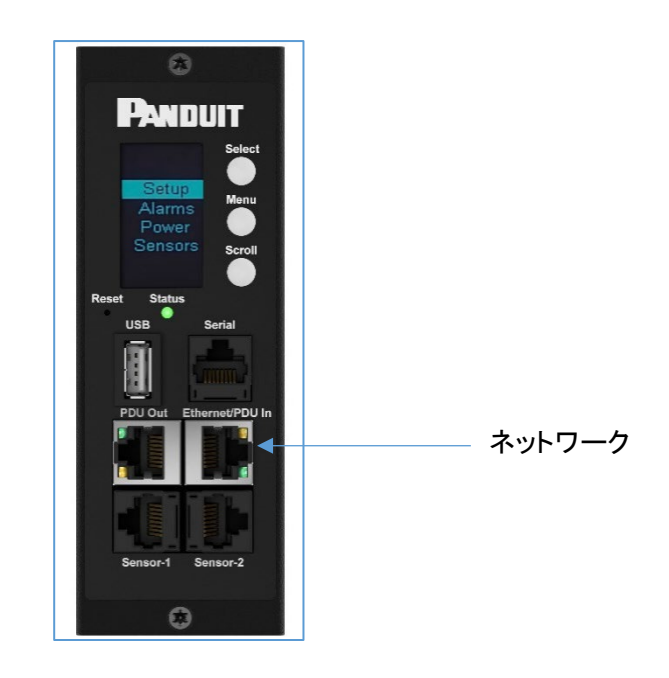

図 1: ネットワーク接続用プライマリ GB イーサネットポート

PDU は工場出荷時にデフォルトで DHCP および HTTPS 接続に設定されています。 DHCP サーバーを使用したネットワークに接続している場合、PDU は 自動的に IP アドレスを取得して OLED 画面 に表示します。数分経っても DHCP サーバーが見つからない場合、PDU の IP アドレスはデフォルトで 192.168.0.1 に設定され、これが PDU の OLED 画面に表示されます。ネットワークケーブルを抜いて再び接続した場合、PDU は DHCP サーバーの検索プロセスを再開します。

# PDUをコンピュータのシリアルポートに接続する

ネットワークに接続できない場合は、シリアルインターフェイスを使用してネットワーク設定を変更できます。 ネットワーク設定を構成するには、以下の手順を実行します。

- PDU をコンピュータのシリアルポートにシリアル接続します。ターミナルエミュレーションプログラムの通信速度を設定します。
- 2. CLI コマンドを使用して DHCP を有効にするか、静的 IP を設定します。
- Web インターフェイスへのアクセスを確認します。PDU フロントパネルのイーサネット LED は、通信状況を 色と表示状態で示します (図 2 を参照)。

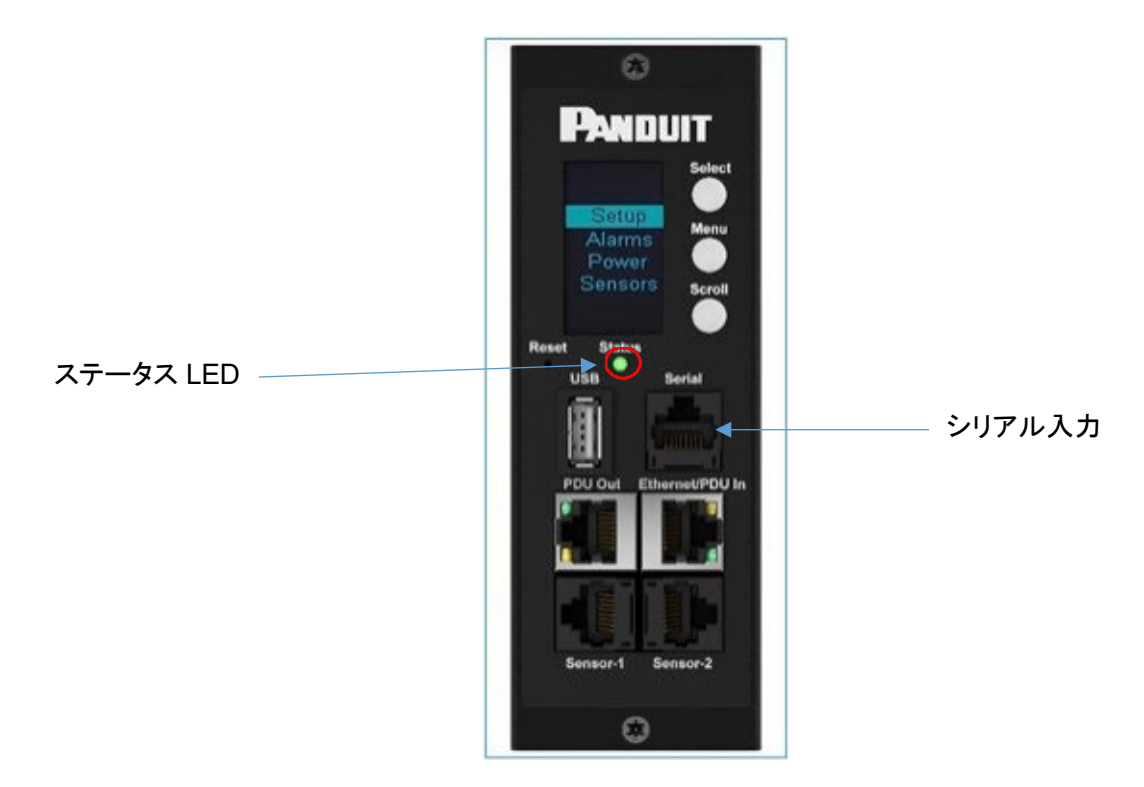

図 2: ステータス LED &およびシリアル入力ポートの確認

詳細は 付録 G を参照してください。

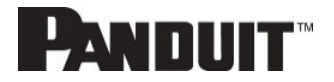

# セクション2 – Webグラフィカル ユーザーインターフェイス(GUI)構成

# インターネットプロトコル (IP) アドレス指定

PDU が IP アドレスを受信した後、Web インターフェイスにログインして、PDU の構成や、静的 IP アドレスの割り当 てを行うことができます (必要な場合)。

# IPV4、IPV6、またはデュアル

Panduit G6 iPDU には、デュアルイーサネットインターフェイスが用意されており、ETH0 はプライマリで、ETH1 はデ イジーチェーン中に使用される内部イーサネットインターフェイスです。

Panduit G6 には、IPV4 または IPV6 のための完全な IP スタックも用意されています。PDU はデュアル (IPV4 または IPV6) モードに設定することもできます。

| Panduit 🏫 🔺 🖶 🗐                | Monitored & Switched     | I Per Outlet PDU Search        | Q ? admin ~    |
|--------------------------------|--------------------------|--------------------------------|----------------|
| Network Settings               |                          |                                | Actions ~      |
| IP Configuration(ETH0)         |                          | IP Configuration(ETH1)         |                |
| Network Mode                   | IPv4/IPv6 Dual           | Network Mode                   | IPv4/IPv6 Dual |
| Boot Mode IPv4                 | DHCP                     | Boot Mode                      | DHCP           |
| Boot Mode IPv6                 | Autoconfig               | Boot Mode IPv6                 | Autoconfig     |
| IPv4 Address                   | 10.132.80.124            | IPv4 Address                   | 0.0.0.0        |
| Network Mask                   | 255.255.255.0            | Network Mask                   | 0.0.0.0        |
| Default Gateway                | 10.132.80.1              | Default Gateway                | 0.0.0.0        |
| IPv6 Link Local Address        | fe80::20f;9cff;fe02:d55e | IPv6 Link Local Address        |                |
| IPv6 Global Configured Address | 2001:1890:1974:3380::3d3 | IPv6 Global Configured Address |                |
|                                |                          |                                |                |

図 3: ETH0 & ETH1 およびデュアル IP モードの表示

IP 構成の編集 (ETH0) では、次のことができます。

- 1. PDUをIPV4、IPV6、またはデュアルモードにすることを選択できます
- 2. IPV4 または IPV6 のブートモードを DHCP または静的に指定できます

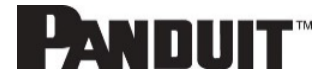

| IP Configuration               |   |
|--------------------------------|---|
| Network Mode                   |   |
| IPv4/IPv6 Dual                 | 2 |
| Boot Mode IPv4                 |   |
| DHCP                           | , |
| Boot Mode IPv6                 |   |
| Autoconfig                     | 2 |
| IPv4 Address                   |   |
| 10.132.80.124                  |   |
| Network Mask                   |   |
| 255.255.255.0                  |   |
| Default Gateway                |   |
| 10.132.80.1                    |   |
| IPv6 Global Configured Address |   |
| 2001:1890:1974:3380::3d3       |   |

### 図 4: ETH0 の編集

# PDUに接続する

- 1. PDU のイーサネットポートは、右側が緑色で点灯し、左側が黄色で点滅しています。これはネットワークに正しく接続されていることを示しています。
- メニューボタンを使用してデバイスの IP アドレスを探します。 有機 LED ディスプレイで [Setup] > [Network]
   > [IPv4] または [IPv6] を選択します。
- 3. 標準の Web ブラウザーで、PDU IPV4 または IPV6 アドレス (それぞれ エラー! ハイパーリンク参照が無効。 または https://[IPv6Address]/)を入力し、Web 構成セクションに表示されている PDU の構成に進みます。

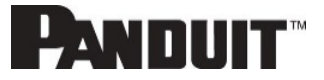

# Web構成

### サポートされている Webブラウザー

サポートされている Web ブラウザーは Google Chrome (モバイルおよびデスクトップ)、Mozilla Firefox、Microsoft Edge、および Apple Safari (モバイルおよびデスクトップ) です。

### パスワードを変更する

最初のログイン時に、デフォルトのパスワードを変更する必要があります。

1. 現在のパスワードを入力してから、新しいパスワードを2度入力して確定します。 デフォルトでは、パスワード を8~32文字にしてください。

| <ul> <li>Please change default Password<br/>for more Security Purpose</li> </ul> |
|----------------------------------------------------------------------------------|
| Change                                                                           |
| Default Password                                                                 |
| Current Password                                                                 |
| New Password                                                                     |
| Confirm New Password                                                             |
| Change Password                                                                  |
|                                                                                  |
|                                                                                  |

図 5: パスワードを変更する

2. [Change Password] をクリックしてパスワードを変更します。

最初のログイン後にパスワードを変更するには、以下の手順を実行します。

1. [User Name] > [Change Password] へ進みます。

| Panduit n 🔺 🕀 🗐 🛱 | Monitored & Switched Pe | er Outlet PDU         | s                  | earch                | Demo v Demo                   |
|-------------------|-------------------------|-----------------------|--------------------|----------------------|-------------------------------|
|                   | Power Environmental S   | Security              |                    |                      | Change Password               |
|                   | Summary PDU#1           |                       |                    |                      | User Accounts                 |
| Total Load(%)     | PDU Po                  | wer Energy            |                    |                      |                               |
|                   | PD                      | Apparent<br>Power(VA) | Active<br>Power(W) | Total<br>Energy(kWh) | Energy(kWh) [since]           |
| 0 %               | 1                       | 0                     | 0                  | 0.00                 | 0.00 [2018/03/01<br>10:15:04] |

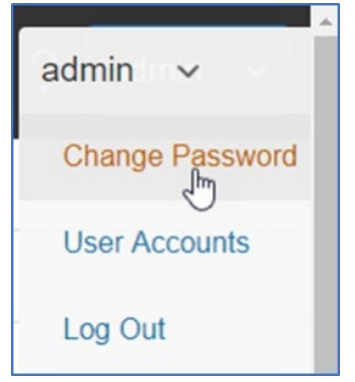

図 6: ログイン後

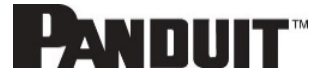

2. [Change User Password] ウィンドウが開きます。

|            | Monitored & Sv      | vitched Per Outlet PDL | Change               | $\times$ |
|------------|---------------------|------------------------|----------------------|----------|
|            | Power Enviro        | nmental Security       | Change               |          |
|            | Summary PDU#1 PDU#2 | PDU#3 PDU#4 PDU P      | Password             |          |
|            |                     |                        | Current Password     |          |
|            |                     | PDU Power Energy       | New Password         |          |
|            |                     | PDU# Apparent Powe     |                      |          |
|            |                     | 1 171                  | Confirm New Password |          |
|            |                     | 2 0                    |                      |          |
| 0 %        | 0%                  | 3 0                    | Change Password      |          |
| DU#1 PDU#2 | PDU#3               | 4 0                    |                      |          |

☑ 7: [Change User Password]

 3. 古いパスワードを入力してから、新しいパスワードを2度入力して確定します。デフォルトでは、パスワードを 8~32文字にしてください。

| Password Current Password New Password Confirm New Password Change Password | Descurrent           |  |
|-----------------------------------------------------------------------------|----------------------|--|
| Current Password New Password Confirm New Password Change Password          | Password             |  |
| New Password Confirm New Password Change Password                           | Current Password     |  |
| Confirm New Password                                                        | New Password         |  |
| Change Password                                                             | Confirm New Password |  |
| onange rassword                                                             | Change Password      |  |
|                                                                             |                      |  |

図 8: [Change Password]

4. [Change Password] をクリックしてパスワードを変更します。

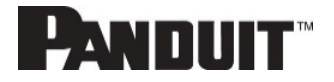

### Web インターフェイスにログインする

- サポートしている Web ブラウザーを開いて、PDU の IP アドレスを入力します (HTTPS)。
- ●「接続が拒否されました」と表示された場合、「http://」ではなく「https://」プロトコルを使用していることを再確認してください。

| 10.132.80.82                                           | × +                         |                                                        |
|--------------------------------------------------------|-----------------------------|--------------------------------------------------------|
| $\leftarrow \  \   \rightarrow \  \   C \  \   \Omega$ | ① 10.132.80.82/#/?_k=090r53 |                                                        |
|                                                        |                             |                                                        |
|                                                        |                             |                                                        |
|                                                        |                             |                                                        |
|                                                        |                             |                                                        |
|                                                        |                             |                                                        |
|                                                        |                             |                                                        |
|                                                        |                             | This side and the war should                           |
|                                                        |                             | This site can't be reached                             |
|                                                        |                             | 10.132.80.82 refused to connect.                       |
|                                                        |                             | Try:                                                   |
|                                                        |                             | Checking the provident the firewall                    |
|                                                        |                             | <ul> <li>Checking the proxy and the inewalt</li> </ul> |
|                                                        |                             | EKK_CONNECTION_KEFUSED                                 |
|                                                        |                             |                                                        |
|                                                        |                             | Reload Details                                         |
|                                                        |                             |                                                        |

- ヘ ユーザー名とパスワードがまだ構成されていない場合、デフォルトのユーザー名 admin およびパスワード
   12345678 を使用します。セキュリティ保護のため、最初のログイン時にパスワードの変更が必要になります。
- 管理者資格が失われた場合、<u>付録</u> D を使用して PDU を工場出荷時の初期設定にリセットしてください。

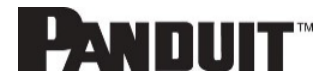

# Web GUI の開始

### ログインページ 注意: https:// を使用する必要があります (最初のログインの場合)

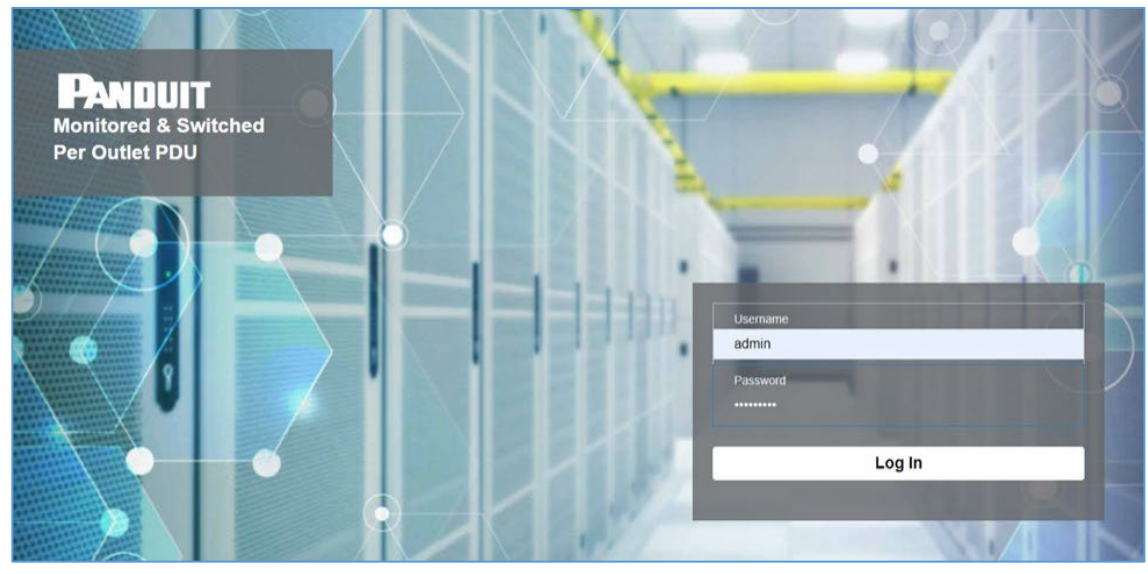

### 図 9: ログインページ

### ランディングページ/ダッシュボード

| Panduit 🎧 🛆 🖶 🛱 🀯 | Monitored & Switched Per Outlet PDL | Search                               | Q ? Demo                      |
|-------------------|-------------------------------------|--------------------------------------|-------------------------------|
| 1 2 3 4 5         | Power Environmental Security        |                                      | 6 7 8                         |
|                   | Summary PDU#1                       |                                      |                               |
| Total Load(%)     | PDU Power Energy                    |                                      |                               |
|                   | PDU# Apparent<br>Power(VA)          | Active Total<br>Power(W) Energy(kWh) | Energy(kWh) [since]           |
| 0 %<br>PDU#1      | 1 0                                 | 0 0.00                               | 0.00 [2018/03/01<br>10:15:04] |
|                   |                                     |                                      |                               |

### 図 10: ランディングページ/ダッシュボード

| 番号 | アイコン     | 説明                                                                                                    |
|----|----------|----------------------------------------------------------------------------------------------------|
| 1  | 俞        | ホームアイコンは PDU の概要を示し、[Dashboard]、<br>[Identification]、[Control & Manage] へのアクセスが可能で<br>す。                                            |
| 2  | $\land$  | アラームアイコンは、作動している重大アラームと警報アラームの詳細を示します。                                                                                              |
| 3  | $\oplus$ | このアイコンがある場合は、言語を選択できます。<br>選択できる言語は、英語、中国語、フランス語、イタリア語、ドイ<br>ツ語、スペイン語、韓国語、日本語の 8 つです。                                               |
| 4  | Ð        | このアイコンが示す PDU のログは、表示したりダウンロードし<br>たりできます。<br>● データログは、電力、環境、セキュリティ値のログです。                                                          |
| 5  | <b>*</b> | 設定アイコンは、ユーザーが「ネットワーク設定」、「システム管<br>理」、「SNMP マネー ジャー」、「メールセットアップ」、「イベント<br>通知」、「トラップレシーバー」、「閾値」、「ラックアクセスコントロ<br>ール」をセットアップできることを示します。 |
| 6  | Q        | 検索アイコンは、キーワードを入力して関連する結果を検索でき<br>ることを示します。                                                                                          |
| 7  | ?        | PDU に関する情報を、このアイコンを使用して見つけることがで<br>きます。ユーザーガイドとライセンスをクリックしてヘルプを参照<br>することもできます。                                                     |
| 8  | admin    | このアイコンはだれがログインしているか (user か admin か)<br>を示します。<br>アカウントのパスワードを変更できます。<br>ユーザーアカウントをこのページから管理します。                                    |

# 複数の PDU構成による画面サイズの再設定

### 画面サイズを再設定する

複数の PDU があることで、情報をダッシュボードに合わせるようにユーザーが画面サイズを再設定できるようになりました。

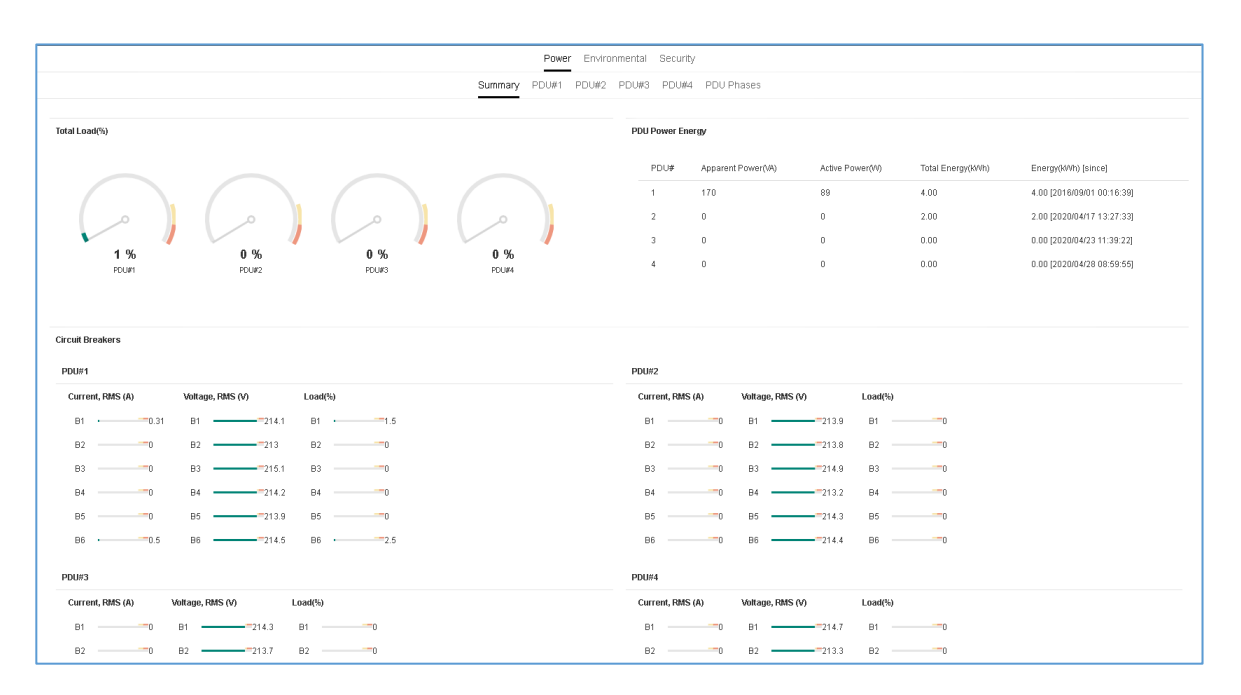

図 11 - サイズが再設定されたダッシュボード画面

### ドロップダウンメニュー

| Overview         | Alarms                   | Help       | Language  | Logs               | Settings             | Admin           |
|------------------|--------------------------|------------|-----------|--------------------|----------------------|-----------------|
|                  |                          |            |           |                    |                      |                 |
| 俞 4 0 5          |                          | ? edmin    |           | Ē                  |                      | admin 🗸         |
| Dashboard        | Active Critical Alarms 9 | User Guide | English   | Event Log          | Network Settings     | Change Password |
| Identification   | Active Warning Alarms 4  | License    | Français  | Download Event Log | System Management    | User Accounts   |
| Control & Manage |                          |            | Fialiçais | Data Log           | SNMP Manager         | Log Out         |
|                  |                          |            | Italiana  | Download Data Log  | Email Setup          |                 |
|                  |                          |            | 한국어       |                    | Event Notifications  |                 |
|                  |                          |            | Deutsch   |                    | Event & Alarm Custon |                 |
|                  |                          |            | Español   |                    | Trap Receiver        |                 |
|                  |                          |            | Lopanor   |                    | Thresholds           |                 |
|                  |                          |            | 日本語       |                    | Rack Access Control  |                 |

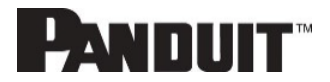

# ダッシュボードの開始

### 電力概要ページ

| Pow                                           | Environmental Security                                        |                           |
|-----------------------------------------------|---------------------------------------------------------------|---------------------------|
| Summary PDU#1                                 | PDU#2 PDU#3 PDU#4 PDU Phases                                  |                           |
|                                               |                                                               |                           |
| Total Load(%)                                 | PDU Power Energy                                              |                           |
|                                               | PDU# Apparent Power(VA) Active Power(VV) Total Energy(W/th) E | nergy(kWh) [since]        |
|                                               | 1 170 89 4.00 4                                               | .00 (2016/09/01 00:16:39) |
|                                               | 2 0 0 2.00 2                                                  | .00 [2020/04/17 13:27:33] |
|                                               | 3 0 0 0.00 0                                                  | .00 [2020/04/23 11:39:22] |
| 1 76 0 76 0 76 0 76<br>PDUH PDU#2 PDU#3 PDU#4 | 4 0 0 0.00 0                                                  | .00 [2020/04/28 08:59:55] |
|                                               |                                                               |                           |
|                                               |                                                               |                           |
| Circuit Breakers                              |                                                               |                           |
| PDU#1                                         | PDU#2                                                         |                           |
| Current, RMS (A) Voltage, RMS (V) Load(%)     | Current, RMS (A) Voltage, RMS (V) Load(%)                     |                           |
| B1 ·                                          | B10 B1213.9 B10                                               |                           |
| B2                                            | B20 B2213.8 B20                                               |                           |
| B3                                            | B3                                                            |                           |
| B40 B4214.2 B40                               | B40 B4213.2 B40                                               |                           |
| B5 B5 213.9 B5 00                             | B50 B5214.3 B50                                               |                           |
| B6                                            | B6 B6 B6 214.4 B6 00                                          |                           |
| PDU#3                                         | PDU#4                                                         |                           |
| Current, RMS (A) Voltage, RMS (V) Load(%)     | Current, RMS (A) Voltage, RMS (V) Load(%)                     |                           |
|                                               |                                                               |                           |
| B1 0 B1 214.3 B1 0                            | 81 0 81 214.7 81 0                                            |                           |

### 図 12: 電力概要ページ

### アウトレットモニタリングページ

|        | Power Environmental Security |            |            |             |           |               |             |                     |
|--------|------------------------------|------------|------------|-------------|-----------|---------------|-------------|---------------------|
|        |                              |            | Summary    | PDU#1 PDU#2 | PDU#3 PDU | #4 PDU Phases |             |                     |
|        | <b>B1</b> B2 B3 B4 B5 B6     |            |            |             |           |               |             |                     |
| Status | Outlet Name                  | Current(A) | Voltage(V) | Power(VA)   | Watts(W)  | Power Factor  | Energy(kWh) | Energy Since        |
| •      | OUTLET 1                     | 0.00       | 214.7      | 0           | 0         | 1.00          | 0.0         | 2016/09/01 00:16:39 |
| •      | OUTLET 2                     | 0.00       | 214.7      | 0           | 0         | 1.00          | 0.0         | 2016/09/01 00:16:39 |
| •      | OUTLET 3                     | 0.00       | 214.7      | 0           | 0         | 1.00          | 0.0         | 2016/09/01 00:16:39 |
| •      | OUTLET 4                     | 0.00       | 214.1      | 0           | 0         | 1.00          | 0.0         | 2016/09/01 00:16:39 |
| •      | OUTLET 5                     | 0.31       | 214.1      | 66          | 37        | 0.55          | 1.8         | 2016/09/01 00:16:39 |
| •      | OUTLET 6                     | 0.00       | 214.1      | 0           | 0         | 1.00          | 0.0         | 2016/09/01 00:16:39 |

### 図 13: アウトレットモニタリングページ

### 環境モニタリングページ

|                        |             | Power Environment | al Security |            |        |            |
|------------------------|-------------|-------------------|-------------|------------|--------|------------|
|                        |             |                   |             |            |        |            |
| External Sensors       |             |                   |             |            |        |            |
| External Sensors, Type | Sensor Name | Sensor ID         | PDU Name    | Location   | Value  | Status     |
| Humidity               | humidity    | 3                 | pdu#1       | Cold Aisle | 39%    | $\bigcirc$ |
| Temperature            | T1          | 4                 | pdu#1       | Cold Aisle | 29.0°C | $\bigcirc$ |
| Temperature            | T2          | 5                 | pdu#1       | Cold Aisle | 26.0°C | $\bigcirc$ |
| Temperature            | T3          | 6                 | pdu#1       | Cold Aisle | 25.0°C |            |
| Humidity               | humidity    | 3                 | pdu#2       | Hot Aisle  | 38%    | <          |
| Temperature            | Τ1          | 4                 | pdu#2       | Hot Aisle  | 27.0°C | <b>I</b>   |
| Temperature            | T2          | 5                 | pdu#2       | Hot Aisle  | 0.0°C  | $\bigcirc$ |
| Temperature            | ТЗ          | 6                 | pdu#2       | Hot Aisle  | 0.0°C  | $\bigcirc$ |

### 図 14: 環境モニタリングページ

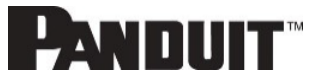

### セキュリティモニタリングページ

|                  |             | Power Environmental | Security   |                         |
|------------------|-------------|---------------------|------------|-------------------------|
| 0                |             |                     |            |                         |
| Security Sensors |             |                     |            |                         |
| Sensors Type     | Sensor Name | PDU Name            | Location   | Status                  |
| Handle           | HID         | Pdu#1               | Cold Aisle | Lock /Mechanical Lock   |
| Door             | door        | Pdu#1               | Cold Aisle | Closed                  |
| Handle           | HID         | Pdu#2               | Hot Aisle  | Lock /Mechanical Unlock |
| Door             | door        | Pdu#2               | Hot Aisle  | Closed                  |
|                  |             |                     |            |                         |

### 図 15: セキュリティモニタリングページ

# ネットワーク設定

ネットワーク設定では、IP構成、Web RESTapi アクセス構成、SSH/FTPs構成、ネットワーク時間プロトコル (NTP)、日付/時刻設定、および夏時間を管理できます。

IP 構成 (ETH0):

| Panduit 🏦 🛆 🕀 🗐                | Monitored & Swi                                                                                                    | itched Pe | Edit                           |                    |
|--------------------------------|----------------------------------------------------------------------------------------------------|-----------|--------------------------------|--------------------|
| Network Settings               |                                                                                                    |           | IP Configuration               |                    |
|                                |                                                                                                    |           | Network Mode                   |                    |
|                                |                                                                                                    | IDC       | IPv4/IPv6 Dual                 | $\bigtriangledown$ |
| iP Configuration(ETHO)         |                                                                                                    | IF C      | Boot Mode IPv4                 |                    |
| Network Mode                   | IPv4/IPv6 Dual                                                                                                    | Ne        | DHCP                           | $\bigtriangledown$ |
| Boot Mode IPv4                 | DHCP                                                                                                    | Во        | Boot Mode IPv6                 |                    |
| Boot Mode IPv6                 | Autoconfig                                                                                                    | Во        | Autoconfig                     | $\bigtriangledown$ |
| IPv4 Address                   | NAMES OF TAXABLE PARTY.                                                                                                    | IP        | IPv4 Address                   |                    |
| Network Mask                   | 255.255.255.0                                                                                                    | Ne        | Network Mask                   |                    |
| Default Gateway                | No. of Concession, Name of Concession, Name of | De        | 255.255.255.0                  |                    |
| IPv6 Link Local Address        | THE PERSON NET                                                                                                    | IP\       | Default Gateway                |                    |
| IPv6 Global Configured Address |                                                                                                    | IP        | 10-02080.1                     |                    |
| n vo olobal comigatos Addissa  |                                                                                                    |           | IPv6 Global Configured Address |                    |
|                                |                                                                                                    |           | and description and            |                    |
|                                |                                                                                                    |           |                                |                    |
| Domain Name System             |                                                                                                    |           | Save                           | 6                  |

# IP 構成 (ETH1):

| twork Settings                 |                        | IP Confiduration(ETH1)         |   |
|--------------------------------|------------------------|--------------------------------|---|
|                                |                        | Network Mode                   |   |
| D Canfinguetian/57110)         |                        | IPv4/IPv6 Dual                 | 7 |
|                                |                        | Boot Mode IPv4                 |   |
| Network Mode                   | IPv4/IPv6 Dual         | Ne DHCP                        | ~ |
| Boot Mode IPv4                 | DHCP                   | Bo Boot Mode IPv6              |   |
| Boot Mode IPv6                 | Autoconfig             | Bo Autoconfig                  | 7 |
| IPv4 Address                   | NUCLEAR ON             | IPv4 Address                   |   |
|                                |                        | 0.0.0.0                        |   |
| Network Mask                   | 255.255.255.0          | Ne Network Mask                |   |
| Default Gateway                | NUMBER OF              | De 0.0.0.0                     |   |
| IPv6 Link Local Address        | Inter Die Auflich-Alle | IP\ Default Gateway            |   |
| IPv6 Global Configured Address |                        | 0.0.0.0                        |   |
|                                |                        | IPv6 Global Configured Address |   |
|                                |                        |                                |   |

# ドメインネームシステム (DNS):

| Edit                                  |                    |  |
|---------------------------------------|--------------------|--|
| omain Name System                     |                    |  |
| Manually Override Servers             |                    |  |
| Disable                               | $\bigtriangledown$ |  |
| Primary DNS Server                    |                    |  |
| 0.0.00                                |                    |  |
| Secondary DNS Server                  |                    |  |
| 0.0.0.0                               |                    |  |
| Edit Hostname/Domain                  |                    |  |
| Disable                               | $\bigtriangledown$ |  |
| Host Name                             |                    |  |
| Mac address gets appended to hostname |                    |  |
| PANDUIT                               |                    |  |
| Domain Name(IPv4/IPv6)                |                    |  |
| particular correct                    |                    |  |

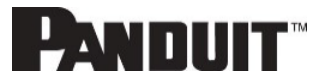

[Web RESTapi Access Configuration] を使用して、HTTP や HTTPS を設定したり、オンボード Web GUI を無効 化したりできます。

| twork Settings                 |                        | Web/ RES Tapi Access Con                                    | figuration |
|--------------------------------|------------------------|-------------------------------------------------------------|------------|
| P Configuration(ETH0)          |                        | Web Access IP C Https                                       |            |
| Network Mode<br>Boot Mode IPv4 | IPv4/IPv6 Dual<br>DHCP | Ne Web Port<br>Default 80 for Http, 443 for Https<br>Bo 443 |            |
| Boot Mode IPv6                 | Autoconfig             | Bo RESTapi Access<br>Enable                                 |            |
| Network Mask                   | 255.255.255.0          | Ne SSL Certificate                                          |            |
| Default Gateway                | And the second second  | De SSL Certificate<br>Choose File No file chosen            |            |
| IPv6 Global Configured Address | per sen an con con     | IP SSL Certificate Key<br>IP Choose File No file chosen     |            |

## SSH/FTP 構成:

| ANDUIT 🏠                        |                 | Monit             | ored Switched    |                               |  |
|---------------------------------|-----------------|-------------------|------------------|-------------------------------|--|
| etwork Settings                 |                 |                   |                  | Edit                          |  |
| P Configuration                 |                 | Web/ RESTapi Acce | ss Configuration | SSH/FTPs Configuration        |  |
| Boot Mode                       | Static          | Web Access        | http             | SSH Access                    |  |
| IPv4 Address                    | SEAL BOOM       | Web Port          | 80               |                               |  |
| Network Mask                    | 255.255.255.0   | RESTapi Access    | $\checkmark$     | SSH Port<br>Default 22        |  |
| Default Gateway                 | Total BL        | Certificate       | View Certifi     | 22                            |  |
| IPv6 Access                     | $\checkmark$    |                   |                  | FTPs Access                   |  |
| IPv6 DHCP Mode                  | ×               |                   |                  |                               |  |
| IPv6 Link Local<br>Address      | 100.0107180.000 |                   |                  | FTPs Port<br>Default 21<br>21 |  |
| IPv6 Auto Configured<br>Address |                 |                   |                  | Save                          |  |

# システム管理情報

システム管理情報を使用して、データセンター内の PDU システムの名前と場所を識別できます。

システム管理情報を構成するには、歯車アイコンの下にある [System Management] を選択します。

| System Management             |                               |                               |                               | Actions ~ |
|-------------------------------|-------------------------------|-------------------------------|-------------------------------|-----------|
| System Information            |                               | Rack Location                 |                               |           |
| System Name                   |                               | Room Name                     |                               |           |
| Contact Name                  |                               | Row Name                      |                               |           |
| Contact Email                 |                               | Row Position                  |                               |           |
| Contact Phone                 |                               | Rack Name                     |                               |           |
| Contact Location              |                               | Rack ID 0                     |                               |           |
|                               |                               | Rack Height 0                 |                               |           |
|                               |                               |                               |                               |           |
| Power Panel & Core Location 🖉 | Power Panel & Core Location 🖉 | Power Panel & Core Location 🖉 | Power Panel & Core Location 🖉 |           |
| Power Panel Name              | Power Panel Name              | Power Panel Name              | Power Panel Name              |           |
| Core Location Front           | Core Location Front           | Core Location Front           | Core Location Front           |           |
| Core U Position               | Core U Position               | Core U Position               | Core U Position               |           |
|                               |                               |                               |                               |           |

図 16: システム管理

### システム情報

システム情報には、PDU システムの名前と、問題が発生した場合に連絡する担当者の情報が含まれています。システム情報を設定するには、以下の手順に従います。

1. [System Management] の横にある鉛筆アイコンを選択します。

| ystem Mana       | igement |  |
|------------------|---------|--|
| System Name      |         |  |
| Contact Name     |         |  |
| Contact Email    |         |  |
| Contact Phone    |         |  |
| Contact Location |         |  |

図 17: システム管理の構成

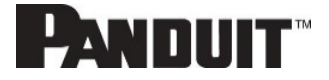

- 2. [System Name] を入力します。「システム」とは、メイン PDU と、デイジーチェーンされたすべての PDU を表 します。システムには 6 つの PDU を含めることができます。
- 3. システムに問題があった場合に連絡する担当者の名前を [Contact Name] セクションに入力します。
- 4. 連絡する担当者のメールアドレスを [Contact Email] に入力します。
- 5. 連絡する担当者の電話番号を [Contact Phone] に入力します。
- 6. 連絡する担当者の所在地を [Contact Location] に入力します。
- 7. [Save] を選択します。
- 【注意】 [System Management] を編集する場合、情報を保存するには、すべてのフィールドに入力する必要が あります。

### ラックの場所

ラックの場所は、PDU システムが存在するラックまたはキャビネットの物理的な場所を示します。システム情報を設定するには、以下の手順に従ってください。

1. [Rack Location] の横にある鉛筆アイコンを選択します。

| dit          |  |
|--------------|--|
| ack Location |  |
| Room Name    |  |
| Row Name     |  |
| Row Position |  |
| Rack Name    |  |
| Rack ID      |  |
| 0            |  |
| Rack Height  |  |
| 0            |  |

図 18: ラックの場所の構成

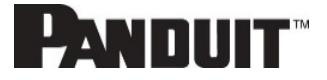

- 2. PDU システムが格納されているラックまたはキャビネットの部屋の名前を [Room Name] に入力します。
- 3. PDU がある列の名前を [Row Name] に入力します。
- 4. PDU が置かれている列の位置を [Row Position] に入力します。
- 5. PDU があるラックまたはキャビネットの ID を [Rack ID] に入力します。
- 6. PDU があるラックまたはキャビネットの高さを [Rack Height] に入力します。
- 7. [Save] を選択します。

### 電源パネルとコアの場所

[Power Panel & Core Location] には、PDU システムの一部となる各 PDU の名前を記載します。また、ラックまたは キャビネット内での PDU の場所も示します。 構成するには、以下の手順に従ってください。

1. [Power Panel & Core Location] の横にある鉛筆アイコンを選択します。

| Power Panel Name |                    |
|------------------|--------------------|
| Core Location    |                    |
| Front            | $\bigtriangledown$ |
| Core U Position  |                    |

図 19: 電源パネルとコアの場所

- 2. PDU の名前を [Power Panel Name] に入力します。
- [Core Location] で [Front] または [Back] を選択します。[Core Location] は PDU がラックまたはキャビネットのどちら側に設置されるかを指します。縦型 PDU の場合、通常は背面 (Back) に設置されます。
- 4. ラックユニット (RU) の場所を [Core U Position] に入力します。 縦型 PDU は、たいてい 0 RU スペースに設置されます。
- 5. [Save] を選択します。
- 【注意】 [Power Panel & Core Location] を編集する場合、情報を保存するには、すべてのフィールドに入力す る必要があります。

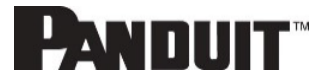

# PDUの時刻と日付を設定する

内部の時計は手動で設定することも、ネットワークタイムプロトコル (NTP) サーバーにリンクして日付と時刻を設定することもできます。

### 時刻と日付を手動で設定する

1. [Network Settings] > [Date/Time Settings] へ進みます。

| Edit              |   |
|-------------------|---|
| ate/Time Settings |   |
| Date              |   |
| 2019/02/14        | É |
| Time              |   |
| HH:MM:SS          |   |
| 09:16:17          | Ŀ |
| Date Format       |   |
|                   |   |

- 2. YYYY-MM-DD 形式を使用して日付を入力するか、カレンダーアイコンを使用して日付を選択します。
- 表示されている3つのフィールドに時刻を入力します。最初のフィールドに時、次のフィールドに分、3つ目のフィールドに秒を入力します。時間は24時制の形式で測定されます。例えば、1:00pmの場合は13、2:00pmの場合は14です。
- 4. [Save] を選択します。

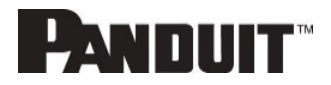

### ネットワークタイムプロトコル(NTP)にリンクする

1. [Network Settings] > [Network Time Protocol (NTP)] へ進みます。

| Edit                                                     |
|----------------------------------------------------------|
| Network Time Protocol(NTP)                               |
| Enable                                                   |
| Primary NTP Server<br>96.245.170.99                      |
| Secondary NTP Server 173.0.48.220                        |
| NTP GMT Offset<br>(UTC-06:00) Central Time (US & Canada) |
| Test Save                                                |

図 20: NTP 構成

- 2. [Enable] をクリックして NTP を有効にします。
- 3. プライマリ NTP サーバーの IP アドレスを [Primary NTP Server] フィールドに入力します。
- 4. セカンダリ NTP サーバーの IP アドレスを [Secondary NTP Server] フィールドに入力します。
- 5. 適切なタイムゾーンをタイムゾーンのドロップダウンリストから選択します。
- 6. [Save] を選択します。

【注意】設定をテストして保存するには、NTP サーバーがオンラインである必要があります。

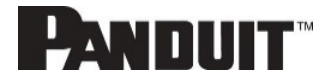

### 夏時間を設定する

1. [Network Settings] > [Daylight Saving Time] に進みます。

| dit                        |                    |
|----------------------------|--------------------|
| aylight Saving Time        |                    |
| Enable                     |                    |
| 0                          |                    |
| Start Month                |                    |
| Select                     | $\bigtriangledown$ |
| Select                     | $\bigtriangledown$ |
| Select                     | $\bigtriangledown$ |
| 0:0:0                      |                    |
| End Month                  |                    |
| End Month::Week::Day::Time |                    |
| Select                     | $\bigtriangledown$ |
| Select                     | $\bigtriangledown$ |
| Select                     | $\bigtriangledown$ |
| 0:0:0                      |                    |
| Time Offset                |                    |
| Select                     | $\bigtriangledown$ |

図 21: 夏時間の構成

- 2. [Enable] が選択されていることを確認します。
- 3. [Start Month] の詳細を選択します。
  - 月
  - 週
  - 日
  - 時刻
- 4. [End Month] の詳細を選択します。
  - 月
  - 週
  - 日
  - 時刻
- 5. [Time Offset] を選択します。

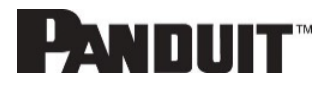

# アウトレット電力管理

### アウトレットに名前を付ける

アウトレットレベルの制御またはモニタリング機能を備えた Panduit PDU では、各アウトレットをカスタマイズし、Web GUI を使用してすべてのサーキットブレーカーとアウトレットの関連性を表示することができます。

- 1. [Control & Manage] タブで鉛筆アイコンをクリックして、[Outlet Information] フォルダを展開します。
- 2. 名前を付けるアウトレットを選択します。データパネルで [Outlet Name] の値フィールドを選択します。
- 3. デフォルトの名前を削除し、新しい名前を入力します。
- 4. Enter を押します。

| CII                    |                    |
|------------------------|--------------------|
| Outlet Name            |                    |
| OUTLET 1               |                    |
| On Delay(0~7200s)      |                    |
| 0                      |                    |
| Off Delay(0~7200s)     |                    |
| 0                      |                    |
| State on Startup       |                    |
| On                     | $\bigtriangledown$ |
| Reboot Duration(5~60s) |                    |
| 2                      |                    |

図 22: アウトレットの名前指定、時間遅延、始動時の状態、再起動

### アウトレットのデフォルト状態を設定する

アウトレットレベルの制御を備えた Panduit PDU でアウトレットのデフォルト状態を設定すると、ユーザーは PDU 起動時の個々のアウトレットの初期電力状態を決定できます。

- 1. [Control & Manage] タブから [Outlet Information] フォルダを展開します。
- 2. PDU 設定ダイアログボックスの [State on Startup] ドロップダウンメニューから選択項目を選択します。
  - [On]: 最初の始動時にアウトレットをオンにします
  - [Off]: 最初の始動時にアウトレットをオフにします
  - [Last Known]: デバイスの電源を切る前の最後の電力状態にアウトレットを戻します

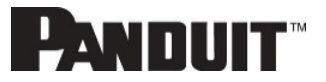

### アウトレットのオン/オフを切り替える

これはアウトレット切り替え式の PDU のみに該当します。

- Panduit PDU の切り替え式 PDU モデルのアウトレットでは、オン/オフの切り替えや電源の入れ直しを簡 単に行えます。この操作を行うには、ユーザーが管理者権限を持っている必要があります。
- 1. ホームアイコンから [Control & Manage] フォルダを選択します。
- 2. [Power Control] パネルで、オン/オフを切り替えたり再起動したりする必要のあるアウトレットを選択します。
- 3. ドロップダウンメニューから目的の電力制御を選択します。
- 4. [Apply] を選択します。

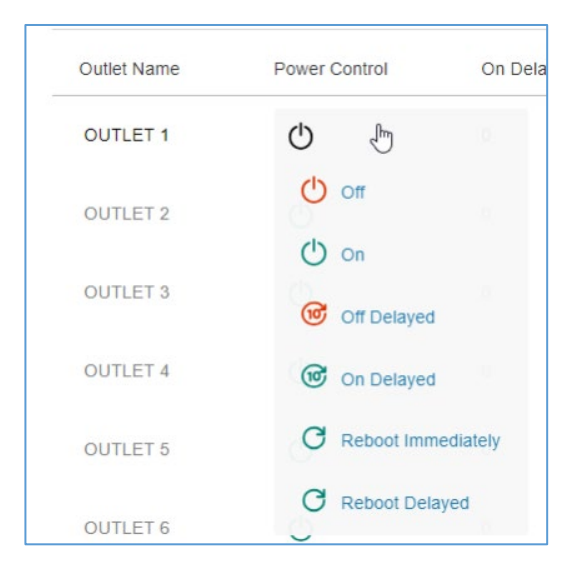

図 23: アウトレットの制御

### Panduit PDUのアウトレット電源オン/オフの遅延を設定する

これはアウトレット切り替え式の PDU のみに該当します。PDU に電源を入れると、アウトレットは、アウトレット 1 から 使用可能な最大アウトレット番号まで連続して電源を入れていきます。

- 1. ホームアイコンを選択し、Web UI のドロップダウンメニューから [Control & Manage] を選択します。
- 2. 鉛筆アイコンをクリックして、遅延を設定するアウトレットを選択します。
- 3. 遅延の長さや再起動の長さを構成します。
- 4. [Save] を選択します。

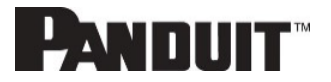

# アウトレットパワーシーケンスのセットアップ

アウトレットは、オン遅延またはオフ遅延をプログラムであらかじめ指定できます。(例えば、オン遅延を使用してパワ ーオンシーケンスを実装することで、IT 機器がすべて一斉にオンになった場合に関連する電流の急増やサーキットブ レーカーの過負荷を回避できます)

1. PDU GUI ホームメニュー から、[Control & Manage] を選択します。

| PANDUIT       | <b>命</b> 0 6     | 🕸 Monito | ored & Swite  | ched  | l Per C | Dutlet PDU            |                    |                      | Q                       | ?         | Demo |
|---------------|------------------|----------|---------------|-------|---------|-----------------------|--------------------|----------------------|-------------------------|-----------|------|
|               | Dashboard        | P        | ower Environr | nenta | I Seci  | urity                 |                    |                      |                         |           |      |
|               | Identification   |          | Summary       | PD    | U#1     |                       |                    |                      |                         |           |      |
|               | Control & Manage |          |               |       |         |                       |                    |                      |                         |           |      |
| Total Load(%) |                  |          |               | PD    | U Power | Energy                |                    |                      |                         |           |      |
|               |                  |          |               |       | PDU#    | Apparent<br>Power(VA) | Active<br>Power(W) | Total<br>Energy(kWh) | Energy(kW               | /h) [sinc | e]   |
| 0             | %                |          |               |       | 1       | 0                     | 0                  | 0.00                 | 0.00 [2018<br>10:15:04] | 8/03/01   |      |
| Pi.           | J0#1             |          |               |       |         |                       |                    |                      |                         |           |      |

図 24: PDU の制御と管理

2. [Outlet Control Enabled] を選択します。

| utlet Control Enabled |               |                   |                    |                  |                        |
|-----------------------|---------------|-------------------|--------------------|------------------|------------------------|
|                       |               |                   | Outlet Power Share |                  |                        |
| PDU-1                 |               |                   |                    |                  |                        |
|                       |               |                   | <b>B1</b> B2 B3 🖉  |                  |                        |
| Outlet Name           | Power Control | On Delay(0~7200s) | Off Delay(0~7200s) | State on Startup | Reboot Duration(5~60s) |
| OUTLET 1              | ப             | 1                 | 2                  | Ċ                | 6                      |
| OUTLET 2              | Ċ             | 0                 | 0                  | Ċ                | 5                      |

図 25: アウトレットの制御の有効化

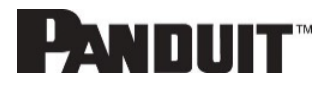

3. それぞれのアウトレットで、編集の鉛筆を選択します。

| Control & Mana      | age           |                   |                       |                  |                        | Actions ~ |
|---------------------|---------------|-------------------|-----------------------|------------------|------------------------|-----------|
| Outlet Control Enab | oled          |                   |                       |                  |                        |           |
|                     |               | PDI               | J#1 PDU#2 PDU#3 PDU#  | #4 Power Share   |                        |           |
|                     |               |                   | <b>B1</b> B2 B3 B4 B5 | B6 🥟             |                        |           |
| Outlet Name         | Power Control | On Delay(0~7200s) | Off Delay(0~7200s)    | State on Startup | Reboot Duration(5~60s) |           |
| OUTLET 1            | Ф             | 0                 | 0                     | Ċ                | 5                      | Ø         |
| OUTLET 2            | Ф             | 2                 | 0                     | Ċ                | 5                      | Ø         |
| OUTLET 3            | Ф             | 4                 | D                     | Ċ                | 5                      | Ø         |
| OUTLET 4            | Ф             | 6                 | 0                     | Ċ                | 5                      | Ø         |
| OUTLET 5            | Ф             | 8                 | 0                     | Ф                | 5                      | Ø         |

図 26: アウトレットの編集

4. アウトレットの編集ウィンドウで、[On Delay] 時間 (0~7200 秒) を入力してから、[Save] を選択します。

| PANDUIT           | 命 🔺 🕀 🗄       | 🛛 🔅 Monit         | tored & Switched Per |                        | $\times$           |
|-------------------|---------------|-------------------|----------------------|------------------------|--------------------|
| Control & Mar     | 2200          |                   |                      | Edit                   |                    |
| Control & Mai     | lage          |                   |                      | Outlet Information     |                    |
| Outlet Control En | abled         |                   |                      | Outlet Name            |                    |
|                   |               |                   |                      | OUTLET 1               | ۲                  |
|                   |               |                   | PDU#1                | On Delay(0~7200s)      |                    |
|                   |               |                   | B3 /                 | 0                      |                    |
|                   |               |                   | _                    | Off Delay(0~7200s)     |                    |
| Outlet Name       | Power Control | On Delay(0~7200s) | Off Delay(0~7200s)   | U<br>State on Startun  |                    |
| OUTLET 1          | (')           | 0                 | 0                    | On                     | $\bigtriangledown$ |
|                   | 0             |                   |                      | Reboot Duration(5~60s) |                    |
| OUTLET 2          | $\bigcirc$    | 0                 | 0                    | 5                      |                    |
|                   |               |                   |                      | Pour                   |                    |
| OUTLET 3          | Ċ             | 0                 | 0                    | Save                   |                    |
| OUTLET 4          | Ċ             | 0                 | 0                    |                        |                    |
|                   |               |                   |                      |                        |                    |

図 27: 遅延時間

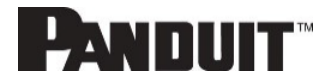

5. アウトレットパワーシーケンスが設定されました。

| с | ontrol & Manage        |               |                   |                    |                  |                        | Actions ~ |  |
|---|------------------------|---------------|-------------------|--------------------|------------------|------------------------|-----------|--|
|   | Outlet Control Enabled |               |                   |                    |                  |                        |           |  |
|   |                        |               | PDU#1             | PDU#2 PDU#3 PDU#4  | Power Share      |                        |           |  |
|   |                        |               | E                 | B1 B2 B3 B4 B5 B6  | Ø                |                        |           |  |
|   | Outlet Name            | Power Control | On Delay(0~7200s) | Off Delay(0~7200s) | State on Startup | Reboot Duration(5~60s) |           |  |
|   | OUTLET 1               | Ф             | 0                 | 0                  | Ċ                | 5                      | Ø         |  |
|   | OUTLET 2               | Ф             | 0                 | 0                  | Ф                | 5                      | Ø         |  |
|   | OUTLET 3               | Ф             | 0                 | 0                  | Ф                | 5                      | Ø         |  |
|   | OUTLET 4               | Ф             | 0                 | 0                  | Ċ                | 5                      | Ø         |  |
|   | OUTLET 5               | Ċ             | 0                 | 0                  | Ф                | 5                      | Ø         |  |

図 28:保存されたシーケンス

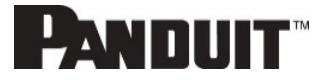

# 計測の閾値を設定する

### 電力閾値

PANDUIT PDU は、電力閾値のワット数が電力閾値の構成で指定した設定を上回ったり下回ったりすると、アラート 通知を送信します。

- 1. [Thresholds] > [Input Page] へ進みます。
- 2. 電力閾値の鉛筆をクリックして更新します。

| High Critical                      |  |
|------------------------------------|--|
| 0                                  |  |
| Enable High Critical               |  |
|                                    |  |
| High Warning                       |  |
| 0                                  |  |
| Enable High Warning                |  |
|                                    |  |
| Low Warning                        |  |
| 0                                  |  |
| Enable Low Warning                 |  |
|                                    |  |
| Low Critical                       |  |
| 0                                  |  |
| Enable Low Critical                |  |
|                                    |  |
| Reset Threshold                    |  |
| 0                                  |  |
| Alarm State Change Delay (samples) |  |
| 0                                  |  |

図 29: 電力閾値

- 3. 適切な閾値を選択してアンペアで入力し、[Save] をクリックします。
  - 4. 下方臨界 (W)
  - 5. 下方警報 (W)
  - 6. 上方警報 (W)
  - 7. 上方臨界 (W)

PANDUIT

8. リセット閾値 (W)

リセット閾値は、条件をクリアするために閾値設定を下回っていなければならない測定値のワット数です。 例えば、入力位相の電流の臨界閾値が 19 ワット (W) に設定されているとします。電流の引き込みが 20W まで上昇すると、電流の重大アラートがトリガーされます。その後、電流は 18.1W から 20W の間で 変動を続けます。リセット閾値を 1W に設定すると、PDU は入力位相の電流が臨界を上回っていることを 引き続き示します。

リセット閾値を指定しない (つまり、リセット閾値をゼロに設定する) と、PDU は 電流が 18.9W まで下がる たびに状況をアサート停止し、19W 以上に達するたびに状況を再アサートします。電流が変動している場 合は、これにより SNMP トラップ、SMTP アラート、Syslog 通知などのイベント通知が繰り返し発生するこ とがあります。

アラーム状態変更の遅延 (サンプル)
 有効にすると、PDU は、閾値を越えるサンプルが連続して指定の数まで生成された後でのみ、警報または臨界状況をアサートします。これにより、上限閾値を上回ったり下限閾値を下回ったりした直後に測定値が正常に戻る場合は、閾値アラートが生成されないことがあります。

4. すべての PDU に対して手順 1~3を繰り返します。

### エネルギー閾値

PANDUIT PDU は、エネルギー閾値のキロワット数がエネルギー閾値の構成で指定した設定を上回ったり下回ったりすると、アラート通知を送信します。

- 1. [Thresholds] > [Energy Page] へ進みます。
- 2. エネルギー閾値の鉛筆をクリックして更新します。

| C | OU Energy Threshold (kWh)          |
|---|------------------------------------|
|   | High Critical                      |
|   | 2147483                            |
|   | Enable High Critical               |
|   |                                    |
|   | High Warning                       |
|   | 2147483                            |
|   | Enable High Warning                |
|   |                                    |
|   | Reset Threshold                    |
|   | 0                                  |
|   | Alarm State Change Delay (samples) |
|   | 0                                  |

図 30: エネルギー閾値

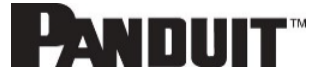

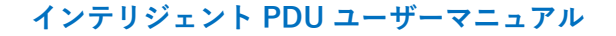

- 3. 適切な閾値を選択してキロワットで入力し、[Save] をクリックします。
  - 10. 上方臨界 (kWh)
  - 11. 上方警報 (kWh)
  - 12. リセット閾値 (kWh)
  - 13. アラーム状態変更の遅延 (サンプル) 有効にすると、PDU は、閾値を越えるサンプルが連続して指定の数まで生成された後でのみ、警報また は臨界状況をアサートします。これにより、上限閾値を上回ったり下限閾値を下回ったりした直後に測定 値が正常に戻る場合は、閾値アラートが生成されないことがあります。
- 4. すべての PDU に対して手順1~3を繰り返します。

### 相電流アラーム閾値

PANDUIT PDU は、相電流アラームのアンペアが相電流アラームの構成で指定した設定を上回ったり下回ったりすると、アラート通知を送信します。

- 1. [Thresholds] > [Phase Page] へ進みます。
- 2. 相電流アラームの鉛筆をクリックして更新します。

| Low Critical (A)         |  |
|--------------------------|--|
| D                        |  |
| Enable Low Critical      |  |
|                          |  |
| .ow Warning (A)          |  |
| D                        |  |
| Enable Low Warning       |  |
|                          |  |
| High Warning (A)         |  |
| 14                       |  |
| Enable High Warning      |  |
| ✓                        |  |
| High Critical (A)        |  |
| 16                       |  |
| Enable High Critical     |  |
| ✓                        |  |
| Reset Threshold (A)      |  |
| 1                        |  |
| Alarm State Change Delay |  |
| 0                        |  |

図 31: 相電流アラーム

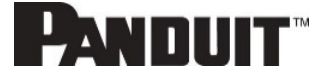

- 3. 適切な閾値を選択してアンペアで入力し、[Save] をクリックします。
  - 14. 下方臨界 (A)
  - 15. 下方警報 (A)
  - 16. 上方警報 (A)
  - 17. 上方臨界 (A)
  - 18. リセット閾値 (A)
  - 19. アラーム状態変更の遅延 (A)

リセット閾値は、条件をクリアするために閾値設定を下回っていなければならない測定値のアンペア数です。

例えば、入力位相の電流の臨界閾値が 19 アンペア (A) に設定されているとします。電流の引き込みが 20A まで上昇すると、電流の重大アラートがトリガーされます。その後、電流は 18.1W から 20W の間 で変動を続けます。リセット閾値を 1A に設定すると、PDU は入力位相の電流が臨界を上回っているこ とを引き続き示します。

リセット閾値を指定しない (つまり、リセット閾値をゼロに設定する) と、PDU は電流が 18.9A まで下がる たびに状況をアサート停止し、19A 以上に達するたびに状況を再アサートします。電流が変動している 場合は、これにより SNMP トラップ、SMTP アラート、Syslog 通知などのイベント通知が繰り返し発生す ることがあります。

- 20. アラーム状態変更の遅延 (サンプル) 有効にすると、PDU は、閾値を越えるサンプルが連続して指定の数まで生成された後でのみ、警報または臨界状況をアサートします。これにより、上限閾値を上回ったり下限閾値を下回ったりした直後に測定値が正常に戻る場合は、閾値アラートが生成されないことがあります。
- 4. すべての相に対して手順1~3を繰り返します。

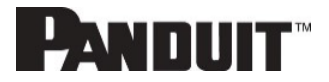
#### 相電圧アラーム閾値

PANDUIT PDU は、相電圧が相電圧アラームの構成で指定した設定を上回ったり下回ったりすると、アラート通知を送信します。

- 1. [Thresholds] > [Phase Page] へ進みます。
- 2. 相電圧の鉛筆をクリックして更新します。

| Low Critical (V)         |  |
|--------------------------|--|
| 180                      |  |
| Enable Low Critical      |  |
| <ul><li>✓</li></ul>      |  |
| Low Warning (V)          |  |
| 190                      |  |
| Enable Low Warning       |  |
| ✓                        |  |
| High Warning (V)         |  |
| 250                      |  |
| Enable High Warning      |  |
| ✓                        |  |
| High Critical (V)        |  |
| 260                      |  |
| Enable High Critical     |  |
|                          |  |
| Reset Threshold (V)      |  |
| 2                        |  |
| Alarm State Change Delay |  |
| 0                        |  |

図 32: 相電圧アラーム

- 3. 適切な閾値を選択してボルト数で入力し、[Save] をクリックします。
  - 21. 下方臨界 (V)
  - 22. 下方警報 (V)
  - 23. 上方警報 (V)
  - 24. 上方臨界 (V)

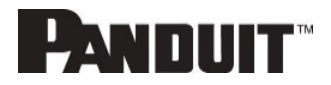

25. リセット閾値 (V)

リセット閾値は、条件をクリアするために閾値設定を下回っていなければならない測定値のボルト数です。 例えば、入力位相の電流の臨界閾値が 19 ボルト (V) に設定されているとします。電流の引き込みが 20V まで上昇すると、電流の重大アラートがトリガーされます。その後、電流は 18.1V から 20V の間で 変動を続けます。リセット閾値を 1V に設定すると、PDU は入力位相の電流が臨界を上回っていること を引き続き示します。

リセット閾値を指定しない (つまり、リセット閾値をゼロに設定する) と、PDU は 電流が 18.9V まで下が るたびに状況をアサート停止し、19V 以上に達するたびに状況を再アサートします。電流が変動してい る場合は、これにより SNMP トラップ、SMTP アラート、Syslog 通知などのイベント通知が繰り返し発生 することがあります。

26. アラーム状態変更の遅延 (サンプル)

有効にすると、PDUは、閾値を越えるサンプルが連続して指定の数まで生成された後でのみ、警報また は臨界状況をアサートします。これにより、上限閾値を上回ったり下限閾値を下回ったりした直後に測定 値が正常に戻る場合は、閾値アラートが生成されないことがあります。

4. すべての相に対して手順1~3を繰り返します。

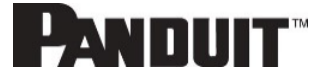

### サーキットブレーカーアラーム閾値

PANDUIT PDU は、サーキットブレーカーのアンペアがサーキットブレーカーアラームの構成で指定した設定を上回ったり下回ったりすると、アラート通知を送信します。

- 1. [Thresholds] > [Circuit Breaker Page] へ進みます。
- 2. サーキットブレーカーの鉛筆をクリックして更新します。

| Low Critical  | (A)          |  |
|---------------|--------------|--|
| 0             |              |  |
| Enable Low    | Critical     |  |
|               |              |  |
| Low Warnin    | g (A)        |  |
| 0             |              |  |
| Enable Low    | Warning      |  |
|               |              |  |
| High Warnin   | g (A)        |  |
| 14            |              |  |
| Enable High   | Warning      |  |
|               |              |  |
| High Critical | (A)          |  |
| 16            |              |  |
| Enable High   | Critical     |  |
| <             |              |  |
| Reset Thres   | hold (A)     |  |
| 1             |              |  |
| Alarm State   | Change Delay |  |
| 0             |              |  |

図 33: ロードセグメントブレーカー

- 3. 適切な閾値を選択してアンペアで入力し、[Save] をクリックします。
  - 27. 下方臨界 (A)
  - 28. 下方警報 (A)
  - 29. 上方警報 (A)
  - 30. 上方臨界 (A)

PANDUIT

31. リセット閾値 (A)

リセット閾値は、条件をクリアするために閾値設定を下回っていなければならない測定値のアンペア数です。

例えば、入力位相の電流の臨界閾値が 19 アンペア (A) に設定されているとします。電流の引き込みが 20A まで上昇すると、電流の重大アラートがトリガーされます。その後、電流は 18.1A から 20A の間で 変動を続けます。リセット閾値を 1A に設定すると、PDU は入力位相の電流が臨界を上回っていることを 引き続き示します。

リセット閾値を指定しない (つまり、リセット閾値をゼロに設定する) と、PDU は電流が 18.9A まで下がる たびに状況をアサート停止し、19A 以上に達するたびに状況を再アサートします。電流が変動している場 合は、これにより SNMP トラップ、SMTP アラート、Syslog 通知などのイベント通知が繰り返し発生する ことがあります。

- 32. アラーム状態変更の遅延 (サンプル) 有効にすると、PDU は、閾値を越えるサンプルが連続して指定の数まで生成された後でのみ、警報また は臨界状況をアサートします。これにより、上限閾値を上回ったり下限閾値を下回ったりした直後に測定 値が正常に戻る場合は、閾値アラートが生成されないことがあります。
- 4. すべてのサーキットブレーカーに対して手順1~3を繰り返します。

#### デバイス検出閾値

デバイス検出閾値は、電流が報告される前の最小閾値です。検出された電流がこの閾値以下だと、ゼロとして報告されます。この閾値を変更するには、以下の手順に従ってください。

- 1. [Thresholds] > [Outlet Page] へ進みます。
- 2. [Device Detection Threshold] の横にある鉛筆をクリックします。

| Edit                       |  |
|----------------------------|--|
| / /                        |  |
| Device Detection Threshold |  |
| Threshold(mA)              |  |

図 34: デバイス検出閾値情報

3. 閾値を設定するミリアンペア数の値を変更します。

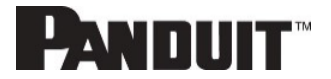

### アウトレットアラーム閾値

PANDUIT PDU は、アウトレットのワット数がアウトレットアラームの構成で指定した設定を上回ったり下回ったりすると、アラート通知を送信します。

- 1. [Thresholds] > [Outlet Page] へ進みます。
- 2. アウトレットの鉛筆をクリックして更新します。

| Low Critical (W)     |      |  |
|----------------------|------|--|
| 0                    |      |  |
| Set Lower Critical   |      |  |
|                      |      |  |
| Low Warning (W)      |      |  |
| 0                    |      |  |
| Set Lower Warning    |      |  |
|                      |      |  |
| High Warning (W)     |      |  |
| 30                   |      |  |
| Set High Warning     |      |  |
| <                    |      |  |
| High Critical (W)    |      |  |
| 45                   |      |  |
| Set High Critical    |      |  |
|                      |      |  |
| Reset Threshold (W)  |      |  |
| 0                    |      |  |
| Alarm State Change D | elay |  |
| 0                    |      |  |

図 35: アウトレット情報

- 3. 適切な閾値を選択してワットで入力してから、[Save] をクリックします。
  - 33. 下方臨界 (W)
  - 34. 下方警報 (W)
  - 35. 上方警報 (W)
  - 36. 上方臨界 (W)

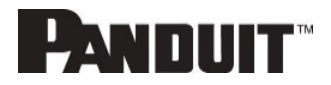

37. リセット閾値 (W)

リセット閾値は、条件をクリアするために閾値設定を下回っていなければならない測定値のワット数です。 例えば、入力位相の電流の臨界閾値が 19 ワット (W) に設定されているとします。電流の引き込みが 20W まで上昇すると、電流の重大アラートがトリガーされます。その後、電流は 18.1W から 20W の間で 変動を続けます。リセット閾値を 1A に設定すると、PDU は入力位相の電流が臨界を上回っていることを 引き続き示します。

リセット閾値を指定しない (つまり、リセット閾値をゼロに設定する) と、PDU は 電流が 18.9W まで下がる たびに状況をアサート停止し、19W 以上に達するたびに状況を再アサートします。電流が変動している場 合は、これにより SNMP トラップ、SMTP アラート、Syslog 通知などのイベント通知が繰り返し発生するこ とがあります。

- 38. アラーム状態変更の遅延(サンプル) 有効にすると、PDUは、閾値を越えるサンプルが連続して指定の数まで生成された後でのみ、警報また は臨界状況をアサートします。これにより、上限閾値を上回ったり下限閾値を下回ったりした直後に測定 値が正常に戻る場合は、閾値アラートが生成されないことがあります。
- 4. すべてのアウトレットに対して手順1~3を繰り返します。

#### メールセットアップ

Panduit PDU は、イベントが発生したときに特定のユーザーにメールを送信するように構成できます。これを行うには、 SMTP (Simple Mail Transfer Protocol) サーバーに関する情報を構成する必要があります。

【注意】 SMTP は SSL をサポートしていません。

1. ダッシュボードの上部リボンから、歯車設定に移動して、[Email Setup]を選択します。

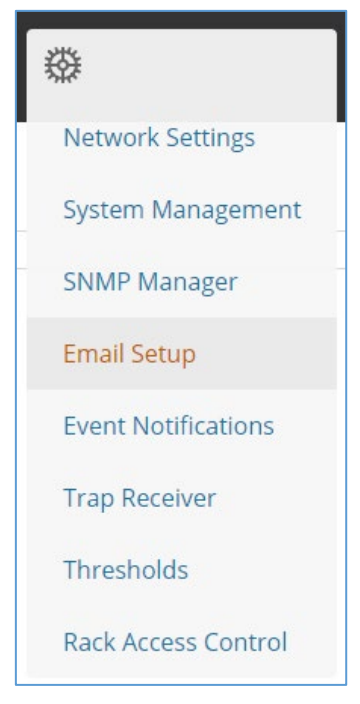

図 36: メールセットアップ

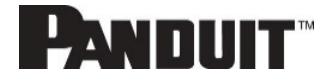

2. [SMTP Account Settings] の横にある鉛筆を選択して、Edit 画面への入力を開始します。

| ender Address ender Address ort 5 sername assword umber of Sending Retries  | Sender Address                                    |  |
|-----------------------------------------------------------------------------|---------------------------------------------------|--|
| ender Address<br>ort<br>5<br>sername<br>assword<br>umber of Sending Retries | Sender Address                                    |  |
| ort<br>5<br>sername<br>assword<br>umber of Sending Retries                  |                                                   |  |
| 5<br>sername<br>assword<br>umber of Sending Retries                         | Port                                              |  |
| sername<br>assword<br>umber of Sending Retries                              | 25                                                |  |
| assword<br>umber of Sending Retries                                         | Jsername                                          |  |
| umber of Sending Retries                                                    | Password                                          |  |
|                                                                             | Number of Sending Retries                         |  |
|                                                                             | 3                                                 |  |
| me Interval Between Sending Retries(in Minutes)                             | lime Interval Between Sending Retries(in Minutes) |  |
|                                                                             |                                                   |  |

図 37: SMTP アカウント設定

- 39. [Email Server Address] を設定します。これはメッセージを受け付ける SMTP の IP アドレスです。
- 40. [Sender Address] を設定します。これはメールの送信元のメールアドレスです。 PDU ごとに固有のメールアドレスを使用することも、すべての PDU について同じメールアドレスを使用 することもできます。
- 41. ポート番号を構成します。ポート番号はサーバーの通信エンドポイントです。 デフォルトは 25 です。その 他の一般的な SMTP ポートは 587 および 465 です。
- 42. SMTP サーバーに認証が必要な場合、ユーザー名およびパスワードを入力します。 これらは SMTP サ ーバーの構成によって決定されます。 SMTP に認証が不要な場合、ユーザー名とパスワードの入力は 必要ですが、これらは使用されません。
- 43. [Number of Sending Retries] を設定します。これはメッセージが失敗した場合に PDU がメッセージの 再送を試行する回数です。デフォルト設定は 3 です。
- 44. [Time Interval Between Sending Retires (In Minutes)] を設定します。これは PDU が失敗したメッセ ージの送信を再試行する前に待機する時間 (分) です。デフォルト設定は 6 分です。

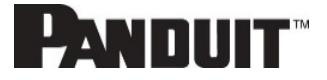

- 45. サーバーのパスワード認証が必要かどうかを選択します。SMTP サーバーでユーザー名とパスワードが 必要な場合、このオプションを選択する必要があります。
- 3. 完了したら、[Save] を選択します。

次に、メール受信者リストを入力します。

1. 鉛筆アイコンを選択して、メール受信者画面を表示します。

|                  | × |
|------------------|---|
| Edit             |   |
| Email Recipients |   |
| Email Address    |   |
| Enable           |   |
| $\bigcirc$       |   |
| Save             |   |
| Save             |   |
|                  |   |

#### 図 38: メール受信者

- 2. 必要なメールアドレスを入力して、[Enable] を選択します。
- 3. [Save] を選択します。

【注意】メールアラートを受信するユーザーは最大5人まで入力できます。

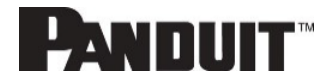

## イベント通知

Panduit G6 iPDU はイベント通知を提供するように構成できます。

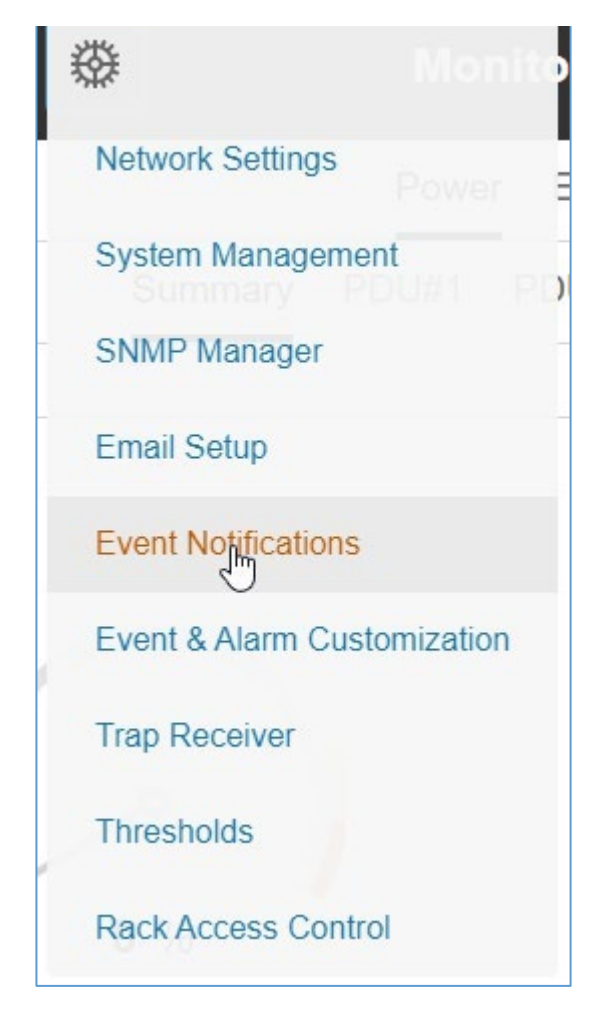

図 39: イベント通知

【注意】 Web GUI の切り替えスイッチでは機能がサポートされているように見えますが、すべてのイベント通知 があらゆる PDU に適用されたりあらゆる PDU によってサポートされたりするわけではありません。 そのような場合、ユーザーは切り替えスイッチを無視することをお勧めします。 以下の表に、PDU の種類と、特定の PDU の種類でサポートされるイベント通知を示します。

| イベント通知                         | Monitored<br>Input<br>(MI シリー<br>ズ) | Monitored<br>Input > 6ブ<br>レーカー<br>(MI シリー<br>ズ) | Monitored<br>Switched<br>(MS シリー<br>ズ) | Monitored<br>Switched ><br>6 ブレーカー<br>(MS シリー<br>ズ) | Monitored<br>Per Outlet<br>(MPO シリ<br>ーズ) | Monitored<br>および<br>Switched<br>Per Outlet<br>(MSPO シリ<br>ーズ) |
|--------------------------------|-------------------------------------|--------------------------------------------------|----------------------------------------|-----------------------------------------------------|-------------------------------------------|---------------------------------------------------------------|
| サーキットブレーカーのステータスが<br>変更された     | х                                   | Х                                                | ✓                                      | х                                                   | 1                                         | 1                                                             |
| ブレーカー電圧                        | х                                   | Х                                                | <b>√</b>                               | х                                                   | 1                                         | 1                                                             |
| ブレーカー/グループ電流                   | 1                                   | Х                                                | <b>√</b>                               | Х                                                   | 1                                         | 1                                                             |
| ユーザーアクティビティ                    | 1                                   | ~                                                | 1                                      | 1                                                   | 1                                         | ✓                                                             |
| スマートラックアクセス                    | 1                                   | ~                                                | ~                                      | 1                                                   | 1                                         | 1                                                             |
| アウトレット電力制御ステータスが変<br>更された      | Х                                   | Х                                                | ✓                                      | 1                                                   | Х                                         | 1                                                             |
| ユーザーステータスが変更された                | 1                                   | ~                                                | ~                                      | 1                                                   | 1                                         | 1                                                             |
| 重大アラーム                         | 1                                   | ~                                                | ~                                      | 1                                                   | 1                                         | 1                                                             |
| 警報アラーム                         | 1                                   | ~                                                | ~                                      | 1                                                   | 1                                         | 1                                                             |
| パスワード/設定が変更された                 | 1                                   | ~                                                | ~                                      | 1                                                   | 1                                         | 1                                                             |
| ネットワークカードのリセット/開始              | 1                                   | 1                                                | 1                                      | 1                                                   | 1                                         | 1                                                             |
| 外部センサーのステータスが変更さ<br>れた         | 1                                   | 1                                                | 1                                      | 1                                                   | 1                                         | ~                                                             |
| PDU 構成ファイルがインポート/エク<br>スポートされた | 1                                   | 1                                                | 1                                      | 1                                                   | 1                                         | 1                                                             |
| ユーザー役割のステータスが変更さ<br>れた         | 1                                   | ~                                                | ~                                      | 1                                                   | 1                                         | 1                                                             |
| ファームウェアが更新された                  | 1                                   | 1                                                | 1                                      | 1                                                   | 1                                         | ~                                                             |
| 通信ステータスが変更された                  | 1                                   | 1                                                | 1                                      | 1                                                   | 1                                         | 1                                                             |
| デイジーチェーンのステータスが変<br>更された       | 1                                   | 1                                                | 1                                      | 1                                                   | 1                                         | 1                                                             |
| ブートローダーモードに入る                  | 1                                   | 1                                                | 1                                      | 1                                                   | 1                                         | 1                                                             |
| LDAP/Radius エラー                | 1                                   | ✓                                                | <b>√</b>                               | 1                                                   | 1                                         | 1                                                             |
| パワーシェアが変更された                   | 1                                   | 1                                                | 1                                      | 1                                                   | 1                                         | 1                                                             |

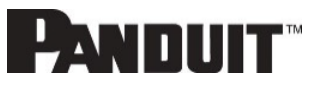

## データログ

ある時点で表示できるデータログの期間は、データログエントリ間の時間で決まります。各レコードの時間範囲は 1 ~ 1440 分に構成できます。(例として、データログが 10 分間隔の場合、データログには最大 13.89 日分のデータ 2000 レコードが格納されます。)

データログが最大の 2000 レコードに到達すると、最も古いエントリは新しいエントリで上書きされます。

1. [Logs] > [Data Log] へ進みます。

| ⊕ |                    |
|---|--------------------|
|   | Event Log          |
|   | Download Event Log |
|   | Data Log           |
|   | Download Data Log  |

図 40: データログ

2. [Actions] ドロップダウンメニューで [Data Log Configuration] を設定します。

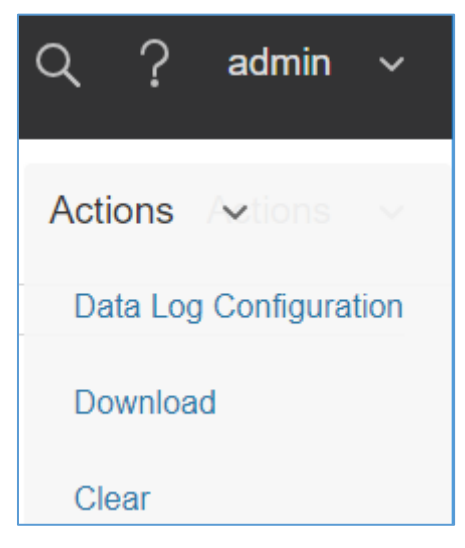

図 41: データログ構成

- 3. [Enable] を選択し、[Log Interval] フィールドに間隔の数値を入力します。(有効な範囲は 1 ~ 1440 分です。 デフォルトの時間は 10 分です。)
- 4. [Save] を選択します。

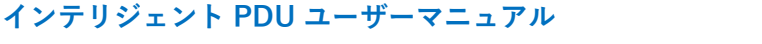

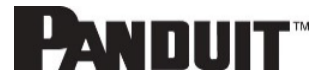

## Webインターフェイスアクセス

#### ログアウト

ユーザーは各セッション後にログアウトして、システムが不正に変更されないようにする必要があります。

- 1. 画面右上のユーザー名アイコンをクリックします (「Web GUI の開始」を参照)。
- 2. ドロップダウンメニューで [Log Out] をクリックします。

#### アクセス権のタイプ

以下の2つのレベルのアクセス権限があります。

- 管理者権限
- 読み取り専用

PDU には標準の管理者権限プロファイルと読み取り専用プロファイルが用意されています。

「Admin 役割」プロファイルは一般にはシステム管理者のことで、操作上のフル権限を有する管理者権限を持っています。デフォルトでは、ユーザー役割は読み取り専用プロファイルです。他のすべてのユーザーは、管理者権限のあるユーザーが追加しなければなりません。ユーザーは、それぞれ一意のログイン認証情報と、それぞれのユーザー役割により定義されます。

アクセス権限のレベルにより、ユーザーに何が表示されるか、そしてユーザーがどんな操作を実行できるかが決まり ます。アクセス権限のレベルにより、どのメニュー項目にユーザーがアクセスできるか、どのフィールドに個々の設定 および構成ダイアログが表示されるかが決まります。ユーザーをセットアップする前に、必要になる役割を判断します。 各ユーザーに役割を指定する必要があります。これらの役割は、ユーザーに付与される権限を定義します。

| 役割     | デフォルト権限                                  |
|--------|------------------------------------------|
| 管理者    | 変更も削除もできないフル権限です。                        |
| ユーザー   | 読み取り専用権限です。 システムをモニタリングできますが、構成は変更できません。 |
| マネージャー | 変更または削除できるフル権限です。                        |

#### ユーザーアカウント

ユーザーを追加するには、以下の手順を実行します。

- 1. [User Administration] > [User Accounts] へ進みます。
- 2. [Add User] を選択して、新しいユーザープロファイルを作成します。
- 3. [Settings] タブを使用して、以下の情報を入力します。
  - ユーザー名 (必須)
  - パスワード (必須)
  - 確認パスワード (必須)
- 【注意】パスワードの要件を必須フィールドに設定します。デフォルトでは、パスワードは長さが 8~32 文字であり、少なくとも1つの数字と1つの特殊文字を使用する必要があります。

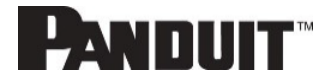

4. [Roles] タブを使用して、フル権限か読み取り専用権限を設定します。

5. [Add User]を選択して、新しいユーザープロファイルを保存します。

ユーザープロファイルを変更するには、以下の手順を実行します。

- 1. [User Administration] > [Users] へ進みます。
- 2. ユーザー名を選択します。
- 3. [Edit]を選択します。ユーザープロファイルを変更します。
- 4. [Update] を選択します。

ユーザープロファイルを削除するには、以下の手順を実行します。

- 1. [User Administration] > [Users] へ進みます。
- 2. ユーザー名の横の赤い X を選択します。

## RADIUS 認証のシステムを設定する

1. admin メニューで [User Settings] へ進みます。

| Ľ | Panduit     | 俞       |      | ⊕ [    | J 🕸 |            | Monitored & Swit        | tched Per Outlet PDU |           |              |   | २ ?    | Demo |
|---|-------------|---------|------|--------|-----|------------|-------------------------|----------------------|-----------|--------------|---|--------|------|
| U | lser Settir | ngs     |      |        |     | $\bigcirc$ | °C                      |                      |           |              |   | Action | ns v |
|   | Users       |         |      |        |     |            | LDAP Configuration      |                      | Radius Co | onfiguration | 8 |        |      |
|   | Username    | Role    | Unit | Action |     |            | Enable                  | ×                    | Enable    | $\times$     |   |        |      |
|   | admin       | admin   | °C   |        |     |            | LDAP Server             |                      | Server    |              |   |        |      |
|   | user        | user    | °C   | Ø      | ×   |            | Port                    | 389                  | Port      | 1812         |   |        |      |
|   |             |         |      |        |     |            | Туре                    | OpenLDAP             | Secret    | *******      |   |        |      |
|   | manager     | manager | °C   | Ø      | ×   |            | Base DN                 |                      |           |              |   |        |      |
|   | Demo        | admin   | °C   |        |     |            | Bind Password           |                      |           |              |   |        |      |
|   | bsi         | admin   | °C   | Ø      | X   |            | Search User DN          |                      |           |              |   |        |      |
|   |             |         |      |        |     |            | Login Name Attribute    |                      |           |              |   |        |      |
|   |             |         |      |        |     |            | User Entry Object Class |                      |           |              |   |        |      |
|   |             |         |      |        |     |            |                         |                      |           |              |   |        |      |

図 42: ユーザー設定

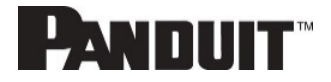

2. [Radius Configuration] へ進んで、編集鉛筆をクリックします。

| dit                 |    |
|---------------------|----|
| adius Configuration | I. |
| Enable              |    |
| 0                   |    |
| Server              |    |
| 192.168.1.101       |    |
| Port                |    |
| 1812                |    |
| Secret              |    |
| PDU@Panduit         |    |

図 43: RADIUS 構成

- 3. [Enable] ボタンを選択します。
- 4. [Server] の IP アドレスフィールド、[Port] の番号フィールド、[Secret] フィールドを入力します。
- 5. 保存をクリックすると RADIUS 認証は完了です。
- 【注意】 デフォルトでは、RADIUS ユーザーは役割が指定されない場合に「ユーザー」役割になります。RADIUS サーバーの管理者は Panduit ベンダー (19536) ディクショナリを構成することがあり、「User-Role」整 数属性は User (1) または Admin (2) に設定されます。この User-Role 属性がユーザーの最初の属性 の場合、そのユーザーはログイン後に admin 役割を持ちます。 詳細については、<u>付録 H</u>:Radius サーバー構成を参照してください。

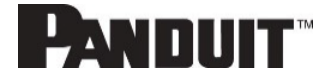

## LDAP サーバー設定でシステムを構成する

LDAP をセットアップして Active Directory (AD) にアクセスし、PDU に Web インターフェイスからログインするときに 認証を指定するには、以下の手順を実行します。

- 1. [User Settings] ([ADMIN Menu] の下) > [LDAP Configuration] へ進みます。
- 2. [LDAP Enable] チェックボックスをオンにします。
- ドロップダウンメニューを使用して LDAP サーバーのタイプを選択します。「Microsoft Active Directory」を選択します。
- ドメインコントローラ/Active Directory (AD) サーバーの IP アドレスを入力します。
   【例】192.168.1.101
- 5. ポートを入力します。

【注意】Microsoftの場合、これは一般には389です。

- [Base DN] フィールドで、AD にアクセスするために使用するアカウントを入力します。
   【例】CN=myuser、CN=Users、DC=EMEA、DC=mydomain、DC=com
- 7. [Bind Password] フィールドと [Confirm Password] フィールドにパスワードを入力します。
- 8. [Search User DN] フィールドで、以下を指定します。 DC=subdomain DC=mydomain DC=com 10
- 9. [Login Name Attribute] フィールドで、sAMAccountName (通常)を入力します。
- 10. [User Entry Object Class] フィールドで、person を入力します。

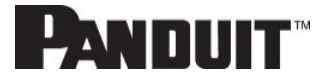

これらの LDAP 設定が構成されると、バインドは完了です。

| Edit                                           |                    |
|------------------------------------------------|--------------------|
| DAP Configuration                              |                    |
| Enable                                         |                    |
| 0                                              |                    |
| LDAP Server                                    |                    |
| 192.168.1.101                                  |                    |
| Port                                           |                    |
| 389                                            |                    |
| Туре                                           |                    |
| Microsoft Active Directory                     | $\bigtriangledown$ |
| Base DN                                        |                    |
| CN=Idap_auth,OU=Service Accounts,OU=Global,DC= | pandu              |
| Bind Password                                  |                    |
|                                                |                    |
| Search User DN                                 |                    |
| DC=panduit,DC=com                              |                    |
| Login Name Attribute                           |                    |
| sAMAccountName                                 |                    |
| User Entry Object Class                        |                    |
| person                                         |                    |

図 44: LDAP 構成

LDAP が構成されると、PDU はどのグループで認証が行われるかを検知します。役割を PDU で作成して Active Directory (AD) 内のグループを参照できるようにする必要があります。

- 1. Active Directory 内で、PDU 管理者になってもらいたいと考えるユーザーのグループを作成します。 【例】 admins
  - 【注意】 PDU によって強制される管理者の数に制限はありません。ただし、LDAP サーバーによる制限がある場合もあります。
- PANDUIT PDU Web インターフェイスの中で、[User Settings] (admin メニューの下) > [Roles] へ進みます。
   AD で作成した役割名を入力します。

【例】admins

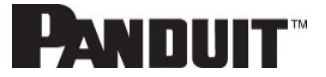

3. 役割権限を必要に応じて有効にします(以下に図示)。

| Role                                                             |           |  |
|------------------------------------------------------------------|-----------|--|
| Role Name<br>admin                                               |           |  |
| Description<br>admin operation                                   |           |  |
| Privileges           Privileges           Image: Administrator P | rivileges |  |

#### 図 45: 役割権限を有効にする

- 4. LDAP 認証を使用する準備ができました。
- 5. テストするために [Save] をクリックし、[LDAP Configuration] を再びクリックします。
- 6. Active Directory のユーザー名とパスワードをテキストボックスに入力します。
- 7. [Test LDAP Configuration] をクリックします。
  - ボックスが表示されてすべてに緑色の「SUCCEEDED」が表示されていれば (X はなし)、LDAP は正常 に構成されています。

| Test Name     |  |
|---------------|--|
| admin         |  |
| Test Password |  |
| •••••         |  |

図 46: LDAP 構成のテスト

【注意】必ずドメイン名なしでログインしてください。

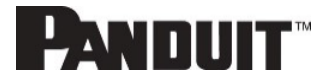

# セクション3 – シンプルネットワークマネージメントプロトコル(SNMP)

## SNMPマネージメント構成

### SNMP **のセットアップ**

- 1. Web インターフェイスにアクセスしてログインします。
- [SNMP Managers] の下で、[SNMP General] を選択します。(もしくは、SNMP で検索します。)
   SNMP General ページが表示されます。

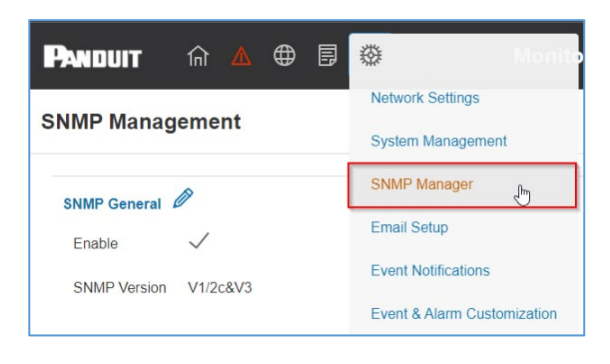

図 47: SNMP マネージメント

3. SNMP General ページに、SNMP のアクセスとバージョンが表示されます。

|              |                    | > |
|--------------|--------------------|---|
|              |                    |   |
| SNMP General |                    |   |
| Enable       |                    |   |
|              |                    |   |
| SNMP Version |                    |   |
| V1/20&V3     | $\bigtriangledown$ |   |
| Save         |                    |   |
| Save         |                    |   |
|              |                    |   |
|              |                    |   |
|              |                    |   |
|              |                    |   |
|              |                    |   |
|              |                    |   |
|              |                    |   |
|              |                    |   |
|              |                    |   |
|              |                    |   |
|              |                    |   |
|              |                    |   |
|              |                    |   |
|              |                    |   |
|              |                    |   |
|              |                    |   |
|              |                    |   |
|              |                    |   |
|              |                    |   |
|              |                    |   |
|              |                    |   |
|              |                    |   |
|              |                    |   |
|              |                    |   |
|              |                    |   |

図 48: SNMP の一般情報

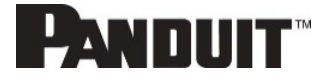

### SNMPポートのセットアップ

- 1. Web インターフェイスにアクセスしてログインします。
- 2. [SNMP Managers] の下で、[SNMP Port] を選択します。 SNMP Port ページが表示されます。

| SNMP Port      |     |
|----------------|-----|
| SNMP Port      | 161 |
| SNMP Trap Port | 162 |

図 49: SNMP ポート

3. SNMP ポートおよび SNMP トラップポートを設定します。

| Panduit 🔐 🖉        | ▲ 🖶 🏵          | Monitored Input PD     | X                                  |
|--------------------|----------------|------------------------|------------------------------------|
| SNMP Management    |                |                        | EQIL<br>SNMP Port                  |
| SNMP General       | 9              | SNMP F<br>SNMP<br>SNMP | SNMP Port<br>161<br>SNMP Trap Port |
| SNMP V1/2c Manager | J              |                        | Save                               |
| IP Address         | Read Community | Write Commun           |                                    |
| 10.64.174.42       | public         | private                |                                    |
| 0.0.0.0            | public         | private                |                                    |
|                    | (2)(2)         |                        |                                    |

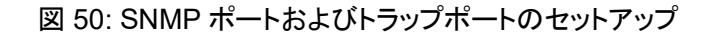

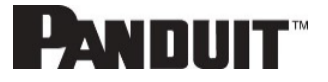

## SNMP V1/V2cのユーザーを構成する

- 1. Web インターフェイスにアクセスしてログインします。
- 2. [SNMP Managers] の下で、[SNMP V1/V2c] を選択します。
- 3. SNMP V1/V2c パネルで、構成する SNMP V1/V2c マネージャーを選択します。鉛筆アイコンを選択します。

| SNMP V1/2c Manager |                |                 |        |   |
|--------------------|----------------|-----------------|--------|---|
| IP Address         | Read Community | Write Community | Enable |   |
| 0.0.0.0            | public         | private         | ×      | Ø |
| 0.0.0.0            | public         | private         | ×      | Ø |
| 0.0.0.0            | public         | private         | ×      | Ø |
| 0.0.0.0            | public         | private         | ×      | Ø |
| 0.0.0.0            | public         | private         | ×      | Ø |
|                    |                |                 |        |   |

#### 図 51: SNMP V1/V2c ユーザーの定義

4. Edit パネルが表示されます。

| IP Address<br>0.0.0.0      |  |
|----------------------------|--|
| Read Community<br>public   |  |
| Write Community<br>private |  |
| Enable                     |  |

図 52: V1/2c マネージャーの編集

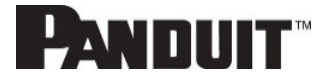

- 5. 以下のオプションを設定します。
  - IP アドレス: この SNMP V1/V2 マネージャーのホストの IP アドレスです。このアドレスからのリクエスト にのみ対応します。

【注意】 0.0.0.0 に構成した IP アドレスはワイルドカードとして機能し、すべてのリクエストに対応します。

- 読み取りコミュニティ: SNMP V1/V2c マネージャーに SNMMP オブジェクトの読み取りを許可するため の読み取り専用コミュニティの文字列です。
- 書き込みコミュニティ: SNMP V1/V2c マネージャーに SNMMP オブジェクトの書き込みを許可するため の書き込み専用コミュニティの文字列です。
- 6. [Enable]、[Save] をクリックします。

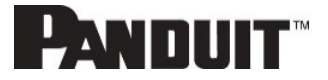

## SNMP v3のユーザーを構成する

- 1. Web インターフェイスにアクセスしてログインします。
- 2. [SNMP Managers] の下で、[SNMP V3]を選択します。
- 3. SNMP V3 パネルで、構成する SNMP V3 マネージャーを選択します。最後の列の鉛筆アイコンを選択しま す。

| SNMP V3 Manager |                |                         |                          |             |                   |          |   |
|-----------------|----------------|-------------------------|--------------------------|-------------|-------------------|----------|---|
| Username        | Security Level | Authentication Password | Authentication Algorithm | Privacy Key | Privacy Algorithm | Enable   |   |
|                 | NoAuthNoPriv   | ******                  | MD5                      | ****        | DES               | $\times$ | Ø |
|                 | NoAuthNoPriv   | *****                   | MD5                      | *****       | DES               | $\times$ | Ø |
|                 | NoAuthNoPriv   | *****                   | MD5                      | *****       | DES               | $\times$ | Ø |
|                 | NoAuthNoPriv   | *****                   | MD5                      | ****        | DES               | $\times$ | Ø |
|                 | NoAuthNoPriv   | *****                   | MD5                      | ****        | DES               | $\times$ | Ø |
|                 |                |                         |                          |             |                   |          |   |

図 53: SNMP V3 マネージャー

4. Edit パネルが表示されて、構成可能なオプションが表示されます。

| Security Level<br>No Auth No Priv<br>Authentication Password | $\nabla$ |
|--------------------------------------------------------------|----------|
| No Auth No Priv<br>Authentication Password                   | $\nabla$ |
| Authentication Password                                      |          |
|                                                              |          |
| Authentication Algorithm                                     |          |
| MD5                                                          | $\nabla$ |
| Privacy Key                                                  |          |
| Privacy Algorithm                                            |          |
| DES                                                          | $\nabla$ |

図 54: SNMP V3 の編集

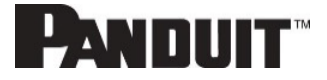

- 5. SNMP ユーザー名を構成します。
- 6. セキュリティレベルをドロップダウンメニューから選択します。
  - NoAuthNoPriv: 認証もプライバシーもありません。これがデフォルト設定です。
  - AuthNoPriv: 認証はありますが、プライバシーがありません。
  - AuthPriv: 認証とプライバシーがあります。
- 7. 認証に使用する新しい一意のパスワードを入力します。
- 8. 使用する認証アルゴリズムを選択します。
  - MD5
  - SHA
- 9. プライバシーアルゴリズムの新しい一意のキーを入力します。
- 10. 目的のプライバシーアルゴリズムを選択します。
  - AES-128
  - AES-192
  - AES-256
- 11. [Enable]、[Save] をクリックします。

## SNMPトラップを構成する

PDUは、すべてのイベントの内部ログを保持します。これらのイベントを使用すれば、SNMPトラップを第三者のマネ ージャーに送信できます。

SNMP トラップを送信するように PDU をセットアップするには、以下の手順に従ってください。

SNMP v1 トラップ設定を構成する

- 1. [Device Configuration] > [Network Services] > [SNMP] へ進みます。
- 2. 更新する SNMPV1 トラップレシーバーの横にある鉛筆をクリックします。

| vame<br>TestLab |  |
|-----------------|--|
| Host            |  |
| 10.10.0.2       |  |
| Community       |  |
| public          |  |
| nable           |  |

図 55: SNMPv2 構成情報

- 3. 表示されているフィールドに、名前、ホスト、コミュニティ名を入力します。
  - a.名前は、異なるレシーバーを識別するためにユーザーが割り当てた名前です。
  - b. ホスト名は、SNMP システムエージェントによってトラップが送信される IP アドレスです。
  - c. コミュニティは、SNMP 管理ステーションのパスワードです。
- 4. [Enable] を選択して、レシーバーを有効にします。
- 5. [Save] を選択して保存し、終了します。

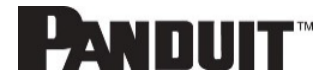

#### SNMP v3トラップ設定を構成する

- 1. [Device Configuration] > [Network Services] > [SNMP] へ進みます。
- 2. 更新する SNMPV3 トラップサーバーの横にある鉛筆をクリックします。

| Name                              |                    |
|-----------------------------------|--------------------|
| amitb                             |                    |
| Host<br>10.136.128.12             |                    |
| Security Level<br>No Auth No Priv | $\bigtriangledown$ |
| Authentication Password           |                    |
| Authentication Algorithm<br>MD5   | $\bigtriangledown$ |
| Privacy Key                       |                    |
| Privacy Algorithm<br>DES          | $\bigtriangledown$ |
| Enable                            |                    |

図 56: SNMPv3 トラップサーバー情報

- 3. 表示されているフィールドに、名前、ホスト、コミュニティ名を入力します。
  - a. 名前は、異なるレシーバーを識別するためにユーザーが割り当てた名前です。
  - b. ホスト名は、SNMP システムエージェントによってトラップが送信される IP アドレスです。
- 4. セキュリティレベルをドロップダウンメニューから選択します。
  - NoAuthNoPriv: 認証もプライバシーもありません。これがデフォルト設定です。
  - AuthNoPriv: 認証はありますが、プライバシーがありません。
  - AuthPriv: 認証とプライバシーがあります。
- 5. 認証に使用する SNMP サーバーからのパスワードを入力します。
- 6. 使用する認証アルゴリズムを選択します。
  - MD5
  - SHA
- 7. プライバシーアルゴリズム用の SNMP サーバーからのキーを入力します。
- 8. 目的のプライバシーアルゴリズムを選択します。
  - AES-128
  - AES-192
  - AES-256
- 9. [Enable] を選択して、レシーバーを有効にします。

10. [Save] を選択して保存し、終了します。

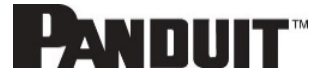

# セクション4 – ローカルディスプレイ

## オンボードディスプレイおよびネットワークコントローラ

オンボードディスプレイは、PDU と接続デバイスに関する情報を知らせます。PDU には、ボタンが 3 個付いたグラフ ィカルなネットワークコントローラパネルがあります (図 22)。 これらのボタンを使用すると、画面表示を変更したり、特定のデータを取得できます。

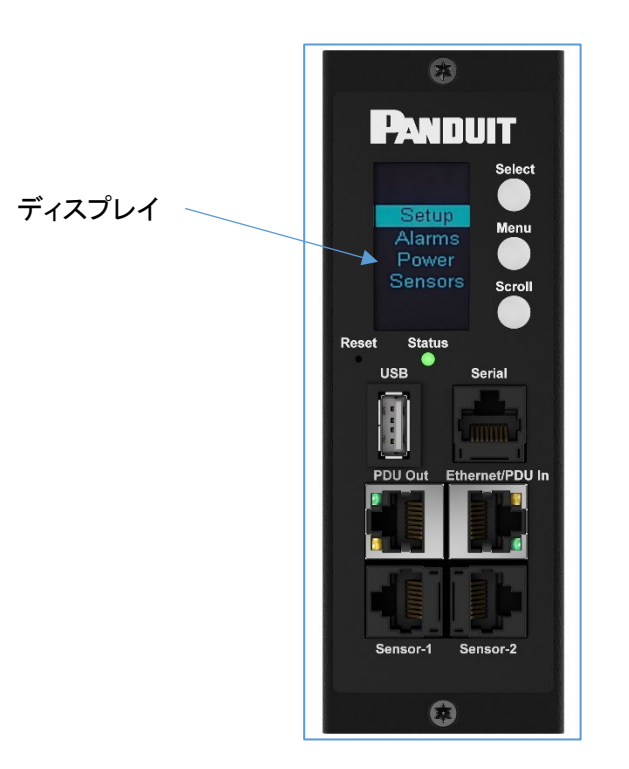

図 57: ネットワークコントローラ

ネットワークコントローラには3つのモードがあります。

- メニューモード (ネットワークコントローラディスプレイのメインメニュー): PDU の電源がオンにされたか、スタンバイモードまたは節電モードでボタンが押されたときに発生します。
- スタンバイモード: メニューモードで PDU が 30 秒間アイドル状態になったとき (ボタンが押されないとき) に 発生します。
  - スタンバイモードでは、PDU は主要な電源の値 (周波数、アンペア、ボルト、ワット、kVA) および IP アド レス (IPv4 と IPv6 の両方) をスクロール表示します。
- 3. 節電モード: PDU はスタンバイモードが 1 時間続いたとき、節電モードに入ります。節電モードを終了するに は、ディスプレイのいずれかのボタンを押します。

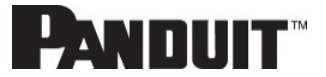

## コントロールボタン

| ボタン    | メニューモードのとき                                                                | スクリーンセーバーモードのとき                      |
|--------|---------------------------------------------------------------------------|--------------------------------------|
| Menu   | 4 つのメインメニューから選択します。                                                       | 直前の表示画面に戻った後で、スクリーンセ<br>ーバーモードに入ります。 |
| Scroll | メニュー項目のリストの中を下にスクロー<br>ルします。<br>【注意】 ハイライト表示されているメニュー<br>項目がすぐに選択できる状態です。 | 直前の表示画面に戻った後で、スクリーンセ<br>ーバーモードに入ります。 |
| Select | 選択したメニューが開きます。                                                            | 直前の表示画面に戻った後で、スクリーンセ<br>ーバーモードに入ります。 |

下の表は、ネットワークコントローラディスプレイ上のコントロールボタンの使用方法をまとめたものです。

### ステータス LED

LED は、PDU の状態に応じて色が変わります。

| LED の状態    | 説明           |
|------------|--------------|
| 緑色         | 正常な動作        |
| 赤色         | 重大もしくは警告アラーム |
| オレンジ色 (点滅) | ネットワーク接続なし   |

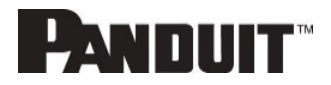

## ネットワークコントローラメニューの構造

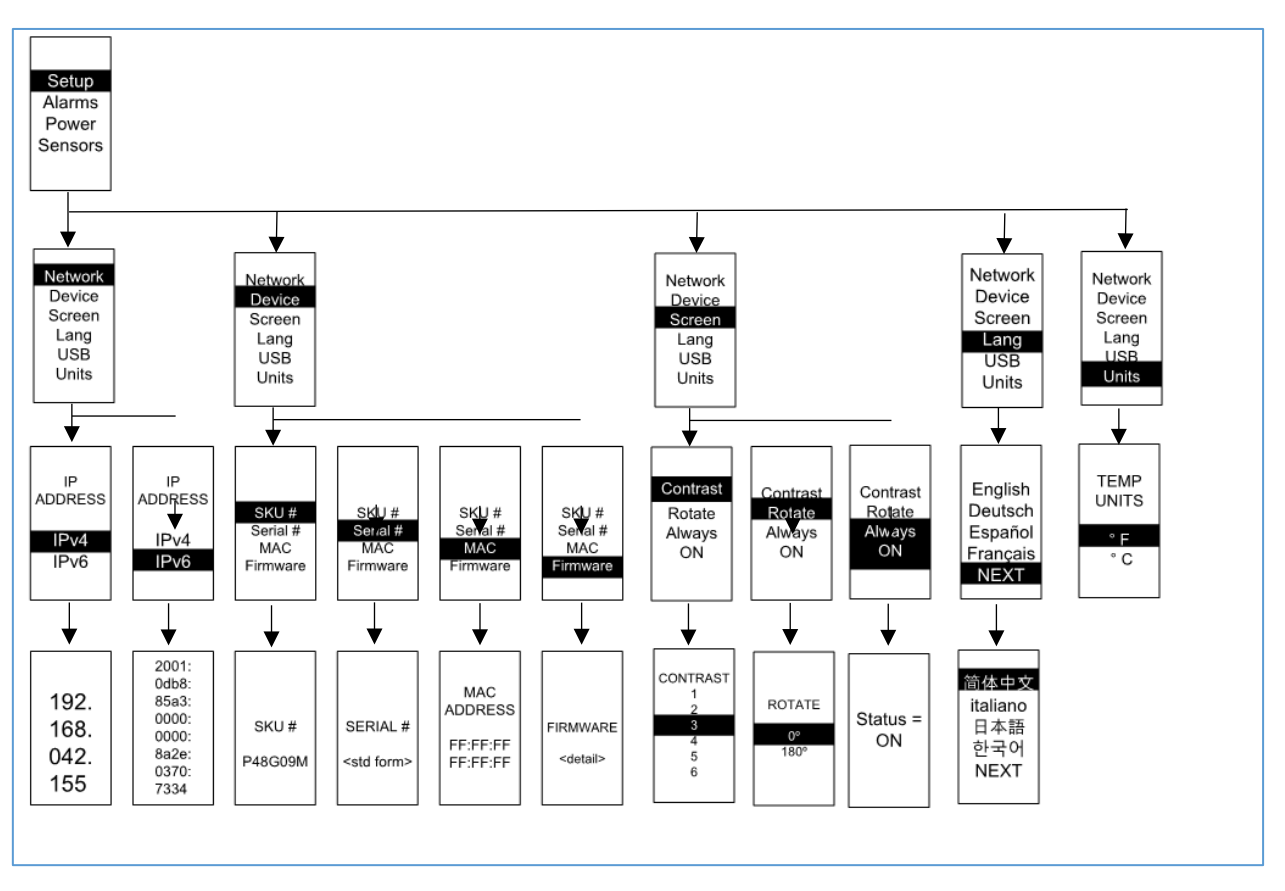

図 58: ネットワークコントローラメニューの構造

## メインメニューの選択項目

PDU のメニュー選択階層は、[Setup]、[Alarms]、[Power]、[Sensors] で構成されます。

メインメニューで、下にスクロールして [Setup] をハイライト表示します。[Select] を押します。下にスクロールしてサブ メニューを選択し、[Select] を押してサブメニューオプションを表示します。[Menu] を押して、直前のメニューに戻りま す。

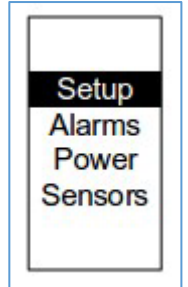

図 59: メインメニューの選択項目

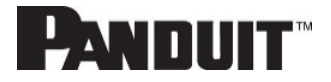

## [Setup] メニュー

[Setup] メニューには、ユーザー構成オプションとして [Network]、[Device]、[Screen]、[Language]、[USB]、[Units] があります。

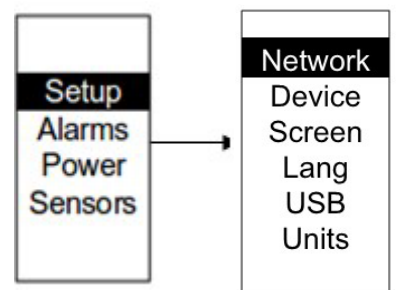

図 60: [Setup] メニュー

## [Network] サブメニュー

[Network] サブメニューでは IP アドレス IPv4 または IPv6 を見ることができます。

[Setup] メニューで、下の [Network] ヘスクロールします。[Select] を押して、[Network] サブメニューを入力します。 下にスクロールして、メニューから選択したオプションをハイライト表示します。[Select] を押して表示される画面で、IP アドレスを表示します。[Menu] を押して、直前のメニューに戻ります。

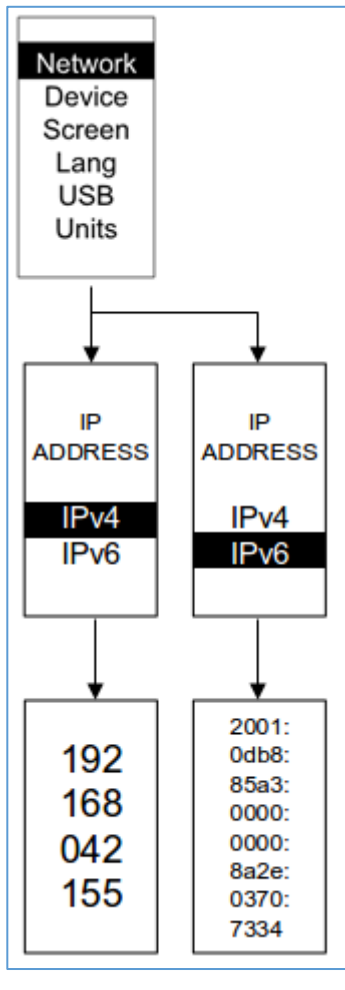

図 61: [Network] サブメニュー

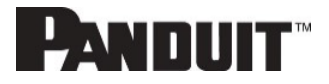

### [Device] サブメニュー

[Device] サブメニューには、SKU 番号、シリアル番号、MAC アドレス、ファームウェアバージョンがあります。 [Setup] メニューで、下にスクロールして [Device] サブメニューをハイライト表示します。[Select] を押して、[Device] サブメニューを入力します。表示したい項目まで下にスクロールし、[Select] を押します。[Menu] を押して、直前のメ ニューに戻ります。

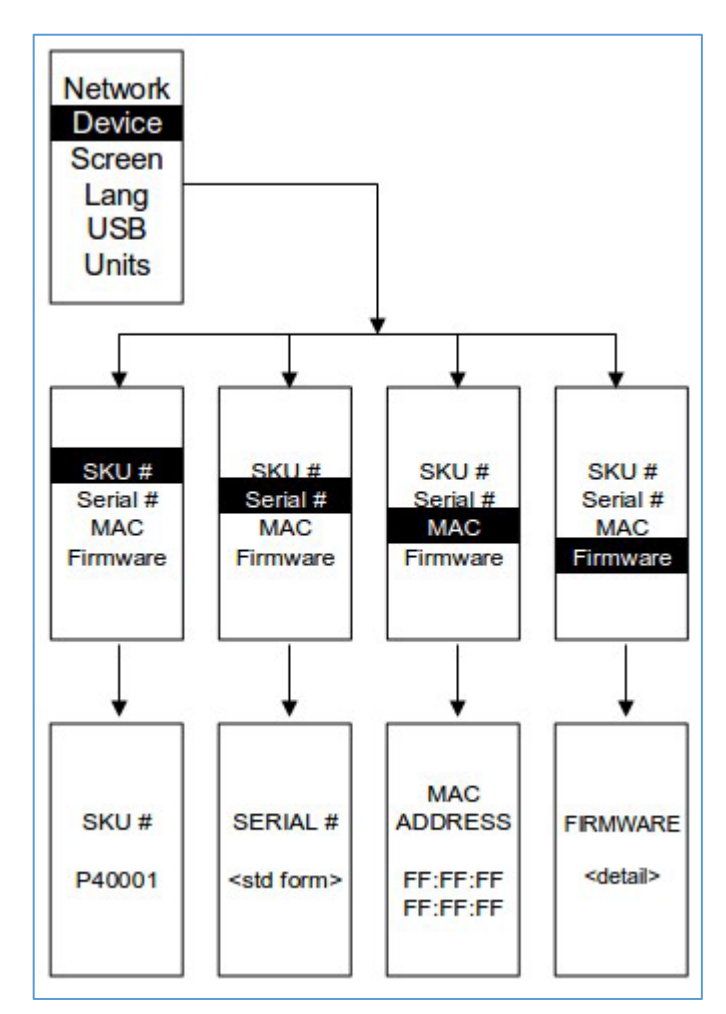

図 62: [Device] サブメニュー

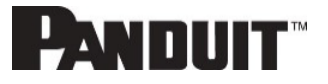

## [Screen] サブメニュー

[Screen] サブメニューでは、[Contrast]、[Rotate]、[Always On] の設定をカスタマイズできます。 [Setup] メニューで、下にスクロールして [Screen] をハイライト表示します。[Select] を押して、サブメニューを選択し ます。[Menu] を押して、直前のメニューに戻ります。

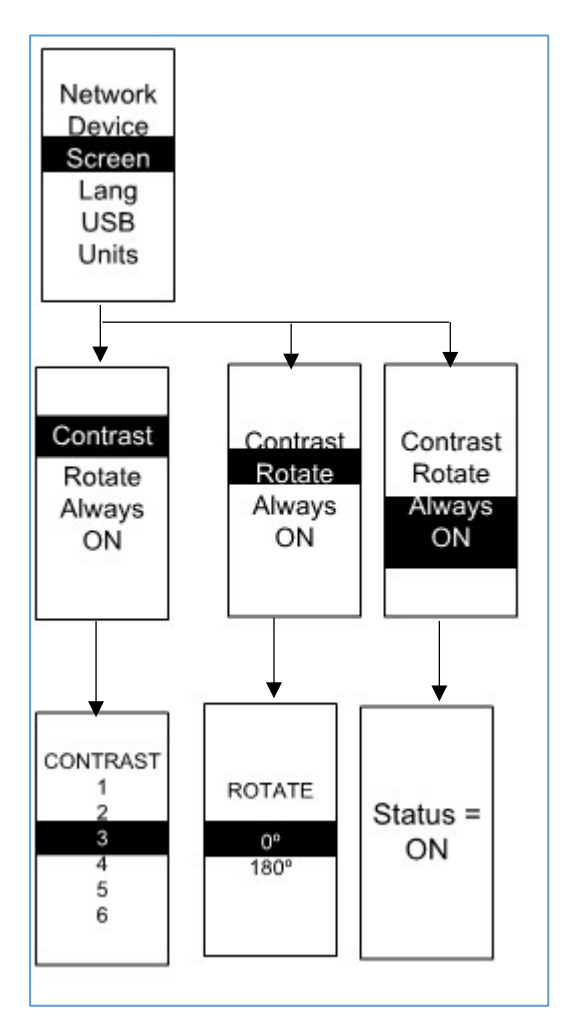

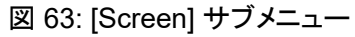

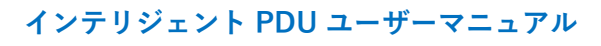

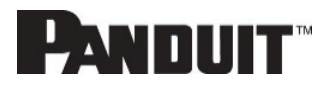

## [Language] サブメニュー

[Language] サブメニューでは、使用する言語を選択できます。

[Setup] メニューで、下にスクロールして [Lang] をハイライト表示します。[Select] を押して表示される画面で、サブメ ニューを選択します。値を選択した後で、[Select] を押して画面に表示される値に設定します。[Menu] を押して、直前 のメニューに戻ります。

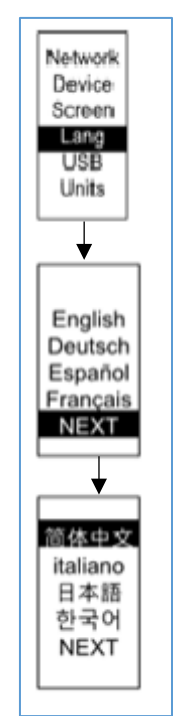

図 64: [Language] サブメニュー

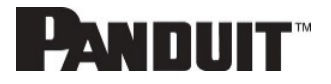

### [USB] サブメニュー

[USB] サブメニューでは、ファームウェアファイルをアップロードしたり、イベントログやデータログをダウンロードしたり できます。

[Setup] メニューで、下にスクロールして [USB] をハイライト表示します。[Select] を押して、[USB] サブメニューを入 カします。ユーザーは、USB 操作および構成モードに入るかどうかを確認するよう求められます。[Yes] を選択した後 で、システムが USB 操作および構成モードで再起動されます。

【注意】 USB ドライブが USB スロットに存在しない場合、PDU は正常に動作します。

【注意】 USB モードになっているときに USB モードを終了したい場合は、USB ドライブを取り外してから USB モ ードを終了する必要があります。終了しない場合、PDU が再起動して再度 USB モードに入ります。

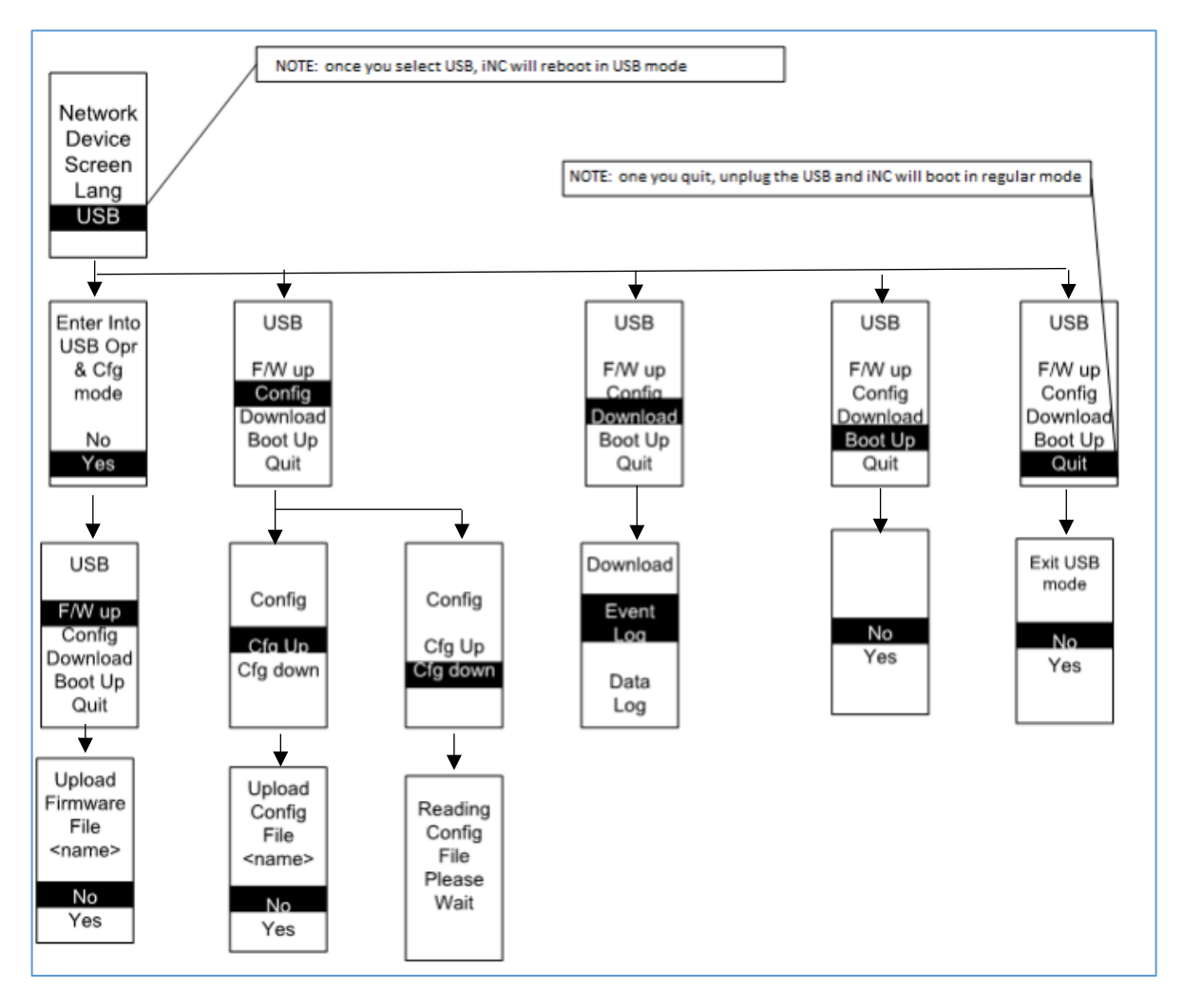

図 65: [USB] サブメニュー

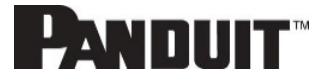

### [Units] サブメニュー

[Units] サブメニューには温度の単位が表示されます。

[Setup] メニューで、下にスクロールして [Units] をハイライト表示します。[Select] を押して、[Units] サブメニューを入 カします。値を選択した後で、[Select] を押して画面に表示される値に設定します。[Menu] を押して、直前のメニュー に戻ります。

【注意】この操作は PDU でローカルにのみ行うことができます。

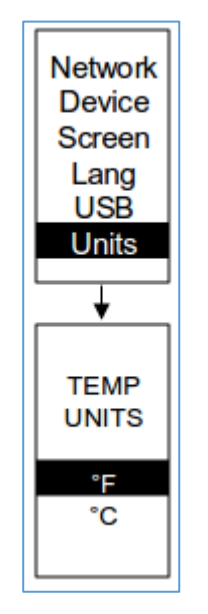

図 66: [Units] サブメニュー

## [Alarms] メニュー

[Alarms] メニューには、PDU のアクティブアラームが表示されます。

メインメニューで、下にスクロールして [Alarms] をハイライト表示します。[Select] を押して、アラーム画面を表示します。確認が終わったら、[Menu] を押してメインメニューに戻ります。

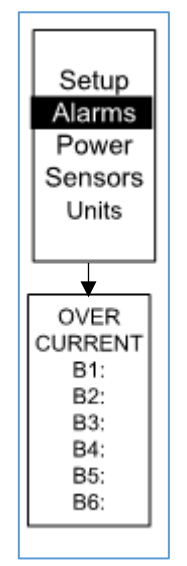

図 67: [Alarms] メニュー

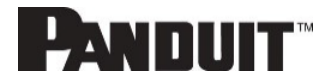

### [Power] メニュー

[Power] メニューではデバイス、相、ブレーカー、アウトレットを管理できます。

メインメニューで、下にスクロールして [Power] をハイライト表示します。[Select] を押します。下にスクロールしてサブ メニューを選択し、[Select] を押してサブメニューオプションを表示します。[Menu] を押して、直前のメニューに戻りま す。

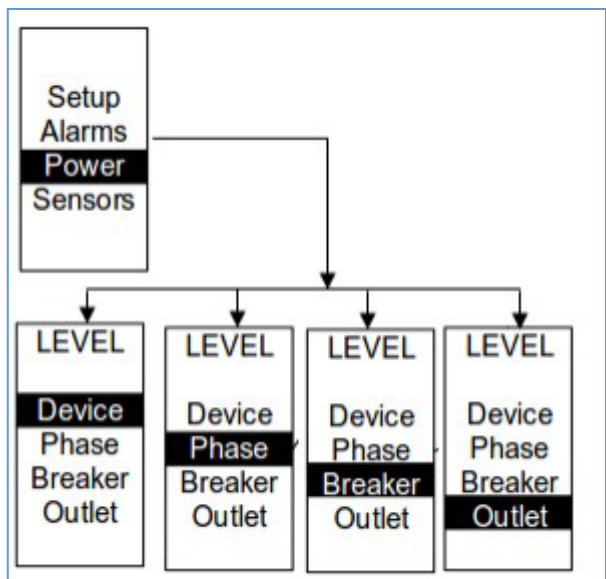

図 68: [Power] メニュー

### [Device] サブメニュー

[Device] サブメニューには、電流、電圧、電力が表示されます。 [Power] メニューで、下にスクロールして [Device] をハイライト表示します。[Select] を押して、PDU 全体の電力値を 表示します。[Menu] を押して、直前のメニューに戻ります。

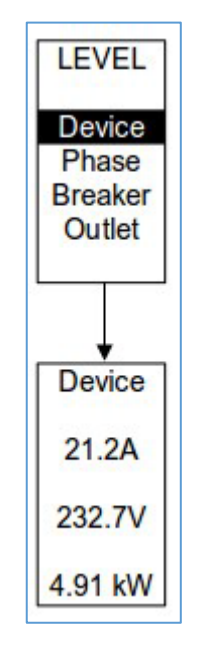

図 69: [Device] サブメニュー

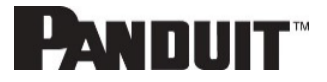

### [Phase] サブメニュー

[Phase] サブメニューには3相のステータスが表示されます。

[Power] メニューで、下にスクロールして [Phase] をハイライト表示します。 [Select] を押して表示される画面で、サブ メニューの値を設定します。相を選択した後で [Select] を押すと、その相の値が画面に表示されます。 [Menu] を押し て、直前のメニューに戻ります。

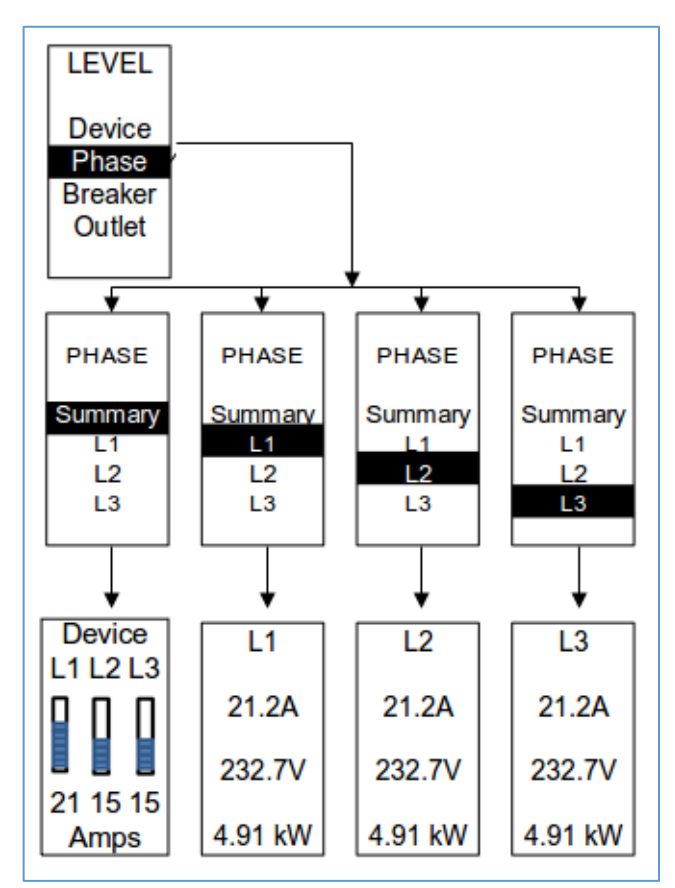

図 70: [Phase] サブメニュー

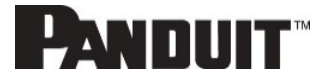
#### [Breaker] サブメニュー

[Breaker] サブメニューには、ブレーカーの電力値が表示されます。 [Select] を押して、最初のブレーカーの値を表示します。[Select] で、次のブレーカーを表示します。[Menu] を押して、 直前のメニューに戻ります。

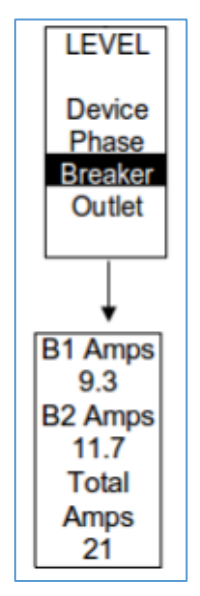

図 71: [Breaker] サブメニュー

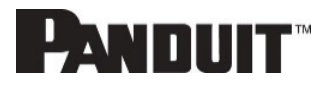

#### [Outlet] サブメニュー

[Outlet] サブメニューには、シリアル番号 1 から番号 n までの電圧、電流、電力が表示されます。 [Power] メニューで、下にスクロールして [Outlet] をハイライト表示します。[Select] を押して、最初のアウトレットの値 を表示します。[Select] で、次のアウトレットを表示します。[Menu] を押して、直前のメニューに戻ります。

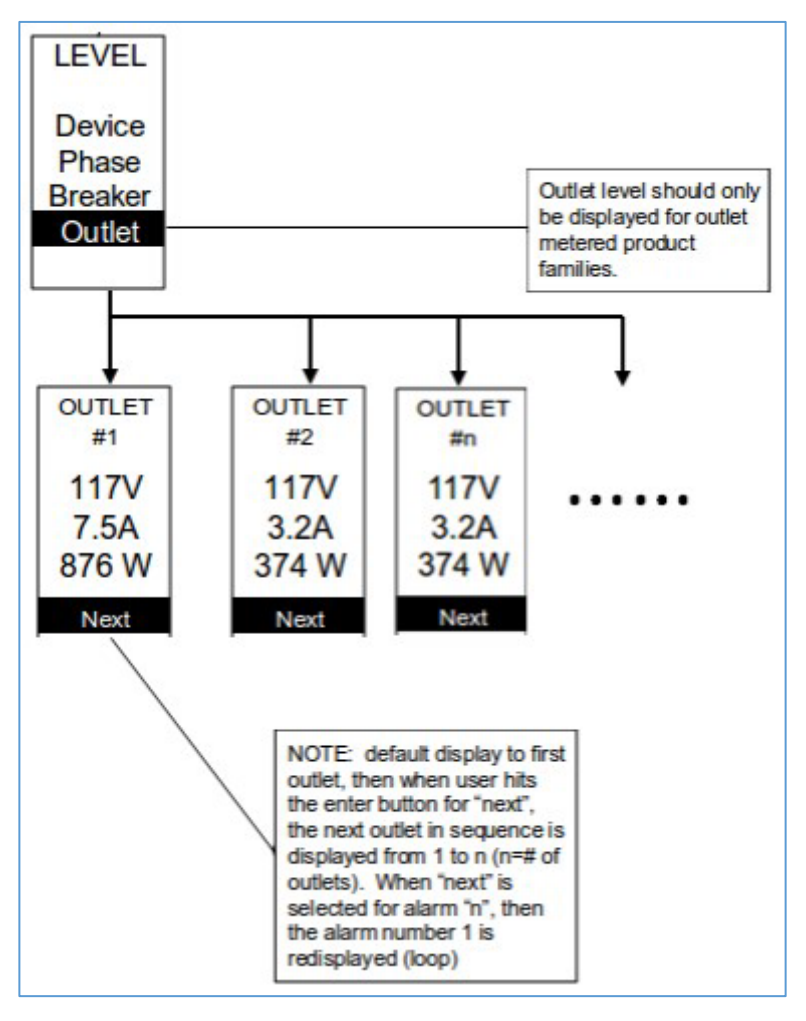

図 72: [Outlet] サブメニュー

【注意】Web GUI に記載されているカスタムアウトレット名は、ローカルディスプレイに変更を加えるものでは ありません。この名前は、アウトレット自体で確認できるアウトレット番号への対応付けを容易にするた めに指定されます。

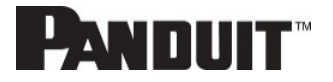

#### Sensors XII-

[Sensor] メニューには、温度、湿度、ドアスイッチ、漏液等が表示されます。 メインメニューで、下にスクロールして [Sensor] をハイライト表示します。[Select] を押します。最初のセンサーのデー タが表示されます。[Select] で、次のセンサーを表示します。[Menu] を押して、直前のメニューに戻ります。

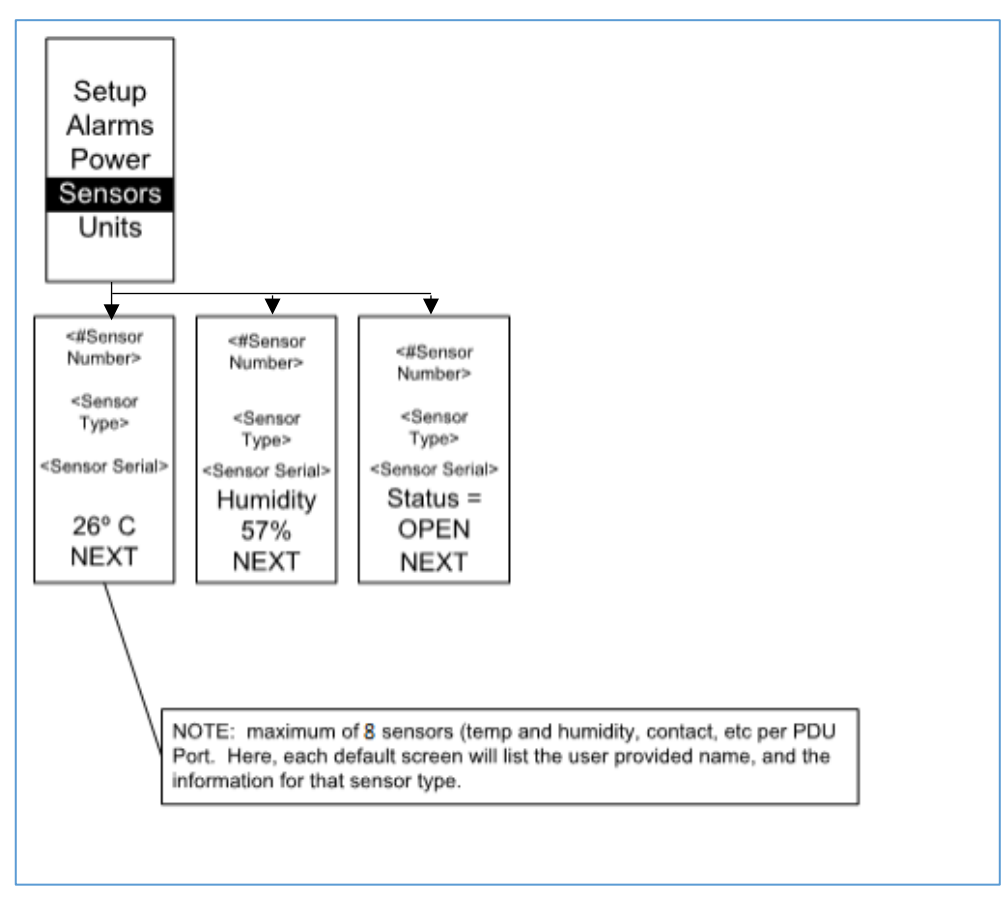

図 73: センサー

【注意】 各 PDU にセンサーを 8 つまで構成できます。

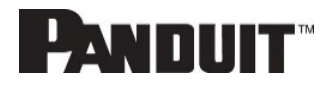

### セクション 5 - デイジーチェーン構成

#### デイジーチェーンの概要

デイジーチェーンモードでは、SKU 番号とファームウェアバージョンが同じ最大 32 個の PDU を、1 つの IP アドレス を介して接続できます。これにより、ユーザーはデイジーチェーン接続したすべての PDU に関する情報とデータをメ イン PDU から収集することができます。 デイジーチェーン機能により PDU のネットワークコストを削減できます。

【注意】 デイジーチェーン接続した PDU またはアクセサリーを交換するときは、プライマリ (メイン) PDU1 コントロ ーラを「再起動」して、デイジーチェーン接続した PDU シーケンスを再同期してください。この操作は動作 (またはアウトレットの状態)を中断するものではなく、Web GUI、SNMP、または CLI を介してリモートから 実行するか、プライマリコントローラのリセットボタンを 10 秒 (ただし 15 秒以上としない) 押したままにする ことによって物理的に行うことができます。

### デイジーチェーンセットアップ

- 1. 最初の PDU を構成した後で (親)、構成した PDU の PDU Out ポートを、デイジーチェーン回線の 2 番目の PDU の Ethernet/PDU In ポートとイーサネットケーブルで接続します。
- 手順1を繰り返し、PDUのPDU Out ポートから Ethernet/PDU In ポートに接続します。
   【注意】PDUを接続しているイーサネットケーブルの全長は15m (49 フィート)より短くしてください。
- 3. Web インターフェイス (または管理ソフトウェア) に移動して、デイジーチェーン構成の PDU を管理および操作します。

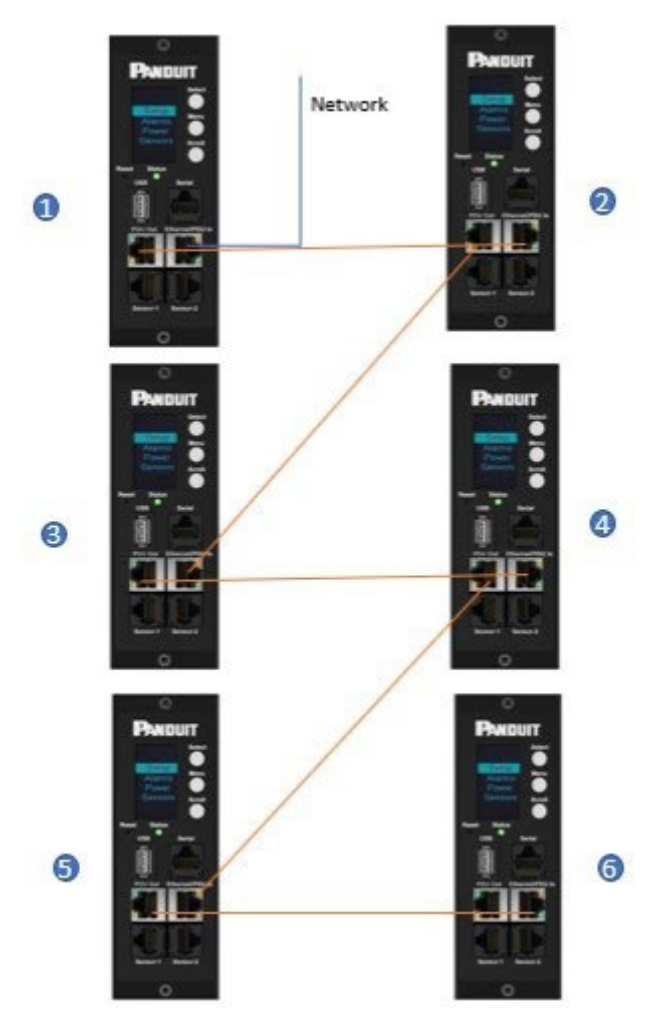

図 74:6 つの PDU デイジーチェーンの接続図

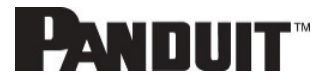

### RNA (冗長ネットワークアクセス) の機能

RNA を使用すると、分離した 2 つのプライベートネットワーク上の PDU のデータと統計情報へ安全にアクセスできま す。RNA は、各 IT ラックに 2 つのラック PDU を含めた冗長電源供給方式で使用する必要があります。RNA 用途で 使用する PDU を同じ SKU 番号にしてください。RNA 方式では最大 2 つの PDU を使用できます。 RNA を配備するときの接続図については、以下の図を参照してください。

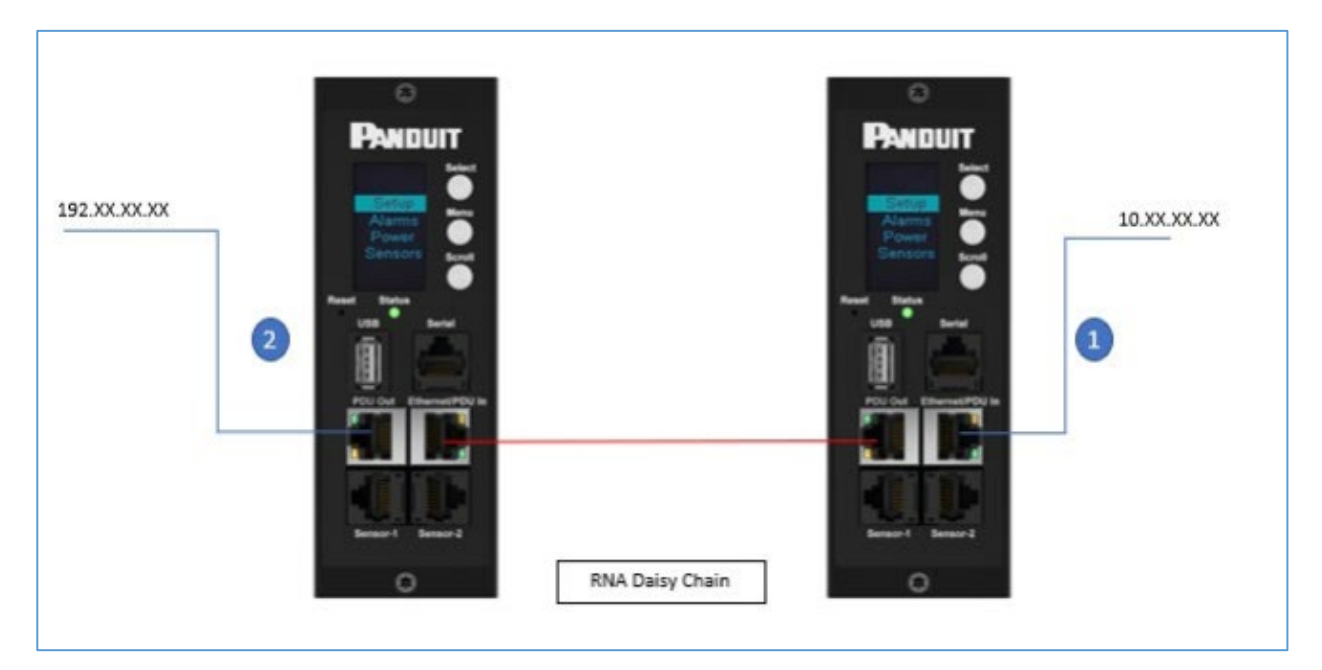

図 75: RNA デイジーチェーンの接続図

以下のように機能します。

- RNA を使用するとき、メインおよび拡張ユニットは、重なり合うことがなく、分離した2つのプライベートネットワークを維持します。
- RNA は、冗長電源供給方式 (つまり、各 IT ラックにつき 2 つのラック PDU) を使用します。
- それぞれの PDU は、スレーブまたはマスターのプライベート通信ネットワークと個別に接続しています。
- 2 つの PDU はデータ通信バスで連携しているので、ユーザーの定義した情報を PDU が共有できます。

各 PDU がマスター PDU のように働いて PDU データを両方のネットワークにレポートします。

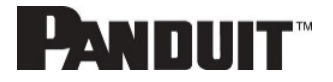

#### RNA セットアップ

RNA モードを 2 つの PDU でセットアップするには、ユーザーは (1) PDU を RNA モードに構成して (CLI を使用)、 それから (2) LAN ネットワークケーブルおよびイーサネットケーブルで PDU 間を接続します。

RNA モードを CLI で構成するには

- 1. CLI にログインして、コマンド 'dev daisy dna' を入力します。
- 2. 以下のメッセージが表示されます。
  - Reboot Required for change to take effort.
  - System Reboot now, Are you sure? (Y/N)
- 3. Yを入力して再起動を確認します。
- 4. 再起動の後で、PDU は RNA モードにセットアップされます。
- 5. この操作を2番目の PDU でも繰り返します。

RNA セットアップ用に PDU を接続するには (図 69 を参照)

PDU が RNA 用に構成された後で、以下の手順を実行します。

- ランドロード LAN ネットワークと繋がったイーサネットケーブルを、1 番目の PDU のイーサネットポートに接続します。この接続では、アクセス/権限が限られます。
- 2. テナント LAN ネットワークと繋がったイーサネットケーブルを、2 番目の PDU のイーサネットポートに接続し ます。この接続では、両方の PDU に対してフルアクセスできます。
  - a. 1 番目の PDU の PDU In/Serial ポートと 2 番目の PDU の PDU Out ポートをイーサネットケーブルで 接続します。
- 3. 1 番目の PDU の PDU Out ポートと 2 番目の PDU の PDU In/Serial ポートを、別のイーサネットケーブ ルで接続します。
- RNA モードでは、デフォルトのアカウントユーザー名は 'landlord' で、パスワードは '12345678' です。このア カウントは、RNA モードのアクセスとコントロールが適正になるよう構成されています。
- 5. このアカウントを有効にするには、CLI に admin 資格でログインします。
- 6. コマンド 'dev daisy rna init' を入力します。
- 7. 次のメッセージが表示されると、landlord アカウントが有効であることが確認されます。 SUCCESS.
- 8. RNA が構成されて有効になりました。

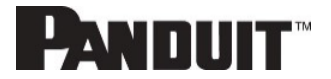

#### パワーシェア

パワーシェアは、2 つの給電のうち 1 つが失われた場合に継続的なセンサーモニタリングと電気的ラックアクセスが 行えるように設計されたものです。

この機能は縦型 (0U) PDU でのみ利用できます。ただし、Panduit iPDU コントローラから利用できる電源が制限されているため、パワーシェアは以下の条件で設計およびテストされています。

ACF05 または AC06 Panduit セキュリティハンドル、ACF10 (T+D)、ACF11 (3T+D)。

システムが不安定になったりパワーシェアが利用できなくなったりする可能性があるため、システムを過負荷状態にしないように注意する必要があります。

iPDU コントローラの最大出力電力容量は 800mA @ 5V = 4 ワットです。これに基づいて、パワーシェアを活用した ソリューションをデプロイするときは、自動ライトバー (PN; ACD01) を配備しないでください。

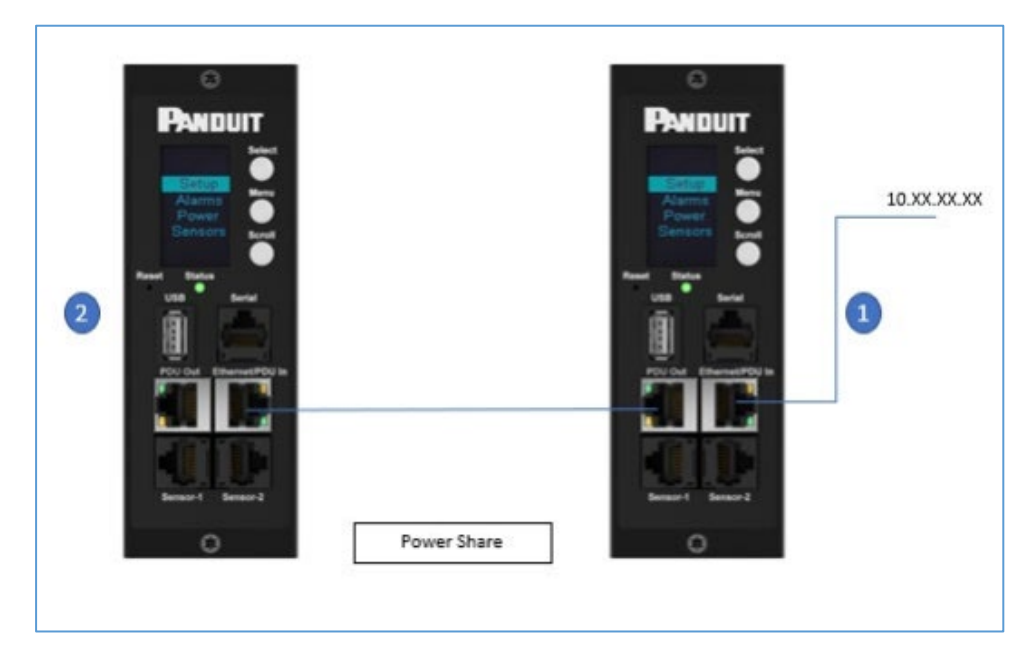

図 76: パワーシェアとデイジーチェーンの接続図

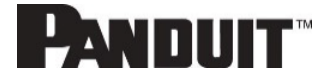

# セクション6 – Panduit セキュリティハンドル

Panduit インテリジェント PDU では、ユーザーがキャビネットへのアクセスを電子的に保護し、制御できます。 最新のファームウェアについては、panduit.com  $\rightarrow$  Support  $\rightarrow$  Download Center  $\rightarrow$  PDUs にアクセスしてください。

【注意】セキュリティを確保するため、ロック機構を利用する前にハンドルが固定されていることを確認します。ハ ンドルが正しく装着される前にハンドルがロックされた場合、ハンドルをロック解除し、正しく装着してから 再びロックしてください。管理者権限を持つユーザーのみが、PDU への構成レベルの変更を行うことが 許可されています (ラックアクセスセキュリティを含む)。

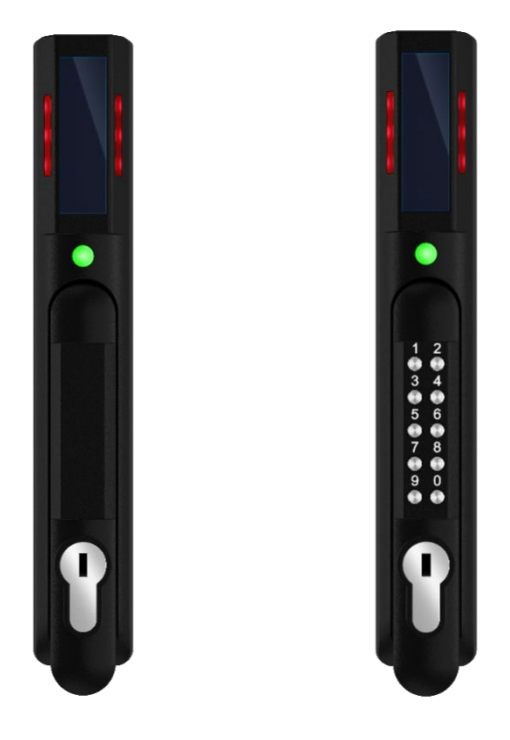

図 77: Panduit セキュリティハンドル

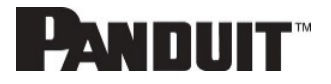

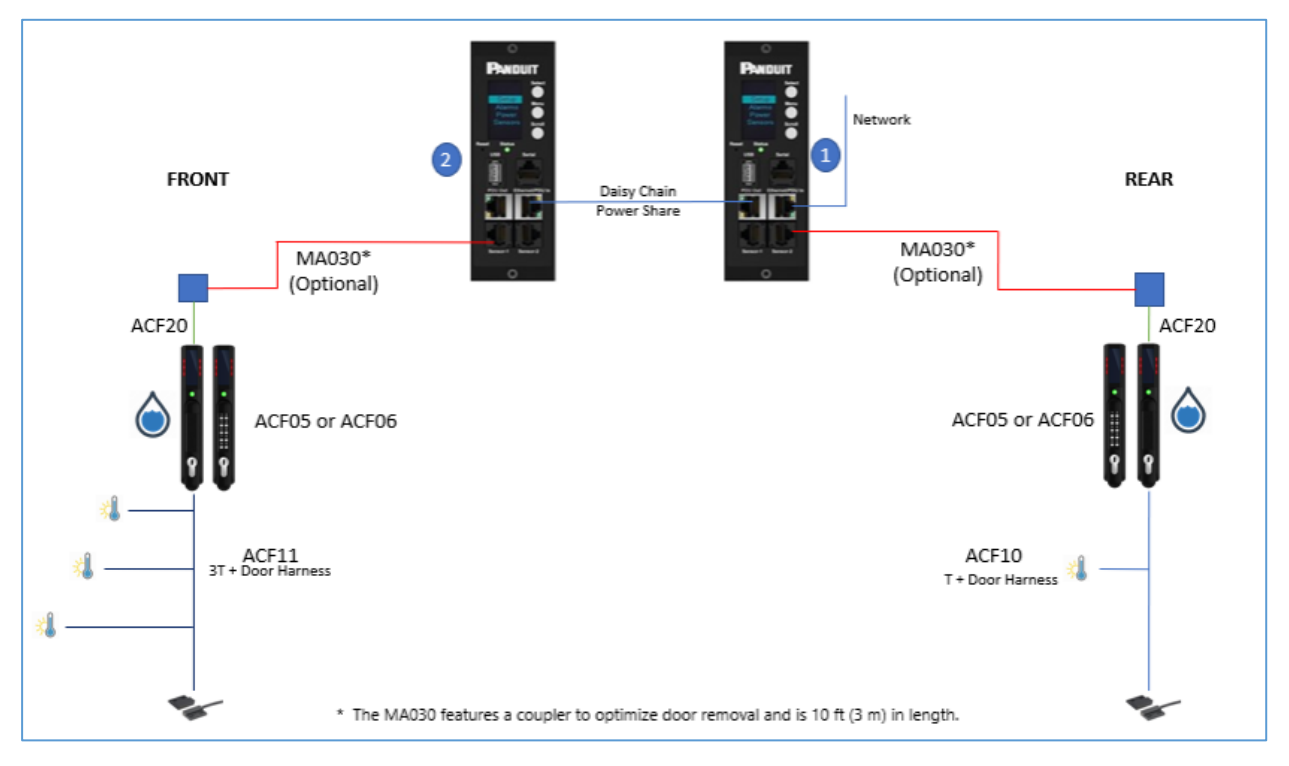

図 78: Panduit セキュリティハンドルの接続図

- 【注意】ケーブル配線を最適化する、Panduit セキュリティハンドルに直接接続するための専用センサーが開発されました。
- 配備されるセンサーの総数については以下の表を参照してください。

| 部品番号  | オンボードのセンサー数 | デバイス接続先         |
|-------|-------------|-----------------|
| ACF05 | 2           | Panduit G6 PDU  |
| ACF06 | 2           | Panduit G6 PDU  |
| ACF11 | 4           | Panduit G6 ハンドル |
| ACF10 | 2           | Panduit G6 ハンドル |
| ED001 | 1           | Panduit G6 PDU  |
| EE001 | 1           | Panduit G6 PDU  |
| ACA01 | 1           | Panduit G6 PDU  |
| ACC01 | 1           | Panduit G6 PDU  |
| EA001 | 1           | Panduit G6 PDU  |
| EB001 | 2           | Panduit G6 PDU  |
| EC001 | 4           | Panduit G6 PDU  |

【注意】 Panduit G6 PDU コントローラで管理できるセンサーは最大 8 つです。 個々の Panduit G6 iPDU で管理 できるハンドルは最大 2 つです。

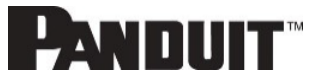

### キャビネットアクセスコントロールを構成する

すべてのラックアクセスコントロールの構成は、Web GUI の [Rack Access Control] ページで行うことができます。 Web GUI の [Rack Access Control] ページにアクセスするには、以下の手順を実行します。

【注意】ホットアイルまたはコールドアイルは、電子ハンドルの DIP スイッチで直接選択されます。これは Web インターフェイスの構成項目ではありません。

- 1. PDU にログインします。
- 2. 歯車アイコン > [Rack Access Control] へ進みます。

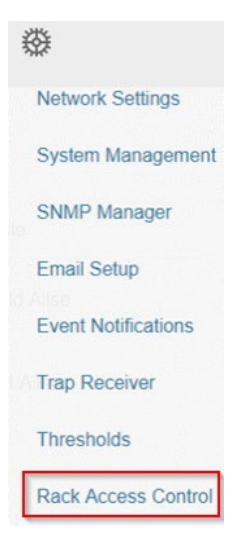

図 79: ラックアクセスコントロールの Web GUI

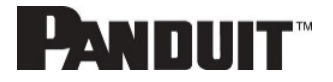

ページの右側にある [Actions] メニューでは、カートの追加、ラックアクセス設定、ハンドル設定、キーパッド設定、リモート制御、ビーコン設定、ステータス LED 設定を行うことができます。

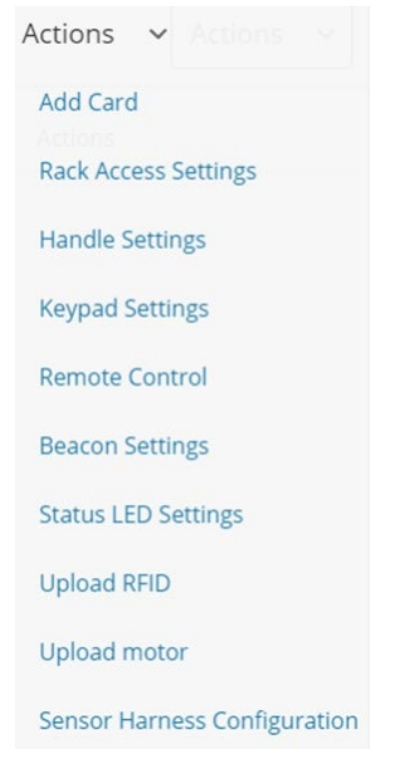

図 80: ラックアクセスコントロールアクションの Web GUI

#### ローカルラックアクセスのユーザーを追加する

キャビネットへのアクセスが必要なすべてのユーザーは、自分のアクセスカードを PDU に追加する必要があります。 各カード (ユーザー) には、ユーザー名と、カード ID またはキーパッド PIN コードが必要です。

【注意】 キャビネットあたり最大 200 件のカードをプログラムできます。 ユーザーがキャビネットの片側に追加されると、システムでは自動的に反対側へのアクセスも許可されます (該当する場合)。

#### カード ID を調べる

カード ID を調べるには、以下の手順に従います。

- 1. カードをリーダーの近くに置きます (ハンドルの上部)。
- PDU のイベントログへ進みます →

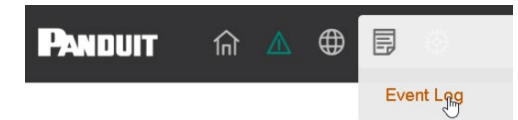

3. 不正なカード読み取りを示す最も新しいメッセージを探します。

例: Smart Cabinet with PDU 1 Cold Aisle Lock is swiped by non-authorized card 258563

4. メッセージの番号がカード ID です。

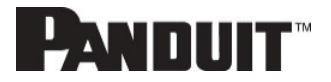

#### ローカルアクセスユーザーを追加する

1. 新しいカード (ユーザー)を追加するには、[Actions] メニューから [Add Card] を選択します。

| ra                                                                      |                 |
|-------------------------------------------------------------------------|-----------------|
|                                                                         |                 |
| Card ID                                                                 |                 |
| Jsername                                                                |                 |
| PIN                                                                     |                 |
| Please set PIN length in Card Configuration name. Defau                 | It length is 0. |
| reade bet in thergan in oard configuration page. Detail                 |                 |
| Temporary User                                                          |                 |
| Temporary User                                                          |                 |
| Temporary User                                                          |                 |
| Temporary User                                                          | Ġ               |
| Temporary User Start Time MM/DD/YYYY h:mm a Expire Time                 | Ġ               |
| Temporary User  Start Time  MM/DD/YYYY h:mm a  Expire Time  Expire Time | Ġ               |

図 81: ローカルラックアクセス Web GUI

- 2. ユーザーを特定するユーザー名を入力します。
- 3. システムが RFID のみまたはデュアル認証で構成されている場合、調べたカード ID を入力します。
- システムがキーパッドのみまたはデュアル認証で構成されている場合、PIN を入力します。
   【注意】「キーパッドのみ」モードでは、ユーザーに一意の PIN コードを割り当てる必要があります。
- 5. カードアクセスの期限切れ時刻を指定する場合は、次のようにします。
  - a. [Temporary User] を選択します
  - b. 開始時刻と期限切れ時刻を追加します
- 6. [Save] をクリックします。

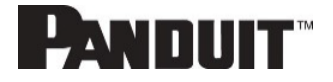

#### ラックアクセス設定を構成する

ラックアクセス設定は、システム全体で共通です。これらには、[Aisle Control]、[AutoLock Time]、[Door Open Time]、 [Max Door Open Time] などがあります。

1. ラックアクセス設定を更新するには、[Actions] メニューから [Rack Access Settings] を選択します。

# Edit

#### **Rack Access Settings**

| $\overline{\nabla}$ |
|---------------------|
|                     |
|                     |
|                     |
|                     |
|                     |
|                     |
|                     |

図 82: ラックアクセス設定 Web GUI

- 2. [Aisle Control] の 2 つのオプションから選択します。
  - a. [Hot/Cold Combined] ホットアイルまたはコールドアイルで操作するとき、両方のハンドルが開きます。
  - b. [Hot/Cold Standalone] ホットアイルとコールドアイルで、それぞれ無関係に動作します
- 3. [AutoLock Time] は、ハンドルが自動的にロックされるまでの秒数です。
- 4. [Door Open Time] は、ドアが開いたことのアラートをハンドルが出してからの秒数です。
- 5. [Max. Door Open Time] は、ドアが開いたことの重大アラームが通知されるまでの秒数です。
- 動作モードは、接続されているハンドルの種類を示します。例えば、RFID のみは、ハンドルにカードリーダー があるがキーパッドがないことを意味します。
  - a. カード (RFID) のみ: 承認済みのカードをスワイプしてキャビネットにアクセスします。
  - b. キーパッドのみ: 承認済みのシークレット PIN をキーパッドに入力してキャビネットにアクセスします。
  - c. デュアル認証 (カード (RFID) + キーパッド): 最初に承認済みのカードを読み取り、5 秒以内に承認済み のシークレット PIN をキーパッドに入力します。

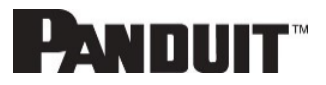

### ハンドル設定を構成する

ハンドル設定および特定のハンドルに関する情報を構成します。これらにはアクセスコントロールユニット (ACU) 名が 含まれます。

1. ハンドル設定を更新するには、[Actions] メニューから [Handle Settings] を選択します。

| Edit                            |                    |
|---------------------------------|--------------------|
| Handle Settings                 |                    |
| PDU<br>PDU 1 - Hot              | $\bigtriangledown$ |
| ACU Name<br>COLD AISLE          |                    |
| Work Mode<br>RFID Only          | $\bigtriangledown$ |
| Firmware Version<br>app ver 1.0 |                    |
| Hardware Version<br>hw ver 6944 |                    |
| Serial<br>4C0000311             |                    |

図 83: ハンドル設定 Web GUI

- 2. 編集または情報を取得するハンドルを選択します。
  - a. 関心のあるハンドルを PDU セクションから選択します。
- 3. [ACU Name] に入力します。 ACU 名は異なるハンドルを識別するための名前です。 このフィールドには 英数字を入力し、特殊文字も使用できます。
- 4. [Firmware Version]、[Hardware Version]、および [Serial] は、ハンドルについての読み取り専用属性です。
  - a. [Firmware Version] は、ハンドルで実行されているファームウェアバージョンです。
  - b. [Hardware Version] は、ハンドルのハードウェアのバージョンです。
  - c. [Serial] は、ハンドルのシリアル番号です。

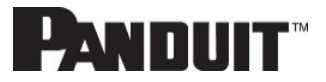

### キーパッド設定を構成する

キーパッド付きの Panduit セキュリティハンドルが配備されている場合、ユーザーには以下のオプションがあります。

| Edit            |                    | × |
|-----------------|--------------------|---|
| Keypad Settings |                    |   |
| Pin Mode        |                    |   |
| Pin Length<br>6 | $\bigtriangledown$ |   |
| Save            |                    |   |
|                 |                    |   |

- a. [PIN Mode]をオンにすると、Web GUI でユーザーの PIN が非表示になります。
- b. すべてのユーザーは同じ PIN の長さに従う必要があります。
- c.「キーパッドのみ」モードでは、ユーザーは一意の PIN コードを選択する必要があります。

#### ハンドルをリモート制御する

リモート制御では、ハンドルをリモートで開いたり閉じたりできます。

1. ハンドルをリモート制御するには、[Actions] メニューから [Remote Control] を設定します。

| Edit                |        |       |                    |
|---------------------|--------|-------|--------------------|
| Remote Contr        | ol     |       |                    |
| PDU<br>PDU 1 - Cold |        |       | $\bigtriangledown$ |
| Lock                | Unlock | Close |                    |

図 84: リモート制御

2. 制御するハンドルを選択します。

a. PDU セクションで、ハンドルを選択します。

- 3. 実行するアクションを選択します。
  - a. [Lock] はハンドルをリモートからロックします
  - b. [Unlock] はハンドルをリモートからロック解除します。
- 4. 終了したら、[Close] をクリックします。

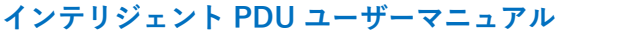

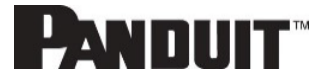

#### ビーコンを制御する

ビーコンは、キャビネットのステータスを一目で伝える視覚的なインジケーターです。

ビーコンは、キャビネットが軽微なアラームのときは黄色で点滅し、重大なアラームのときは赤色で点滅します。また、 ビーコンの位置指定機能を使用して、ビーコンを特定の色で点滅させて、キャビネットの位置を簡単に見つけることも できます。 ビーコン LED のデフォルト状態は緑色で点灯です。

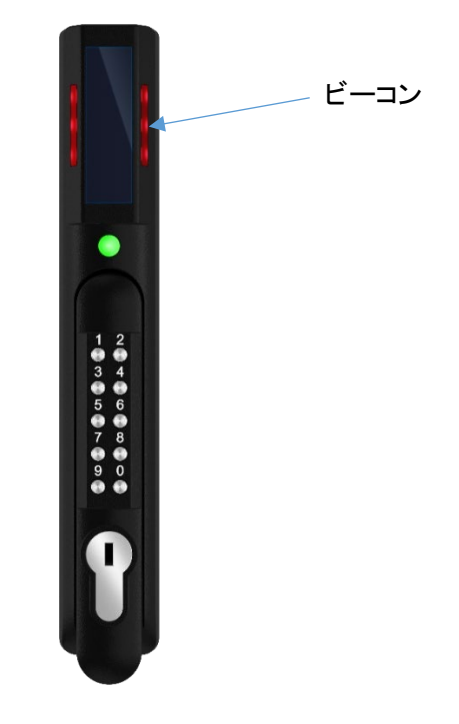

図 85: ビーコン

#### ビーコン LED の表:

| 機能     | 状態 | 色                  | 目的                         |
|--------|----|--------------------|----------------------------|
| 位置指定   | 点滅 | 青、緑、黄、赤、白、<br>マゼンタ | ラックの場所を特定します。(カスタマイズ可能)    |
| 重大アラーム | 点滅 | 赤                  | システムの重大アラーム。(カスタマイズ不可)     |
| 警報アラーム | 点滅 | 黄                  | システムの警報アラーム (カスタマイズ不可)     |
| 通常状態   | 点灯 | 青、緑、黄、赤、白、<br>マゼンタ | ハンドルの視覚的インジケーター。(カスタマイズ可能) |

# PANDUIT

1. ハンドルビーコンを制御するには、[Actions] メニューから [Beacon Settings Control] を選択します。

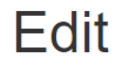

#### **Beacon Settings**

| Function   |                    |
|------------|--------------------|
| Standby    | $\bigtriangledown$ |
| Color      |                    |
| Beacon Off | $\bigtriangledown$ |
|            |                    |
| Save       |                    |

図 86: ビーコン設定 Web GUI

- 2. ビーコンの機能を選択します。
  - a. [Standby] ビーコンの色にアラームなし
  - b. [Locate] ビーコンの点滅
- 3. [Standby] または [Locate] の色を選択します。
- 4. [Save] を選択します。

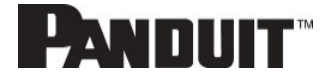

### ステータス LED

Panduit セキュリティハンドルにはステータス LED があり、ハンドルおよびセキュリティのステータスを視覚的に表示 します。 すべてのステータス LED の状態を以下の表に示します。ステータス LED のデフォルト状態は緑色で点灯 です。

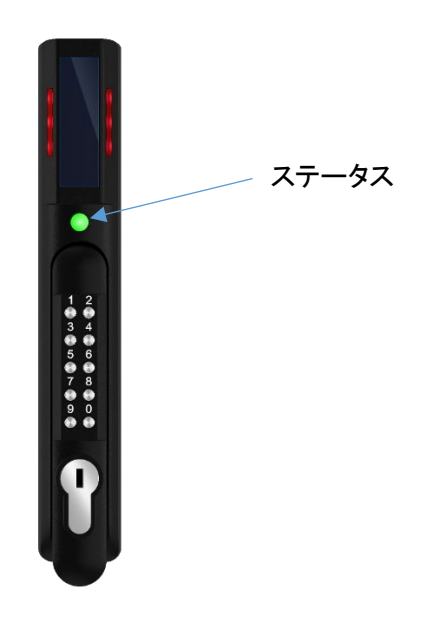

#### ステータス LED の表 (重要度順)

| ステータス LED の色       | 説明                                                |
|--------------------|---------------------------------------------------|
| スタンバイ – 点灯 (またはオフ) | スタンバイ状態でのお客様が選択可能な色。(カスタマイズ可能)                    |
| 赤 - 点滅             | 3回点滅して認証エラーを示す (カスタマイズ不可)                         |
| 緑 - 点滅             | ロックが開いている (カスタマイズ不可)                              |
| マゼンタ – 点滅          | ロック解除のためにキーが使用されたか<br>機械的ハンドルが基部から外された (カスタマイズ不可) |
| 黄 – 点滅             | ドア開放時間を超えてハンドルが開いている (カスタマイズ不可)                   |
| 赤 - 点灯             | 自動ロック時間よりも長くロックが開いている。(障害を探す) (カスタマイズ<br>不可)      |
| 赤 - 点灯             | ドア開放時間よりも長くドアを開いている (ドアセンサー) (カスタマイズ不可)           |

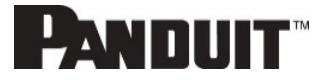

### ステータス LED の状態を設定する

1. ステータス LED の状態をスタンバイ状態に設定するには、[Actions] メニューから [Status LED Settings] を 選択します。

# Edit

#### Status LED Settings

| Function<br>Standby On |   |   |
|------------------------|---|---|
| Color<br>Standby Off   | 7 | 7 |
| Save                   |   |   |

図 87: ステータス LED 設定 Web GUI

- 2. ハンドルがスタンバイ状態のときのステータス LED の色を選択します。
- 3. [Save] を選択します。

#### ハンドルおよび互換カードの種類

以下の表は、それぞれのスイングハンドルでサポートされるカードを示します。

|                | MIFARE®<br>Classic<br>1k | MIFARE<br>Plus®<br>2k | MIFARE®<br>DESFire®<br>4k | HID®<br>iCLASS | HID®<br>125kHz<br>Prox | EM<br>125kHz<br>Prox | Output  |
|----------------|--------------------------|-----------------------|---------------------------|----------------|------------------------|----------------------|---------|
| ACF05<br>ACF06 | UID                      | UID                   | UID                       | _              | CSN                    | CSN                  | Wiegand |

CSN = カードシリアル番号 / UID = 一意の ID

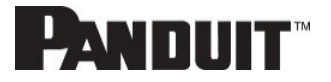

# セクション7 – Panduit G6 アクセサリー

#### ハードウェアの概要

Panduit G6 アクセサリーは Panduit G6 iPDU コントローラと相互運用するように特別に設計されています。未承認のセンサーを G6 iPDU コントローラに接続したり、Panduit G6 センサーをサードパーティ製コントローラに接続したり すると、損傷する可能性があります。

重大な属性 (温度、湿度、漏れ検出、侵入など) のモニタリングは、効率良く運用されるデータセンターや IT ルームの 環境を維持するための非常に重要な側面です。

【注意】 Panduit G6 PDU コントローラで管理できるセンサーは最大 8 つです。センサーは PDU の電源が入った 状態で取り付けできます。

| 以下の表に、利用可能なセンサーとセンサーの数を示しま |
|----------------------------|
|----------------------------|

| センサー                            | 説明                                                                       | センサーの数 |
|---------------------------------|--------------------------------------------------------------------------|--------|
| 温度センサー<br>(EA001)               | ラック内の温度をモニタリングします。                                                       | 1      |
| 温度&湿度センサー<br>(EB001)            | ラック内の温度と相対湿度をモニタリングします。                                                  | 2      |
| 3 温度 + 1 湿度センサー<br>(EC001)      | 3 つの独立プローブを使用して 3 つのエリアの温度をモニタリングし、1 つのプローブを使用して相対湿度をモニタリングします。          | 4      |
| ドアセンサー<br>(ACA01)               | センサーを取り付けたドアが 10 mm 以上開いたときの<br>侵入をモニタリングします。                            | 1      |
| 漏水センサー (ロープ式)<br>(ED001)        | 抵抗率 2 メガオーム未満の液体 (蒸留水を含む) をモ<br>ニタリングして漏れを検出します。                         | 1      |
| 漏水センサー (スポット式)<br>(EE001)       | モニタリング領域内をモニタリングして、抵抗率 2 メガオ<br>ーム未満の液体 (蒸留水を含む) の漏れを検出します。              | 1      |
| センサーポートハブ<br>(EF001)            | 3 つのセンサーの追加接続が可能な受動ハブ                                                    | N/A    |
| 漏れ検出センサー延長線<br>(EG001)          | ロープ式の漏れ検出センサーを 6m 延長します。計 4<br>本の延長線を漏れ検出センサーに追加すると、合計で<br>30m の長さになります。 | N/A    |
| Panduit G6 ドライ接点センサー<br>(ACC01) | G6 iPDU に入力され、接触状態の変化をモニタリング<br>するよう設計されています。                            | 1      |

G6 PDU

94

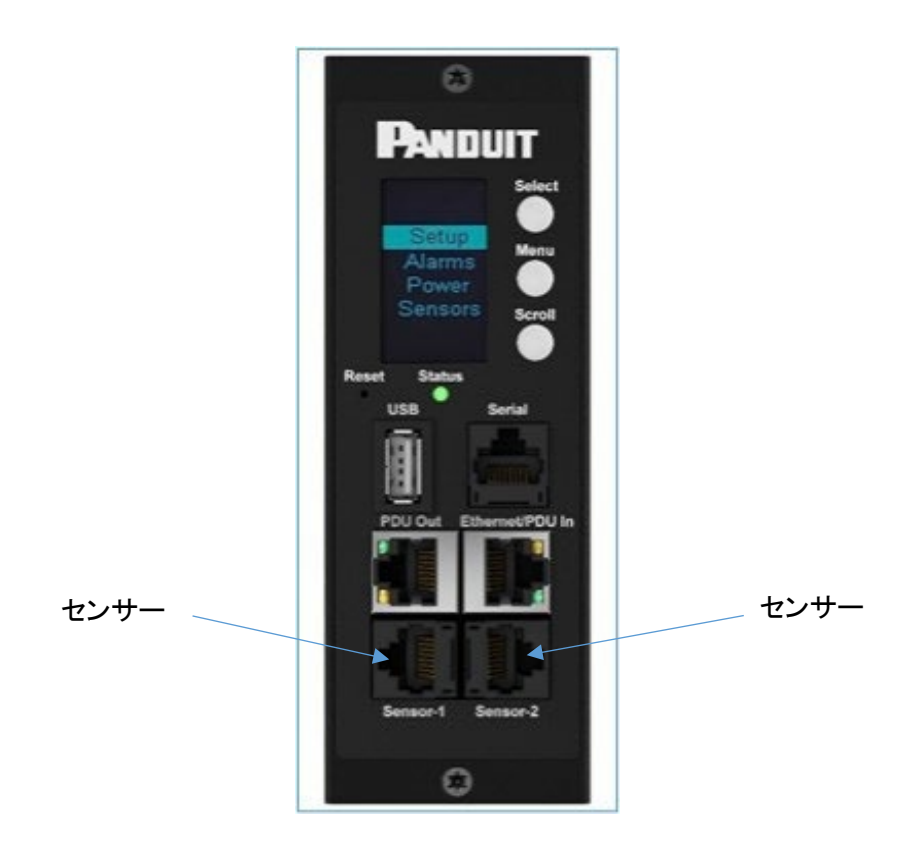

図 88: 縦型 PDU のセンサーポート

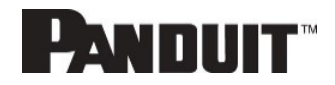

### 温度スケールを構成する

温度センサーの温度スケール(摂氏または華氏)を構成するには、以下の手順を実行します。

1. [User Accounts] へ進みます。

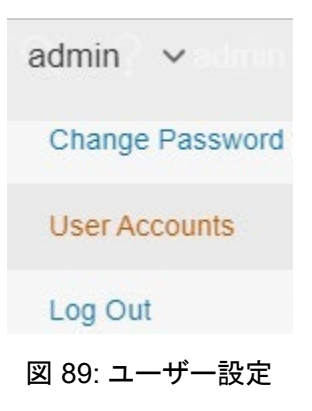

2. 画面上部のボタンを使用して、摂氏または華氏を選択できます。

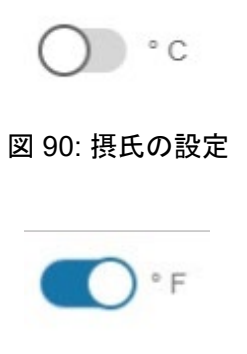

図 91: 華氏の設定

#### 環境センサーを構成する

センサーの場所、アラーム、通知、詳細を構成するために、WEB インターフェイスを開きます。

- 3. [Settings]を開きます。
- 4. Settings ページで [Threshold] セクションを表示します。センサーを構成する閾値を選択します。
- 5. 外部センサーへ進みます。
- 6. [Edit] ボタンを選択して、必要なセンサーを構成します。
- 7. [Edit] ダイアログボックスで、上方臨界、上方警報、下方警報、および下方臨界の値を入力します。

[Save]を選択してセンサーセットアップを終了します。

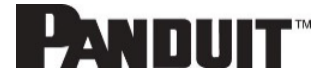

# セキュリティ

この製品には、ユーザーが入力したデータを格納するソフトウェアが搭載されています。ユーザーが入力したすべてのデータは、ソフトウェアを実行するシステムの不揮発性ストレージに格納されます。

#### 不揮発性ストレージ

● G6 iNC コントローラでは、G6 PDU の不揮発性ストレージを使用して、すべての構成情報を格納します。

#### 認証データ

- ユーザー名は不揮発性メモリに格納され、システムへのアクセスの管理のために、「管理者」の役割ユーザーに使用されます。
- ソフトウェアの管理に使用されるパスワードは、不揮発性ストレージに格納されます。
- SNMP v1/v2cコミュニティ文字列は不揮発性ストレージに格納されます。
- SNMP v3 のユーザー名およびパスワードは不揮発性ストレージに格納されます。

#### ネットワーク転送セキュリティ

- 製品にはデフォルトの SSH RSA 1024 ビットのプライベートホストキーが付属しています。
- 製品にはデフォルトの RSA 2048 ビットのプライベートキーおよび証明書が付属しています。
- ユーザーはカスタムの HTTPS 証明書とプライベートキーをアップロードできます。
  - HTTPS 証明書は SHA-256 署名を使用する必要があります。
  - O プライベートキーは RSA 2048 ビットである必要があります。
  - 他の種類のプライベートキーが機能する場合もありますが、使用するプライベートキーのサイズが大きくなると、パフォーマンスに悪影響を及ぼすことがあります(RSA 3072 ビット、RSA 4096 ビット)。
- この製品は TLS 1.2 を使用して HTTPS Web ブラウザークライアントと通信します。
- この製品では、SSH クライアントと通信するために、SSH サーバーに以下のアルゴリズムを提供しています。
  - 〇 キー交換アルゴリズム: diffie-hellman-group14-sha1
  - O ホストキーアルゴリズム: ssh-rsa
  - O 暗号化アルゴリズム: aes256-ctr
  - O MAC アルゴリズム: hmac-sha1

#### ネットワーク構成データ

- ネットワーク構成 (静的 IP アドレスおよび DHCP によって取得したアドレスなど) は、製品のネットワーク管理 に役立つように「Identification」ページおよび Network Configuration ページに公開されています。
- この製品では内部認証メカニズムが実装されており、承認イベントが生成する「イベントログ」には、有効なユー ザー名に対して成功したログインの IP アドレスとユーザー名、および失敗したログインの IP アドレスが格納さ れます。

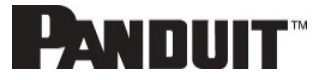

#### 外部認証メカニズム

- LDAP & Radius ユーザー名およびパスワードは不揮発性ストレージに格納されます。
- LDAP はネットワーク上で暗号化されません。
- リモート LDAP サーバーの真正性 (フィンガープリント) は検証されません。
- Radius プロトコルは、ハッシュ済みおよび難読化済みのパスワードをネットワーク上で送信するためのみに 設計されています。

#### その他の機能

● この製品には、給電されない短い時間の間に時刻を保持するリアルタイムクロックとコンデンサが搭載されて います。NTP と組み合わせることで、ログへの正確なタイムスタンプが記録されます。

# 保証および規制について

#### 保証について

https://www.panduit.com/en/legal-information/panduit-limited-product-warranty.html

#### 規制について

#### 安全性と法規制の順守

重要な安全性情報、環境情報、法規制情報については、パンドウイット Web サイトを参照してください。 https://www.panduit.com/en/support/download-center/certifications.html

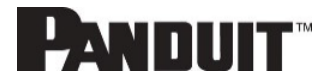

# パンドウイットのサポートおよび他のリソース

サポートに関するほとんどのニーズは、Panduit.com → Support で解決できます。追加の支援が必要な場合は、当 社がお手伝いします。

### パンドウイットのサポートにアクセスする

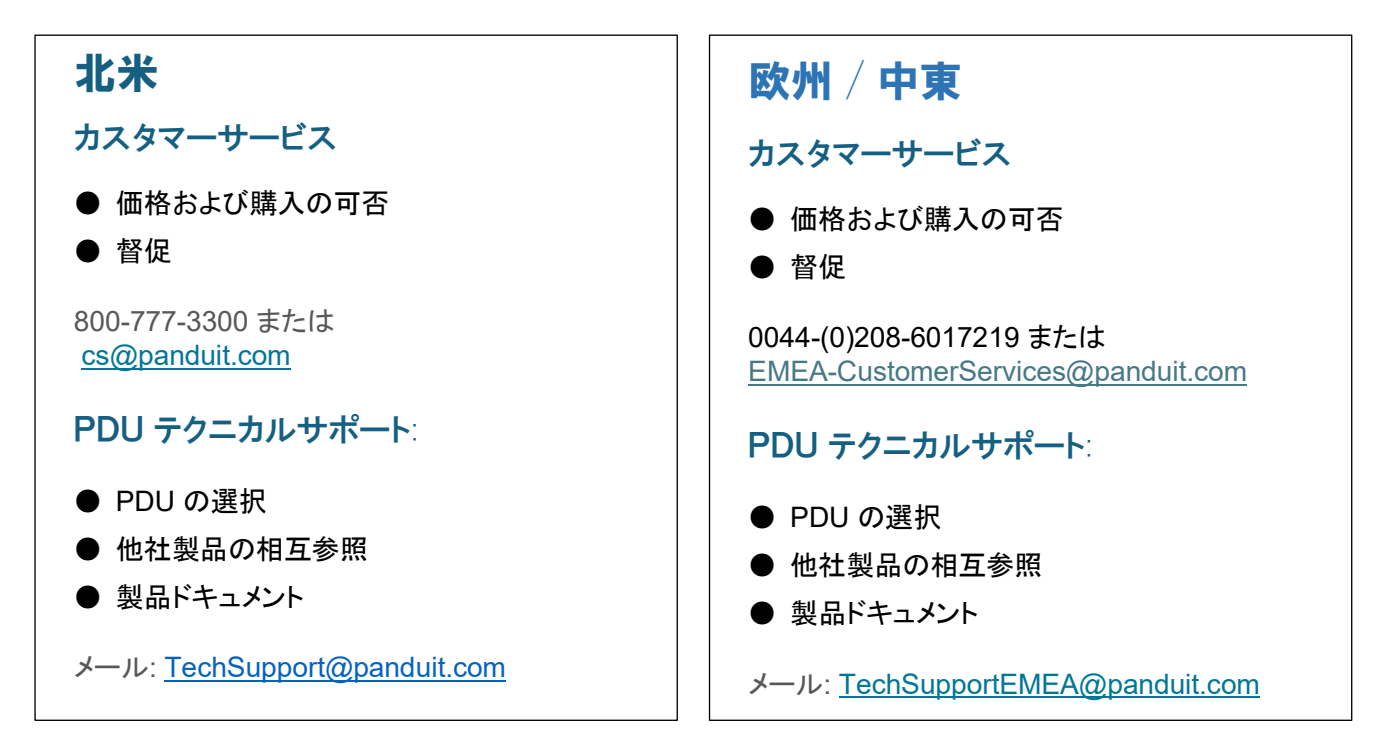

https://www.panduit.com/en/support/contact-us.html

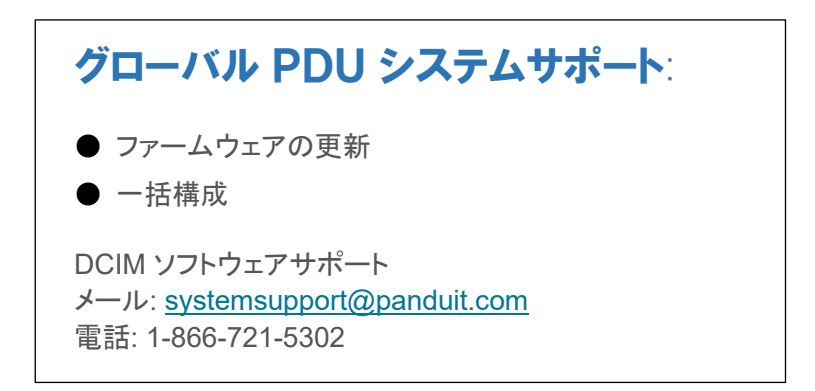

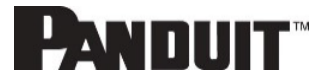

# 頭字語と略語

| A      | アンペア (Amps/Amperes)                                             |
|--------|-----------------------------------------------------------------|
| AC     | 交流電流 (Alternating Current)                                      |
| AES    | 高度暗号化標準 (Advanced Encryption Standard)                          |
| CLI    | コマンドラインインターフェイス (Command Line Interface)                        |
| DHCP   | ダイナミックホストコンフィギュレーションプロトコル (Dynamic Host Configuration Protocol) |
| Gb     | ギガバイト (Gigabyte)                                                |
| GUI    | グラフィカルユーザーインターフェイス (Graphical User Interface)                   |
| IP     | インターネットプロトコル (Internet Protocol)                                |
| kVA    | キロボルトアンペア (Kilo-Volt-Ampere)                                    |
| kW     | キロワット (Kilowatts)                                               |
| kWH    | キロワットアワー (Kilowatt Hour)                                        |
| LAN    | ローカルエリアネットワーク (Local Area Network)                              |
| LCD    | 液晶ディスプレイ (Liquid-Crystal Display)                               |
| LDAP   | エルダップ (Lightweight Directory Access Protocol)                   |
| OLED   | 有機発光ダイオード (Organic Light-Emitting Diode)                        |
| PDU    | 配電ユニット (Power Distribution Unit)                                |
| QNA    | クワッドネットワークインターフェイス (Quad-Network Interface)                     |
| RNA    | 冗長ネットワークインターフェイス (Redundant Network Interface)                  |
| SHA    | セキュアハッシュアルゴリズム (Secure Hash Algorithms)                         |
| SNMP   | 簡易ネットワーク管理プロトコル (Simple Network Management Protocol)            |
| TCP/IP | ティーシーピーアイピー (Transmission Control Protocol/Internet Protocol)   |
| USB    | ューエスビー (Universal Serial Bus)                                   |
| V      | ボルト (Volts)                                                     |
| W      | ワット (Watts)                                                     |

### 付録A:センサー構成

#### ドアスイッチセンサー

ドアスイッチセンサーは、取り付けられているドアが 10mm を超えて開いているとアラームまたは通知信号を送信す るように設計されています。これによりセキュリティが向上します。ドアスイッチはドアが開いたときやドアが閉じたとき に警告するよう構成できます。また、アラートを無効にすることもできます。

| xternal Sensors(1:8) |                    |
|----------------------|--------------------|
| Alarm Setting        |                    |
| On                   | $\bigtriangledown$ |
| Enable Alarm Setting |                    |
|                      |                    |

図 92:ドアスイッチセンサー構成

【注意】ドアスイッチセンサーは、Panduit PDU のみに接続するよう設計されています。別のデバイスに接続すると、損傷する可能性があります。

### ドライ接点入力センサー(サイドパネルスイッチ)

ドライ接点センサーは接点が開いたときや接点が閉じたときに警告するよう構成できます。また、アラートを無効にすることもできます。

| Edit                  |                    | × |
|-----------------------|--------------------|---|
| External Sensors(2:1) |                    |   |
| Alarm Setting         |                    |   |
| Open                  | $\bigtriangledown$ |   |
| Enable Alarm Setting  |                    |   |
|                       |                    |   |
|                       |                    |   |
| Save                  |                    |   |
|                       |                    |   |

図 93: ドライ接点ケーブル

【注意】ドライ接点ケーブルは、Panduit PDU のみに接続するよう設計されています。別のデバイスに接続する と、損傷する可能性があります。

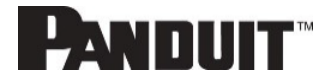

#### 温度&湿度センサー

温度&湿度センサーは、Panduit PDU に包括的な環境モニタリング機能を追加するように設計されています。 温度 &湿度センサーは、上方臨界、上方警報、下方警報、および下方臨界の閾値レベルで構成できます。各アラームを 無効にすることもできます。

| ternal Sensors(1:3)  |  |
|----------------------|--|
| High Critical        |  |
| 30                   |  |
| Enable High Critical |  |
| ✓                    |  |
| High Warning         |  |
| 27                   |  |
| Enable High Warning  |  |
| <                    |  |
| Low Warning          |  |
| 24                   |  |
| Enable Low Warning   |  |
| <ul><li>✓</li></ul>  |  |
| Low Critical         |  |
| 15                   |  |
| Enable Low Critical  |  |
|                      |  |

図 94: 温度&湿度センサー

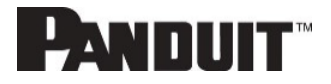

#### 環境センサーを構成する

Panduit G6 インテリジェント PDU には最大 8 つのセンサーを管理できるオンボードコントローラが搭載されています。 センサーの場所、アラーム、通知、詳細を構成するために、WEB インターフェイスを開きます。

- 8. [Settings]を開きます。
- 9. Settings ページで [Threshold] セクションを表示します。センサーを構成する閾値を選択します。
- 10. 外部センサーへ進みます。
- 11. [Edit] ボタンを選択して、必要なセンサーを構成します。
- 12. [Edit] ダイアログボックスで、上方臨界、上方警報、下方警報、および下方臨界の値を入力します。
- 13. [Save] を選択してセンサーセットアップを終了します。この操作を他のセンサーで繰り返します。

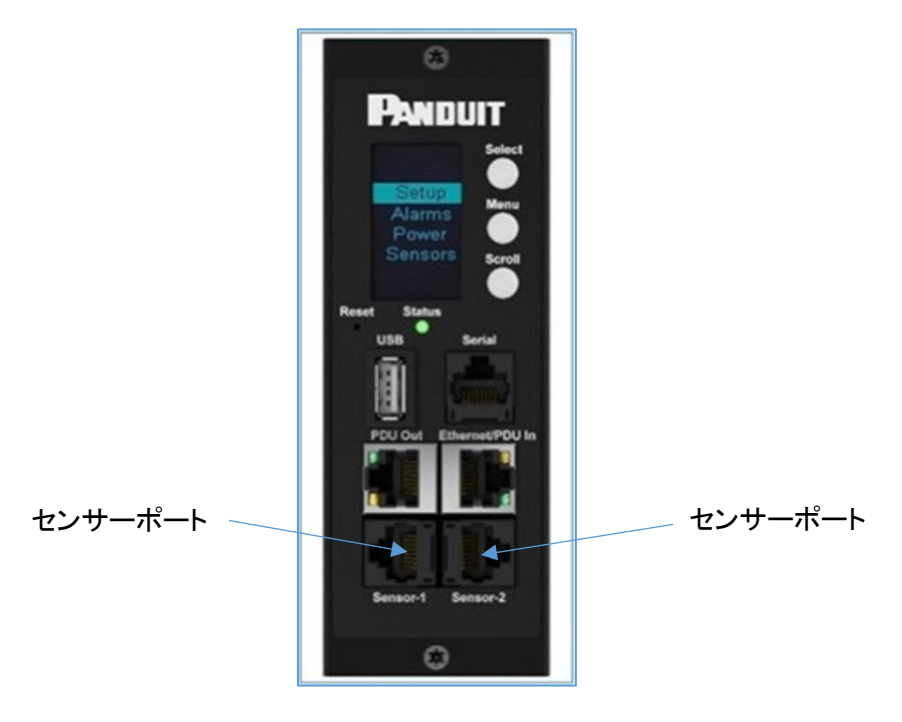

図 95: コントローラのセンサーポート

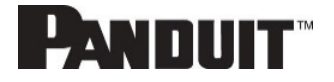

# 付録B:ファームウェアアップグレードオプション

PDU ファームウェアは、リリースごとにバグが解決されてパフォーマンスが改善されるため、最新の状態に保つことが重要です。

ファームウェアアップグレード手順では、イメージのシグネチャを検証することによってイメージを確認します。シグネチャが一致しない場合、ファームウェアアップグレード手順ではイメージが無視され、現行バージョンを維持します。ファームウェアを更新しても、インテリジェント PDU の構成やアウトレット状態には影響しません。

【注意】 互換性のないファームウェアをロードしても損傷することはなく、PDU は元のファームウェアを保持します。

# G6 アップグレードツール (GUT)

「G6 アップグレードツール」は、PDU の個別または一括管理のためのファームウェアアップグレードプロセスを合理 化するために作成されました。 詳細については、<u>付録 C</u>を参照してください。

### Web インターフェイス方式

- 1. ユーザーインターフェイスを Web ブラウザーで開くため、PDU IP アドレスを入力します。
- 2. 管理者資格でログインします。
- 3. [Settings] > [System Management] > [Actions] > [Update Firmware] へ進みます。
- 4. [Firmware Update] ダイアログボックスで、(Panduit.FW) ファームウェアファイルへ進みます。

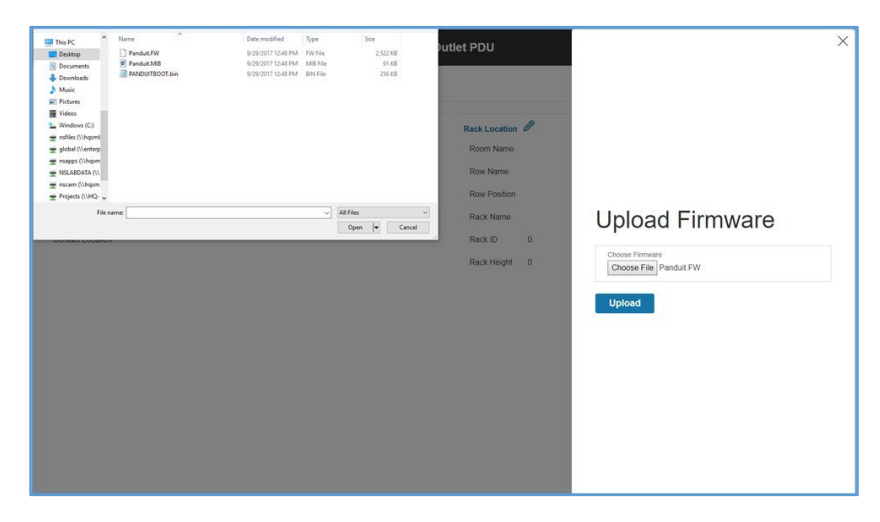

図 96: ファームウェアのアップロード

【注意】ファームウェアファイル名はそのままに維持する必要があります。

- 5. [Upload] を選択します。システムは最も新しいファームウェアをインテリジェントネットワークコントローラにア ップロードします。
- 6. アップロードが終了すると、システムは自動的に再起動します。

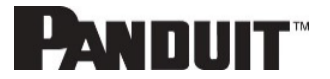

#### USB 方式

- 【注意】 Toshiba™ または Sandisk™ の最大 16GB の USB ドライブで動作することが確認済みです。その他の USB ドライブでも動作する可能性があります。
- 1. ファームウェアファイル ('\*.FW') を USB ドライブに保存します。
- 2. USB ドライブを、ネットワークコントローラの USB ポートに差し込みます。
- 3. PDU で USB モードに入ります。[Select] を押します。[Setup] > [USB] > [Yes] の順に進みます。[Yes] を選 択して USB モードに入ることを確認します。
- 4. [F/W Up] > [Yes] を選択して、新しいファームウェアをアップロードします。
- 5. 有機 LED にファームウェア更新の進捗が表示されます。
- 6. 更新が完了したら、USBを取り外します。
- 7. USB メニューから、[Quit] を選択して USB モードを終了します。[Yes] を選択して終了を確認します。
- 8. PDU は自動的に再起動します。
- 9. ファームウェアが正常にアップロードされたことを確認するには、[Setup] > [Device] > [Firmware] に進みま す。

### FTP 方式

PDU に FTP プログラムを使用してアクセスするためには、PDU Web インターフェイスまたは CLI を介して FTP が 有効になっている必要があります。Web インターフェイスで、[Network Settings] > [SSH/FTPs Configuration] へ進 みます。FTP アクセスを有効にするチェックボックスを選択します。CLI で、管理者としてログインして、コマンド net tcpip FTPs open を使用します。

- 1. 管理者権限を持つ役割を使用して FTP プログラムにログインします。
- 2. 更新された \*FW ファイルをルートディレクトリに移動します。FTP を閉じます。
- 3. HyperTerm や PuTTY などのプログラムを使用して、PDU に SSH 経由で接続します。
- 4. 管理者権限を持つ役割を使用してログインします。
- 5. コマンド sys upd all を入力します。
- 6. 次のメッセージが表示されます
  - : System will enter upgrade mode after reboot, System Reboot now, Are you sure? (Y/N)
- 7. Yを入力します。
- 8. アップロードが終了すると、システムは自動的に再起動します。

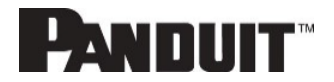

# 付録C: PDU の一括管理

専用の G6 アップグレードツール (GUT) が、ファームウェアリリースごとに含まれています。 このユーティリティでは、ユーザーが PDU を一括管理できます。このユーティリティでは、ファームウェアアップグレー ド、構成の複製 (共通パラメーター)、共通でないパラメーター (.csv) ファイルの管理を行うことができます。Windows OS が必要です。

# G6 アップグレードツール (GUT)

- 1. ファームウェアアップグレード
  - a. Scan Network タブに IP アドレスまたは IP アドレス範囲を入力します
  - b. 管理者資格を入力します
  - c. [Start Upgrade] をクリックします

| Firmware Version    |                                                                                                    |                                                                                                    |
|---------------------|----------------------------------------------------------------------------------------------------|----------------------------------------------------------------------------------------------------|
| Start Upprade       |                                                                                                    |                                                                                                    |
| - Selected conf.ini |                                                                                                    |                                                                                                    |
| Select conf.ini     |                                                                                                    |                                                                                                    |
| Start conf.ini      |                                                                                                    |                                                                                                    |
| Selected config.csv |                                                                                                    |                                                                                                    |
| Select config.csv   | Progress                                                                                                    |                                                                                                    |
|                     |                                                                                                    |                                                                                                    |
|                     | Firmware Version PD0: 3.1.16 Start Upgrade Selected conf.ini Selected conf.ini Select conf.ini Select conf.ini Select config.csv Select config.csv | Firmware Version FDD: 3.1.16 Start Upgrade Select conf.ini Start conf.ini Start conf.ini Select config.cov Select config.cov Progress: |

図 97: G6 アップグレードツールのインターフェイス

【注意】 このユーティリティを使用した 2.x から 3.x へのファームウェアアップグレードが、シングルクリックに簡素 化されます。

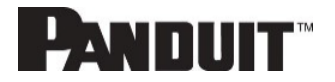

- 2. 共通パラメーターの構成の複製
  - a. 共通パラメーター (閾値、ラックアクセスコントロールなど)を Web GUI 経由で事前設定し、構成 (conf.ini)を [System Management] メニューからダウンロードします。

| PANDUIT 1          |                     | Monitored Input PDU |           | Q, ? admin ∽           |
|--------------------|---------------------|---------------------|-----------|------------------------|
| System Manage      | ement <del>«</del>  |                     |           | Actions A vons         |
|                    |                     |                     |           | Upload Firmware        |
| System Information | Ø                   | Rack Location       | Ø         | Upload Configuration   |
| System Name        | Rack 05/50          | Room Name           | 4TH FLOOR | Download Configuration |
| Contact Name       | System Admin        | Row Name            | 1         | Default Settings       |
| Contact Email      | sys@admin.com       | Row Position        | 1         | Postart                |
| Contact Phone      | 7089999999          | Rack Name           | Demo      | Set OCP SKU            |
| Contact Location   | WHQ Tinley Park, IL | Rack ID             | 1         |                        |
|                    |                     | Rack Height         | 4         |                        |

図 98: システム管理のダウンロード構成 Web GUI

- b. ターゲット PDU の IP アドレスまたはアドレス範囲を入力します
- c. 管理者資格を入力します
- d. confi.ini ファイルを G6 アップグレードユーティリティにロードし、[Start Conf.ini] をクリックします

| dd Device Scan Network | Firmware Version    |            |                 |  |
|------------------------|---------------------|------------|-----------------|--|
| IP Address             | PDU: 3.1.16 -       |            |                 |  |
|                        | Start Upgrade       |            |                 |  |
| Add Device             | Selected conf.ini   |            |                 |  |
|                        | Select conf.ini     | _          |                 |  |
|                        | Start conf.ini      | _          |                 |  |
| User Name              | Selected config.csv |            |                 |  |
| Password               | Select config.csv   | Progress:  |                 |  |
| ×                      | Start config.csv    | Clear List | Remove Selected |  |
| sults                  |                     |            |                 |  |
|                        |                     |            |                 |  |

図 99: G6 アップグレードツールのインターフェイス

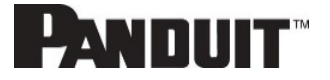

3. 共通でないパラメーターの構成の複製

a. ターゲット PDU の IP アドレスまたはアドレス範囲を入力します

- b. 管理者資格を入力します
- c..csv ファイルを編集して保存します。

| 1                 |                         |                  |                    | -                    | -                   |   |   |
|-------------------|-------------------------|------------------|--------------------|----------------------|---------------------|---|---|
| Cabinet Number    |                         |                  |                    |                      | .251                |   |   |
| CABINET TYPE      |                         |                  |                    | Server Cab TypeA     | Server Cab TypeA    |   |   |
| Network           | IP Configuration        | Boot Mode        | DHCP   Static      |                      |                     |   |   |
| Network           | <b>IP</b> Configuration | IPv4 Address     | string             |                      |                     |   |   |
| Network           | IP Configuration        | Network Mask     | String             |                      |                     |   |   |
| Network           | IP Configuration        | Default Gateway  | string             |                      |                     |   |   |
| Network           | Web Access Configu      | RESTapi Access   | Checked - Yes   No | Checked - Yes        | Checked - Yes       |   |   |
| Network           | NTP                     | Enable           | Checked - Yes   No | Checked - Yes        | Checked - Yes       |   |   |
| Network           | NTP                     | Primary Server   | string             | 96.245.170.99        | 96.245.170.99       |   | - |
| Network           | NTP                     | Secondary Server | string             | 173.0.48.220         | 173.0.48.220        |   |   |
| Network           | NTP                     | Region           | int                | 1202                 | 1202                |   |   |
| System Management | System Information      | System Name      | string50           | PDU SZ Security Hand | PDU Legacy Handle   |   | 1 |
| System Management | System Information      | Contact Name     | string50           | User 1               | User 2              |   |   |
| System Management | System Information      | Contact Email    | string50           | user1@panduit.com    | user1@panduit.com   | / | 1 |
| System Management | System Information      | Contact Phone    | string50           | 77999999999          | 7089999999          |   |   |
| System Management | System Information      | Contact Location | string50           | WHQ Tinley Park, IL  | WHQ Tinley Park, IL |   |   |
| System Management | Rack Location           | Room Name        | string50           | 4TH FLOOR            | 4TH FLOOR           |   |   |
| System Management | Rack Location           | Row Name         | string50           | 1                    | 1                   |   |   |
| System Management | Rack Location           | Row Position     | string50           | 1                    | 2                   | * |   |
| System Management | Rack Location           | Rack Name        | string50           | Demo                 | Demo                |   |   |

図 100: CSV ファイルの例

d. Confi.csv ファイルを G6 アップグレードユーティリティにロードし、[Start Conf.csv] をクリックします

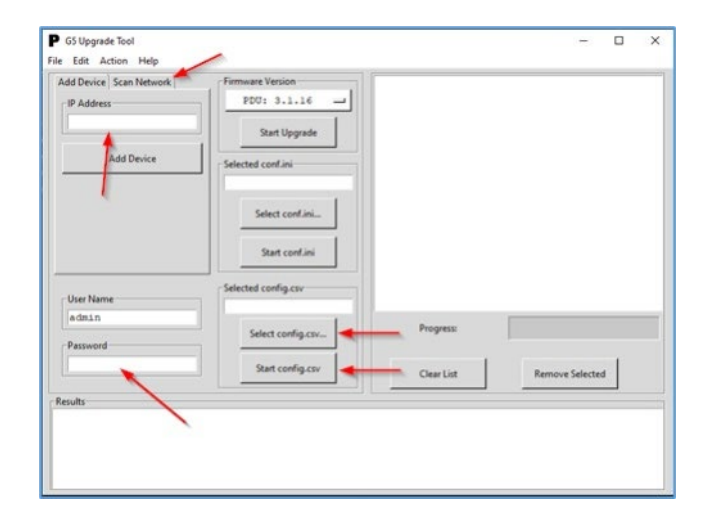

図 101: G6 アップグレードツールのインターフェイス

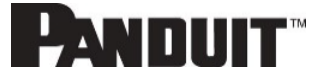

# 付録D:システムリセットまたはパスワード復旧

#### コントローラのリセットボタンの使用

#### 再起動 – すべての構成を保持する

インテリジェントネットワークコントローラの通信障害から復旧するには、リセットボタンを8秒間押したままにします。 これにより iNC コントローラがリセットされ、すべての構成が保持されます。

#### 工場出荷時の設定 – すべての構成を削除する

コントローラを工場出荷時の設定にするには、リセットボタンを 20 秒間以上押したままにしてください。これにより iNC コントローラがリセットされ、ユーザー名やパスワードを含むすべての既存の構成が消去されます。電力 (kWh) 値は 変わらず、アウトレット状態にも影響はありません。

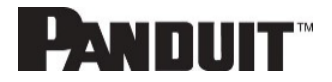
# 付録E:PDU アラーム

| PDU ユニット   | PDU ユニット 有効電力が上方臨界より上   |
|------------|-------------------------|
|            | PDU ユニット 有効電力が上方警報より上   |
|            | PDU ユニット 有効電力が下方警報より下   |
|            | PDU ユニット 有効電力が下方臨界より下   |
| 入力位相       | 入力位相 X 電圧が上方臨界より上       |
|            | 入力位相 X 電圧が上方警報より上       |
|            | 入力位相 X 電圧が下方警報より下       |
|            | 入力位相 X 電圧が下方臨界より下       |
|            | 入力位相 X 電流が上方臨界より上       |
|            | 入力位相 X 電流が上方警報より上       |
|            | 入力位相 X 電流が下方警報より下       |
|            | 入力位相 X 電流が下方臨界より下       |
| サーキットブレーカー | サーキットブレーカー X 電流が上方臨界より上 |
|            | サーキットブレーカー X 電流が上方警報より上 |
|            | サーキットブレーカー X 電流が下方警報より下 |
|            | サーキットブレーカー X 電流が下方臨界より下 |
|            | サーキットブレーカーステータス ON      |
|            | サーキットブレーカーステータス OFF     |
| アウトレット     | アウトレット X 有効電力が上方臨界より上   |
|            | アウトレット X 有効電力が上方警報より上   |
|            | アウトレット X 有効電力が下方警報より下   |
|            | アウトレット X 有効電力が下方臨界より下   |
|            | アウトレット X 即時 ON          |
|            | アウトレット X 遅延 ON          |
|            | アウトレット X 即時 OFF         |
|            | アウトレット X 遅延 OFF         |
|            | アウトレット X 即時 REBOOT      |
|            | アウトレット X 遅延 REBOOT      |
|            | アウトレット X 保留中コマンドキャンセル   |
| 外部センサー     | 外部センサー X (数値) が上方臨界より上  |
|            | 外部センサー X (数値) が上方警報より上  |
|            | 外部センサー X (数値) が下方警報より下  |
|            | 外部センサー X (数値) が下方臨界より下  |
|            | │ 外部センサー X (状態) アラーム発生  |
|            | │ 外部センサー X (状態) 通信遮断    |

110

| システム        | システム イベントログがクリアされました              |
|-------------|-----------------------------------|
|             | システム データログがクリアされました               |
|             | システム PDU 構成ファイルをインポートしました         |
|             | システム PDU 構成ファイルをエクスポートしました        |
|             | システム ファームウェア更新が完了しました             |
|             | システム ファームウェア更新が失敗しました             |
|             | システム ファームウェア更新を開始しました             |
|             | システム ファームウェア検証が失敗しました             |
|             | システム LDAP エラーが発生しました              |
|             | システム ネットワークインターフェイスリンク状態が作動中      |
|             | システム SMTP メッセージ送信が失敗しました          |
|             | システム インテリジェントネットワークコントローラリセット     |
|             | システム インテリジェントネットワークコントローラ開始       |
|             | システム 通信遮断                         |
|             | デイジーチェーン状態が変更されました                |
|             | USB ポート                           |
| ユーザーアクティビティ | ユーザーアクティビティ ユーザー X 認証が失敗しました      |
|             | ユーザーアクティビティ ユーザー X ユーザーがログインしました  |
|             | ユーザーアクティビティ ユーザー X セッションタイムアウト    |
|             | ユーザーアクティビティ ユーザー X ユーザーがブロックされました |
| ユーザー管理      | ユーザー管理 パスワードが変更されました              |
|             | ユーザー管理 パスワード設定が変更されました            |
|             | ユーザー管理 ユーザーが追加されました               |
|             | ユーザー管理 ユーザーが削除されました               |
|             | ユーザー管理 ユーザーが変更されました               |
| スマートラックアクセス | スマートラックアクセス ドアが開いています             |
|             | スマートラックアクセスドアが閉まっています。            |
|             | スマートラックアクセス ユーザーカードを読み取りました       |
|             | スマートラックアクセスドアが自動ロックされました          |

### アラームリストに割り当てられているトラップコード

重大アラームに割り当てられているトラップコード:

| トラップクラス | トラップコード          | トラップの説明                             |
|---------|------------------|-------------------------------------|
| 重大      | 1                | PDU ユニットの有効電力は重大閾値より上です。            |
|         | 2                | PDU ユニットの有効電力は重大閾値より下です。            |
|         | 3                | 重大エネルギーアラーム。                        |
|         | 4 <b>~</b> 6     | 相 (1 ~ 3)の電圧は重大閾値より上です。             |
|         | 7 <b>~</b> 9     | 相 (1 ~ 3)の電圧は重大閾値より下です。             |
|         | 10 ~ 12          | 相 (1 ~ 3)の電流は重大閾値より上です。             |
|         | 13 ~ 15          | 相 (1 ~ 3)の電流は重大閾値より下です。             |
|         | 16 ~ 27          | サーキットブレーカー (1 ~ 12)の電流は重大閾値より上です。   |
|         | 28 ~ 30          | サーキットブレーカー (1 ~ 12)の電流は重大閾値より下です。   |
|         | 40 ~ 51          | サーキットブレーカー (1 ~ 12) は OFF 状態です。     |
|         | 52 <b>~</b> 99   | アウトレット (1 ~ 48) の有効電力は重大閾値より上です。    |
|         | 100 ~ 147        | アウトレット (1 ~ 48) の有効電力は重大閾値より下です。    |
|         | 148 ~ 155        | センサー (1 ~ 8)の温度/湿度は重大閾値より上です。       |
|         | 156 <b>~</b> 163 | センサー (1 ~ 8)の温度/湿度は重大閾値より下です。       |
|         | 164 ~ 171        | センサー (1 ~ 8) の接触はアラーム状態です。          |
|         | 172 ~ 179        | センサー (1 ~ 8) は通信遮断状態です。             |
|         | 183              | ユーザー認証が失敗しました。                      |
|         | 186              | メインボードへの電力またはリレー通信が失われました           |
|         | 187 ~ 189        | 入力位相 (1 ~ 3) 周波数が重大閾値より下にアサートされました。 |
|         | 193              | ファームウェア更新が失敗しました。                   |
|         | 194              | SMTP メッセージの送信の失敗。                   |
|         | 195 ~ 197        | 入力位相 (1 ~ 3) 周波数が重大閾値より上にアサートされました。 |

警報アラームに割り当てられているトラップコード:

| トラップクラス | トラップコード          | トラップの説明                           |
|---------|------------------|-----------------------------------|
| 警報      | 200              | PDU ユニットの有効電力は警報閾値より上です。          |
|         | 201              | PDU ユニットの有効電力は警報閾値より下です。          |
|         | 202              | PDU 警報エネルギーアラーム。                  |
|         | 203 ~ 205        | 相 (1 ~ 3)の電圧は警報閾値より上です。           |
|         | 206 ~ 208        | 相 (1 ~ 3)の電圧は警報閾値より下です。           |
|         | 209 ~ 211        | 相 (1 ~ 3)の電流は警報閾値より上です。           |
|         | 212 ~ 214        | 相1の電流は警報閾値より下です。                  |
|         | 215 <b>~</b> 226 | サーキットブレーカー (1 ~ 12)の電流は警報閾値より上です。 |
|         | 227 ~ 238        | サーキットブレーカー (1 ~ 12)の電流は警報閾値より下です。 |
|         | 239 ~ 250        | サーキットブレーカー (1 ~ 12)は OFF 状態です。    |
|         | 251 <b>~</b> 298 | アウトレット (1 ~ 48) の有効電力は警報閾値より上です。  |
|         | 299 ~ 346        | アウトレット (1 ~ 48) の有効電力は警報閾値より下です。  |
|         | 347 ~ 354        | センサー (1 ~ 8) の温度/湿度は警報閾値より上です。    |
|         | 355 ~ 362        | │センサー (1 ~ 8)の温度/湿度は警報閾値より下です。    |

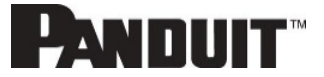

112

情報アラームに割り当てられているトラップコード:

| トラップクラス | トラップコード          | トラップの説明                              |
|---------|------------------|--------------------------------------|
| 情報提供    | 380 ~ 391        | サーキットブレーカー (1 ~ 12) は ON 状態です。       |
|         | 392 ~ 439        | アウトレット (1 ~ 48) 即時 ON が発生しました。       |
|         | 440 ~ 487        | アウトレット (1 ~ 48) 遅延 ON が発生しました。       |
|         | 488 ~ 535        | アウトレット (1 ~ 48) 即時 OFF が発生しました。      |
|         | 536 ~ 583        | アウトレット (1 ~ 48) 遅延 OFF が発生しました。      |
|         | 584 ~ 631        | アウトレット (1 ~ 48) 即時 REBOOT が発生しました。   |
|         | 632 <b>~</b> 679 | アウトレット (1 ~ 48) 遅延 REBOOT が発生しました。   |
|         | 680 <b>~</b> 727 | アウトレット (1 ~ 48) 保留中コマンドキャンセルが発生しました。 |
|         | 728 <b>~</b> 735 | センサー (1 ~ 8) 接触状態がクリアされました。          |
|         | 740              | イベントログがクリアされました。                     |
|         | 741              | データログがクリアされました。                      |
|         | 742              | PDU 構成ファイルがインポートされました。               |
|         | 743              | PDU 構成ファイルがエクスポートされました。              |
|         | 744              | ファームウェア更新が完了しました。                    |
|         | 745              | ファームウェア更新が開始しました。                    |
|         | 746              | LDAP エラーが発生しました。                     |
|         | 747              | ネットワークインターフェイスリンク状態が作動中です。           |
|         | 748              | 通信モジュールをリセットしました。                    |
|         | 749              | 通信モジュールを起動しました。                      |
|         | 750              | デイジーチェーン状態が変更されました。                  |
|         | 752              | ユーザー xxx がログインしました。                  |
|         | 753              | ユーザー xxx のセッションがタイムアウトです。            |
|         | 754              | ユーザー xxx がブロックされました。                 |
|         | 755              | ユーザー xxx のパスワードが変更されました。             |
|         | 756              | ユーザーパスワード設定が変更されました。                 |
|         | 757              | ユーザー xxx が追加されました。                   |
|         | 758              | ユーザー xxx が削除されました。                   |
|         | 759              | ユーザー xxx が変更されました。                   |
|         | 761              | スマートラックアクセス ドアが開いています。               |
|         | 762              | スマートラックアクセス ドアが閉まっています。              |
|         | 763              | スマートラックアクセス ユーザーカードを読み取りました。         |
|         | 764              | スマートラックアクセスドアが自動ロックされました。            |
|         | 765              | スマートラック機械的ロック。                       |
|         | 766              | スマートラック機械的ロック解除。                     |

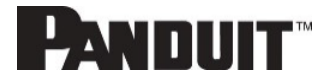

**PANDUIT**<sup>™</sup>

113

情報アラームに割り当てられているトラップコード:

| トラップクラス | トラップコード          | トラップの説明                               |
|---------|------------------|---------------------------------------|
| クリア     | 770              | PDU ユニット有効電力はアラームクリアです。               |
|         | 771              | PDU エネルギーアラームのクリア。                    |
|         | 772 <b>~</b> 774 | 相 (1 ~ 3) 電圧アラームはクリアされました。            |
|         | 775 <b>~</b> 777 | 相 (1 ~ 3) 電流アラームはクリアされました。            |
|         | 778 <b>~</b> 789 | サーキットブレーカー (1 ~ 12) 電流アラームはクリアされました。  |
|         | 790 <b>~</b> 837 | アウトレット (1 ~ 48) 有効電力電流アラームはクリアされました。  |
|         | 838 ~ 845        | ┃ センサー (1 ~ 8) 温度/湿度アラームはクリアされました。    |
|         | 846 ~ 853        | │ センサー (1 ~ 8) 通信遮断アラームはクリアされました。     |
|         | 854 ~ 856        | 入力位相 (1 ~ 3) 周波数が重大閾値より上にデアサートされました。  |
|         | 857 <b>~</b> 859 | │入力位相 (1 ~ 3) 周波数が重大閾値より下にデアサートされました。 |

強化されたセキュリティアラームに割り当てられているトラップコード:

| トラップクラス | トラップコード | トラップの説明                        |
|---------|---------|--------------------------------|
| 警報      | 1100    | ドアは構成されたドアオープン時間よりも長く開いています。   |
| 重大      | 1101    | ドアは構成された最大ドアオープン時間よりも長く開いています。 |
| 情報提供    | 1102    | 承認済みの PIN コードでドアがロック解除されました。   |
|         | 1103    | 未承認の PIN コードでドアにアクセスされました。     |
|         | 1104    | 反対側のアイルがロックされたためドアがロックされました。   |
|         | 1105    | 反対側のアイルがロック解除されたためドアが開きました。    |
|         | 1106    | ー時ユーザーが期限切れになって削除されました。        |
|         | 1108    | ユーザーが追加されました。                  |
|         | 1109    | ユーザーが変更されました。                  |
|         | 1110    | ユーザーが削除されました。                  |

位相電源アラームに割り当てられているトラップコード:

| トラップクラス | トラップコード     | トラップの説明                                 |
|---------|-------------|-----------------------------------------|
| 重大      | 1121 ~ 1123 | 入力位相測定値相 (1 ~ 3)の有効電力が上方臨界より上にアサートされました |
|         | 1124 ~ 1126 | 入力位相測定値相 (1 ~ 3)の有効電力が下方臨界より下にアサートされました |
|         | 1127 ~ 1129 | 入力位相測定値相 (1 ~ 3)の皮相電力が上方臨界より上にアサートされました |
|         | 1130 ~ 1132 | 入力位相測定値相 (1 ~ 3)の皮相電力が下方臨界より下にアサートされました |
| 警報      | 1133 ~ 1135 | 入力位相測定値相 (1 ~ 3)の有効電力が上方警報より上にアサートされました |
|         | 1136 ~ 1138 | 入力位相測定値相 (1 ~ 3)の有効電力が下方警報より下にアサートされました |
|         | 1139 ~ 1141 | 入力位相測定値相 (1 ~ 3)の皮相電力が上方警報より上にアサートされました |
|         | 1142 ~ 1144 | 入力位相測定値相 (1 ~ 3)の皮相電力が下方警報より下にアサートされました |
| クリア済み   | 1145 ~ 1147 | 入力位相測定値相 (1 ~ 3)の有効電力が上方臨界より上/下方臨界より下/  |
|         |             | 上方警報より上/下方警報より下にデアサートされました。             |
|         | 1148 ~ 1150 | 入力位相測定値相 (1 ~ 3)の皮相電力が上方臨界より上/下方臨界より下/  |
|         |             | 上方警報より上/下方警報より下にデアサートされました。             |
|         | 1151        | Admin ユーザーによって追加された役割                   |
|         | 1152        | Admin ユーザーによって削除された役割                   |
|         | 1153        | Admin ユーザーによって変更された役割                   |

# 付録F:Panduit ネットワークコントローラの交換または 180度回転

1. 図 98 に示すように、ネジに対して T10 トルクスドライバーを使います。ネジは固定ワッシャーで保持されてい ます。

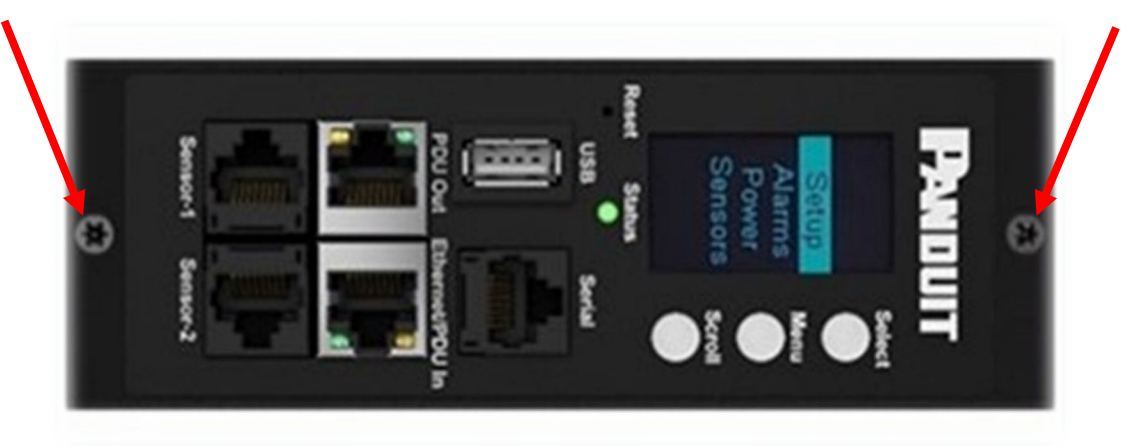

図 102: ネットワークコントローラのネジ

a. コントローラを回転させて天井または床下の電源に収容することもできます。コントローラを回転させる場合、 リボンケーブルの破損を防ぐため、リボンケーブルを外す必要があります。コントローラを回転させた後、リ ボンケーブルを挟まないように注意してリボンケーブルを取り付け直してください。

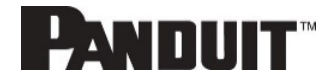

 コントローラを交換する場合は、既存のコントローラから既存のリボンケーブルを外します。取り付け直すには、 リボンケーブルを新しいコントローラに接続し、リボンケーブルを挟まないようにします。

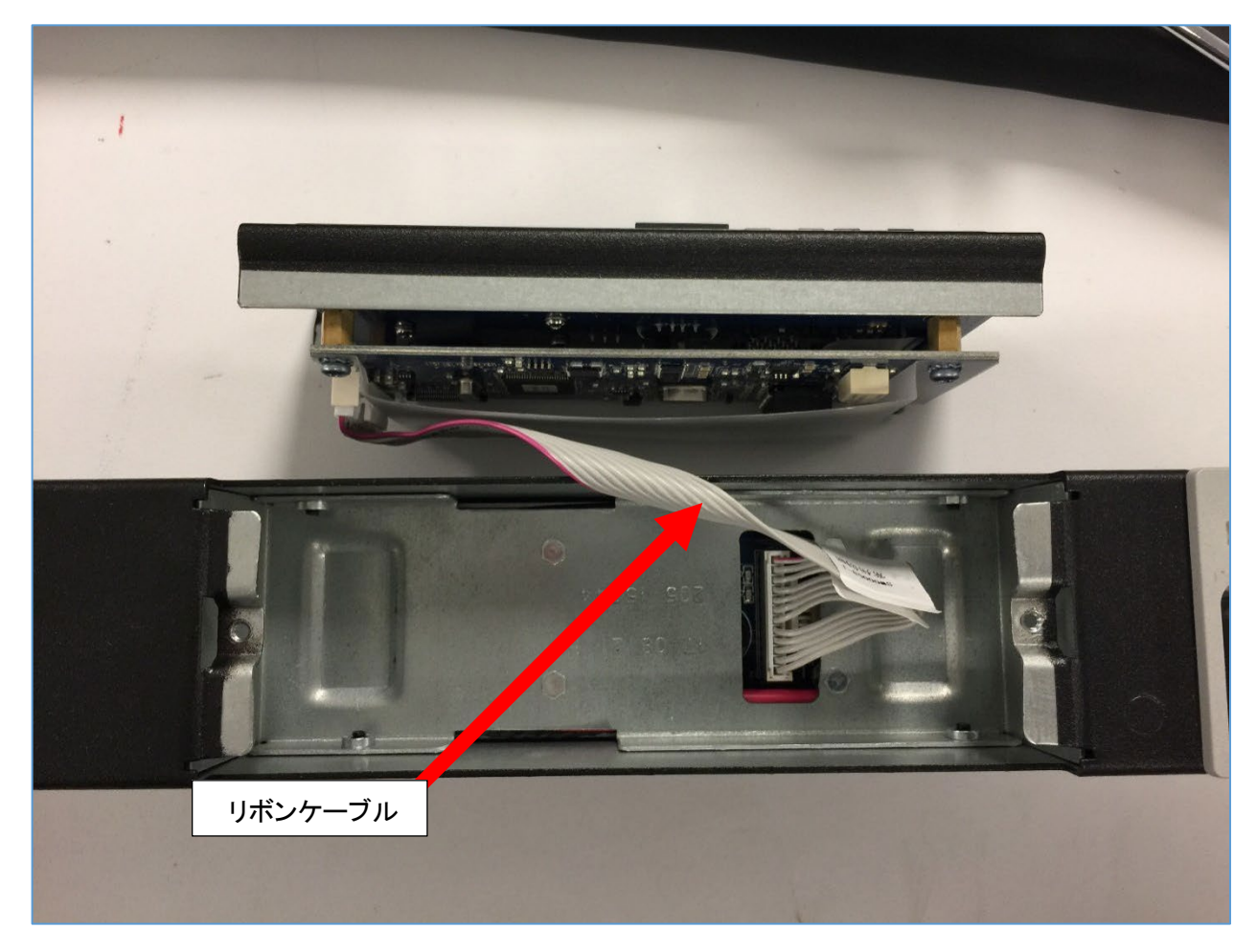

図 103: ネットワークコントローラのリボンケーブル

インテリジェントネットワークコントローラの2つの(T10)ネジを交換して2.2-3.1 lbf-in(0.25-0.35 N-M)で締めます。ネジを締めすぎると金属が変形するおそれがあります。

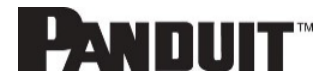

# 付録G:PC の IP アドレスの変更による PDU への直接接続

- 【注意】 説明は特に Windows 10 についてのものです。 Windows 10 を使用していない場合は、ご使用のオペレ ーティングシステムのドキュメントを参照してください。
- 1. Windows 検索で control と入力し、[コントロールパネル]を選択します。

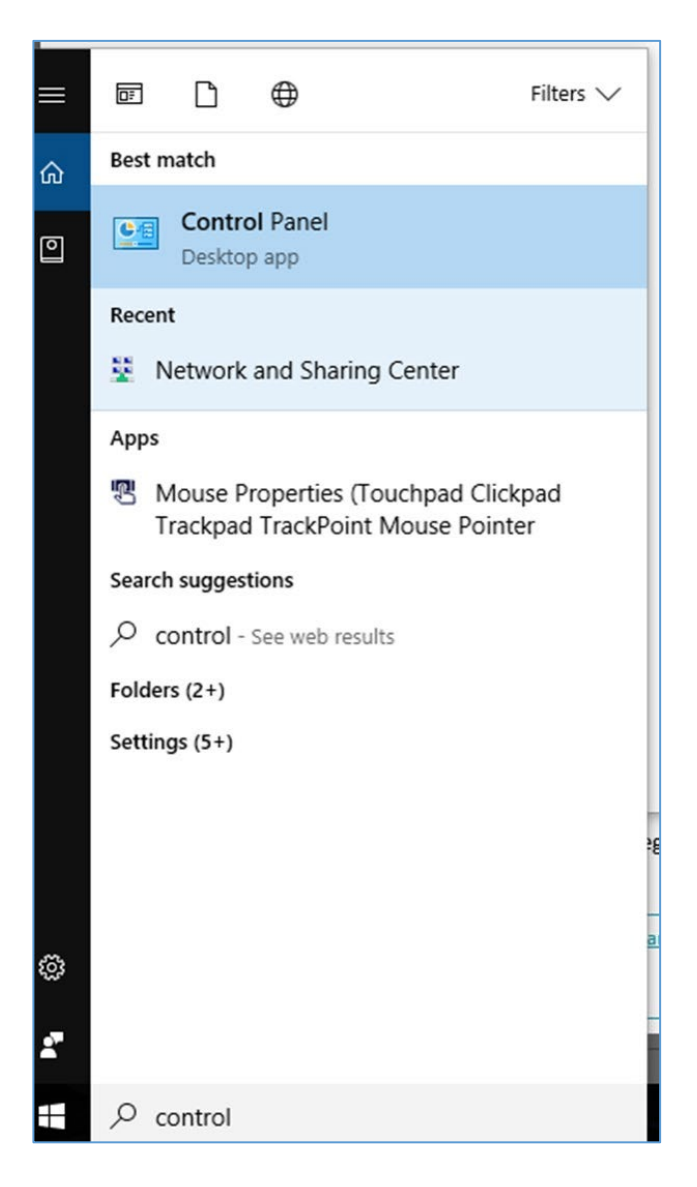

図 104: コントロール パネル

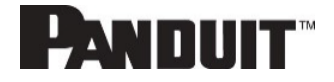

2. [コントロールパネル] ウィンドウの [ネットワークとインターネット] の見出しで [ネットワークの状態とタスクの表示] を選択します。

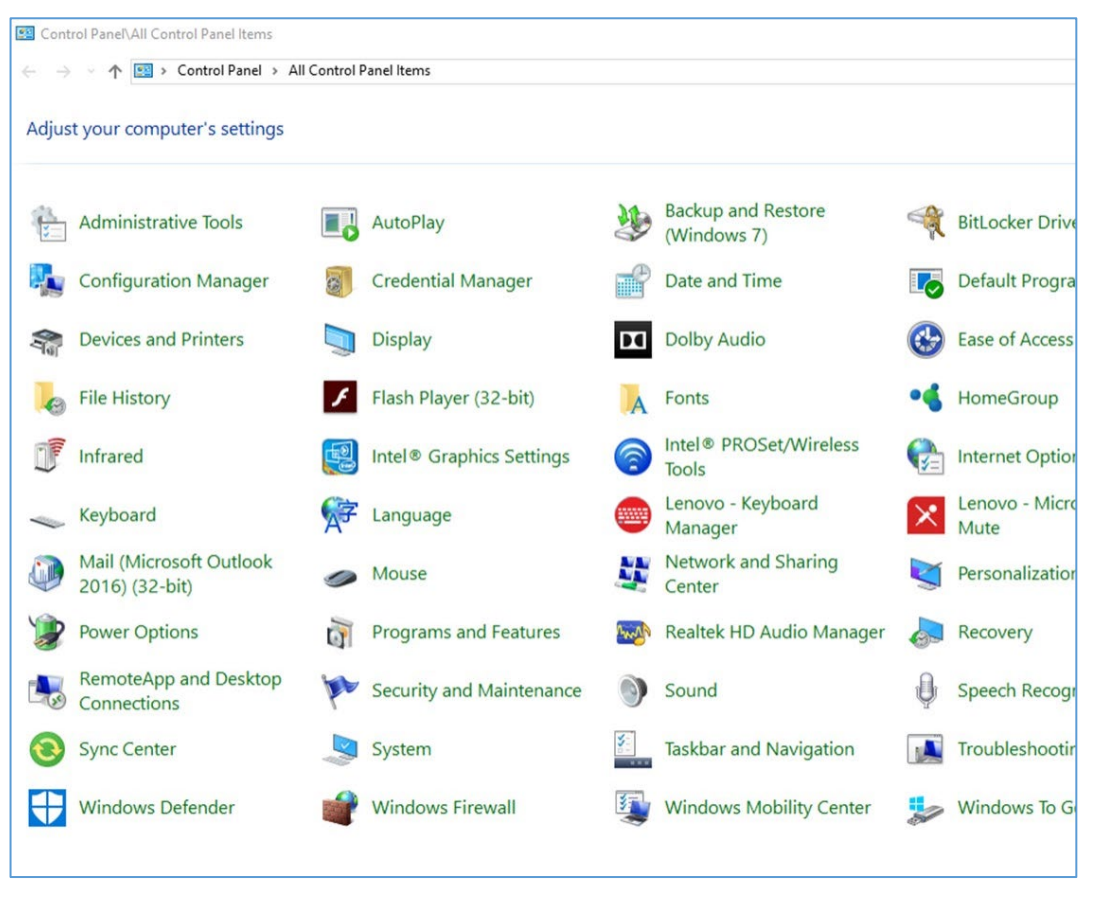

図 105: ネットワークの状態とタスク

3. 左側のメニューから [アダプターの設定の変更]を選択します。

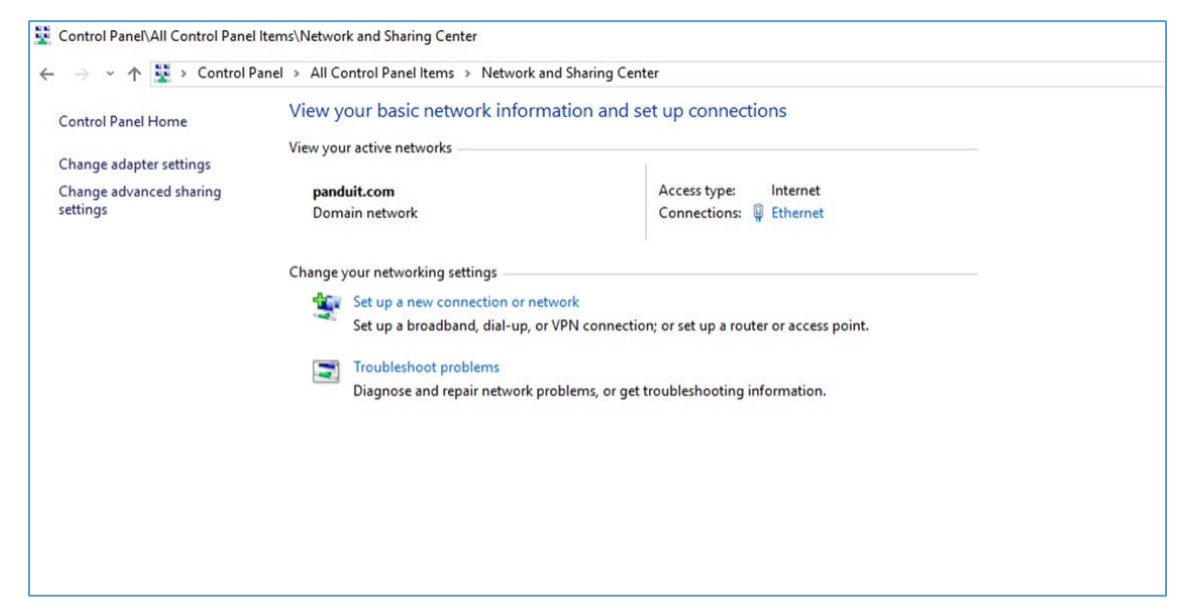

図 106: アダプターの設定の変更

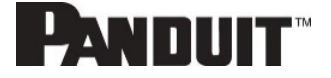

4. [イーサネット]を右クリックし、[プロパティ]を選択します。

| $\bigcirc$ Contro<br>$\leftarrow \rightarrow$ | Panel\Network and Internet\Network                                               | k Connections work and Internet  Network Connections         |   |                                                                         |
|-----------------------------------------------|----------------------------------------------------------------------------------|--------------------------------------------------------------|---|-------------------------------------------------------------------------|
| Organize                                      | •                                                                                |                                                              |   |                                                                         |
| 20                                            | Bluetooth Network Connection<br>Not connected<br>Bluetooth Device (Personal Area | Ethernet<br>panduit.com<br>Intel(R) Ethernet Connection I219 | × | Ethernet 2<br>Network cable unplugged<br>PANGP Virtual Ethernet Adapter |

図 107: プロパティ

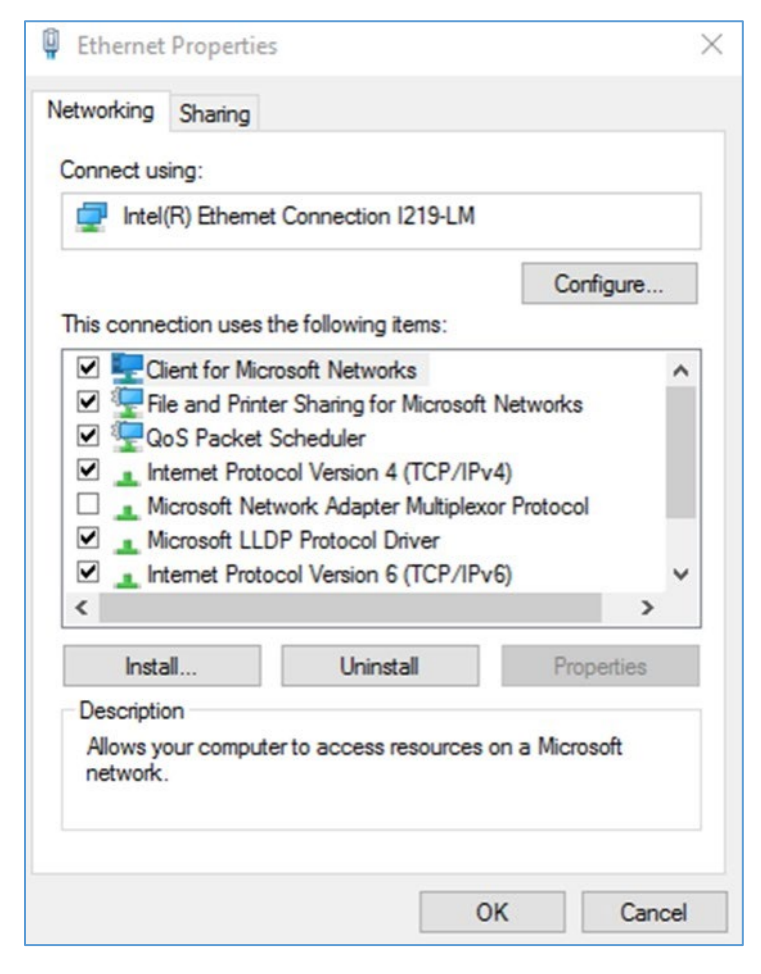

図 108: イーサネットのプロパティ

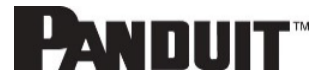

5. [インターネット プロトコル バージョン 4 (TCP/IPv4)] を選択します (スクロールダウンが必要な場合もあります)。次に、[プロパティ] ボタンをクリックします。

| General                        | Alternate Configuration                                                                         |                            |                  |                   |                       |
|--------------------------------|-------------------------------------------------------------------------------------------------|----------------------------|------------------|-------------------|-----------------------|
| You can<br>this cap<br>for the | n get IP settings assigned autor<br>ability. Otherwise, you need to<br>appropriate IP settings. | natically if<br>ask your r | your n<br>networ | etwork<br>k admir | supports<br>histrator |
| () Ob                          | otain an IP address automatical                                                                 | ly                         |                  |                   |                       |
| OUs                            | e the following IP address:                                                                     |                            |                  |                   |                       |
| IP ac                          | idress:                                                                                         |                            |                  |                   |                       |
| Subn                           | iet mask:                                                                                       |                            |                  |                   |                       |
| Defa                           | ult gateway:                                                                                    |                            |                  |                   |                       |
| () Ob                          | otain DNS server address auton                                                                  | natically                  |                  |                   |                       |
| OUs                            | e the following DNS server add                                                                  | resses:                    |                  |                   |                       |
| Prefe                          | erred DNS server:                                                                               |                            |                  | 1                 |                       |
| Alter                          | nate DNS server:                                                                                |                            |                  |                   |                       |
| V                              | alidate settings upon exit                                                                      |                            |                  | Adv               | anced                 |
|                                |                                                                                                 |                            | OK               |                   | Canaal                |

図 109: インターネットプロトコルバージョン 4

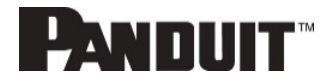

6. [次の IP アドレスを使う] ラジオボタンを選択します。すると [次の DNS サーバーのアドレスを使う] ラジオボタンが自動的に選択されます。

| neral                                                                                                  |                                                                                 |
|----------------------------------------------------------------------------------------------------|---------------------------------------------------------------------------------|
| ou can get IP settings assigned<br>his capability. Otherwise, you n<br>or the appropriate IP settings. | automatically if your network supports<br>eed to ask your network administrator |
| Obtain an IP address autor                                                                             | natically                                                                       |
| Use the following IP addres                                                                            | is:                                                                             |
| IP address:                                                                                            | 192.168.0.10                                                                    |
| Subnet mask:                                                                                           | 255 . 255 . 255 . 0                                                             |
| Default gateway:                                                                                       | 192.168.0.1                                                                     |
| Obtain DNS server address                                                                              | automatically                                                                   |
| Use the following DNS serv                                                                             | er addresses:                                                                   |
| Preferred DNS server:                                                                                  | 192.168.0.1                                                                     |
| Alternate DNS server:                                                                                  |                                                                                 |
| Validate settings upon exit                                                                            | Advanced                                                                        |

図 110: 直接接続のための IP 設定

適切なボックスに以下の詳細情報を入力します。

- IP アドレス: 192.168.0.10
- サブネットマスク: 255.255.255.0
- デフォルトゲートウェイ: 192.168.01
- 優先する SNS サーバー: 192.168.0.1
- 7. [OK] をクリックして、入力項目を受け入れます。
- 8. パッチケーブルを使用して、PDU ネットワークを PC のイーサネットカードに直接接続します。
- 9. PDU ユニットの電源を入れます。

10.PC で Web ブラウザーを開きます。

11.アドレスバー <u>http://192.168.0.1</u>をブラウザーに入力します。

# 付録H:コマンドラインインターフェイス(CLI)

コマンドラインインターフェイス (CLI) は、基本的な管理機能だけでなく、PDU のステータスとパラメーターを管理および制御するための代替方法です。CLI から、ユーザーは以下のことができます。

- PDU をリセットする
- PDU およびネットワークプロパティを表示する
- PDU およびネットワーク設定を構成する
- アウトレットのオン/オフを切り替える
- ユーザー情報を表示する

CLI に接続するには、HyperTerminal や PuTTY などのターミナルエミュレーションプログラムが必要です

#### サポートしているコマンド

PDU を管理およびモニタリングするための PDU CLI コマンドセットの中には、以下のコマンドがあります。

- ? コマンド: PDU ヘルプの問い合わせ
- sys コマンド: PDU システムの構成と設定
- net コマンド: PDU ネットアプリケーション構成と設定
- usr コマンド: PDU ユーザー操作
- dev コマンド: PDU デバイスの設定
- pwr コマンド: PDU 電力の設定

【注意】コマンド変数をコマンド入力構文で表す際は、山括弧 (< >) で囲みます。オプションのパラメーターをコマ ンド入力構文で表す際は、角括弧 ([]) で囲みます。タイプがアレイのデータの場合、コマンド入力構文で アレイのインデックスとして使用した 'x' 文字はすべてのインデックスを意味します。コマンドを送信する前 に、PDU にログインする必要があります。すべての CLI コマンドの一覧については、以下をご覧ください。

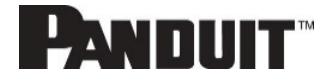

#### シリアル接続で CLI に接続する

シリアルインターフェイス経由で通信するオプションでは、専用の YOST シリアルデータケーブルを使用します (Panduit 部品番号: MA017)。このケーブルは、Panduit G6 シリアルインターフェイスを YOST インターフェイスに再 マップします。

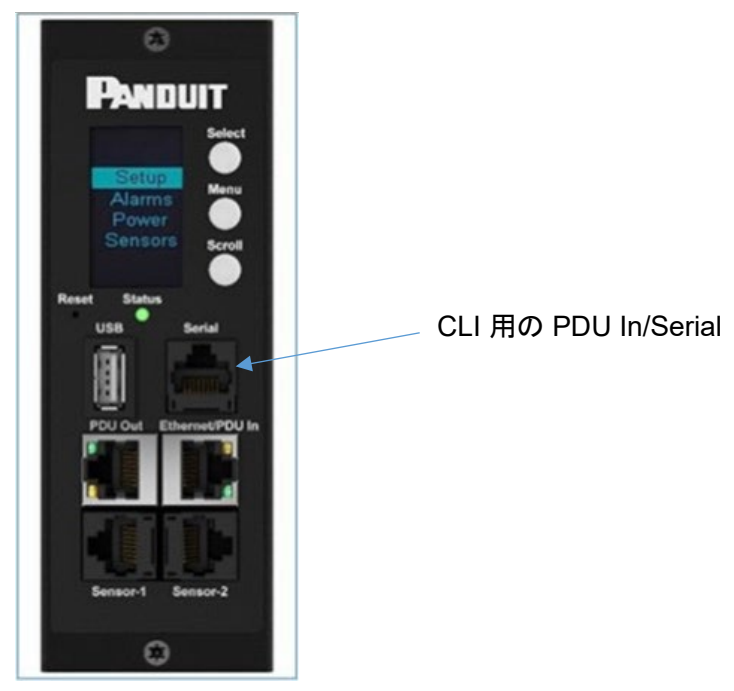

図 111: MA017 を PDU In/Serial ポートに接続する

#### PDU をコンピュータに (シリアルインターフェイスを介して) 接続するには:

MA017 YOST 再マップケーブルおよび Cisco 互換コンソールケーブル (USB から RJ45)を使用して、USB 側の端をコンピュータの利用可能なポートに挿入します。

#### HyperTerminal でのログイン

HyperTerminal からログインするには、COM 設定を以下のパラメーターに設定します。

- ビット/秒: 115200
- データビット:8
- パリティ: なし
- ストップビット: 1
- フロー制御:なし

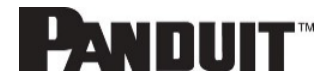

#### 独自のケーブルを作成するためのシリアルケーブルのピン配列

オプションとして、RJ45-DB9 シリアルケーブルを自分で作成するためには、接続部は下図のように配線します。

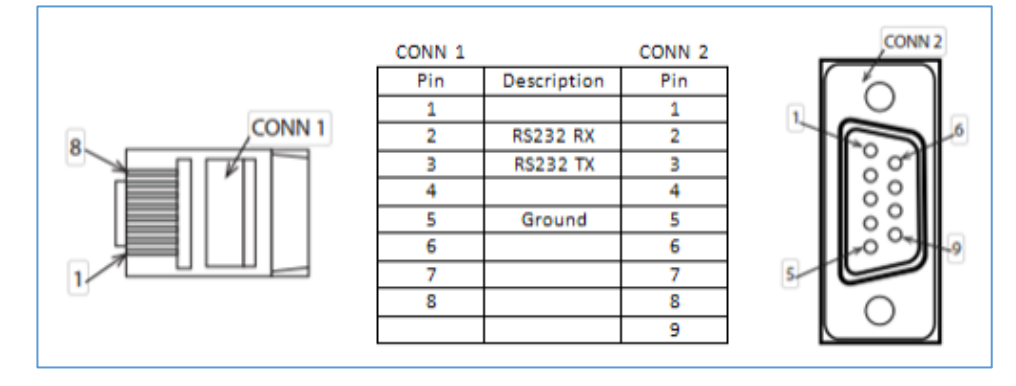

図 112: シリアルケーブルのピン配列

#### PuTTY 経由の SSH へのログイン

- 1. SSH が有効であることを確認します。GUI で、[Device Configuration] > [Network Service] > [SSH] へ進み ます。[Enable SSH Access] チェックボックスを選択します。[OK] を選択します。
- 2. SSH クライアント (PuTTY) を開きます。
- 3. [Host Name] フィールドに IP アドレスを入力します。 接続タイプとして SSH を選択します。
   SSH では、 [Port] フィールドに 22 を入力します。
- 4. [Open] を選択します。
- 5. 自分のユーザー名を入力します。Enterを押します。
- 6. パスワードを入力します。Enterを押します。
- 7. SSH にログインしました。使用できるコマンドについては、「CLI コマンドライン」の表を参照してください。

【注意】シリアル接続を有効にしていると、SSH 接続を使用できません。

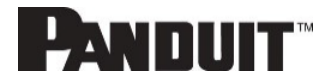

# CLI コマンド

### ヘルプコマンド

| コマンド      | 説明                                     | 例                                                                                                    |
|-----------|----------------------------------------|----------------------------------------------------------------------------------------------------|
| Panduit>? | 使用可能なすべての<br>PDU CLI コマンドを一覧<br>表示します。 | Panduit>?<br>sys PDU システムの構成と設定<br>net PDU ネットアプリケーションの構成と設定<br>usr PDU ユーザー操作<br>dev PDU デバイスの設定<br>pwr PDU 電力の設定 |

### システムコマンド

| コマンド                         | 説明                                                        | 例                                                                                                    |
|------------------------------|-----------------------------------------------------------|----------------------------------------------------------------------------------------------------|
| sys date [year-month-day]    | システムの日付を問い合わせ、または設定します。                                   | Panduit>sys date 2013-09-19<br>SUCCESS<br>Panduit>sys date<br>SUCCESS<br>Date: 2013-09-19<br>Time: 03:49:46                     |
| sys time [hour:min:sec]      | システムの時刻を問い合<br>わせ、または設定します。                               | Panduit>sys time<br>Panduit>sys time 14:35:34                                                                                   |
| sys ntp <ip address=""></ip> | システムの日付と時刻を、<br>設定した ntp サーバーと<br>同期します。                  | >sys ntp 192.0.2.13<br>注意: IP Address を有効な ntp サーバーのアドレス<br>にしてください。 無効なアドレスで実行すると、失敗し<br>ます。                                   |
| sys ver                      | システムのバージョン情報<br>を問い合せます (ファーム<br>ウェア、ブートローダー、<br>Web など)。 | Panduit>sys ver<br>SUCCESS<br>Firmware version: 5.1.6<br>Bootloader version: 1.2<br>LANGUAGE version: 4.02<br>WEB version: 1.11 |
| sys def                      | PDU をデフォルトの構成<br>に戻します。                                   | Panduit>sys def<br>SUCCESS<br>Recover<br>Press any key to cancel                                                                |
| sys rst                      | システムをリセットします。                                             | Panduit>sys rst<br>Reboot required for change to take effort.<br>System Reboot now, Are you sure? (Y/N):Y                       |

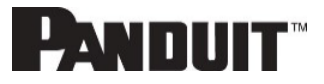

| コマンド                                                  | 説明                                           | 例                                                                                                    |
|-------------------------------------------------------|----------------------------------------------|----------------------------------------------------------------------------------------------------|
| sys upd all                                           | システムのファームウェア<br>を既存の pdu bin ファイル<br>で更新します。 | Panduit>sys upd Ian<br>SUCCESS<br>system will enter upgrade mode after reboot<br>System Reboot now, Are you sure? (Y/N):Y<br>【注意 1】有効な Panduit.fw という名前のファイル<br>がルートディレクトリに存在している必要があります。<br>【注意 2】デイジーチェーン構成の場合、メイン PDU<br>がすべてのデイジーチェーンファームウェアをアップ<br>グレードします。 |
| sys upd conf                                          | システムの構成を更新し<br>ます。                           | Panduit>sys upd conf<br>SUCCESS<br>system will enter upgrade mode after reboot<br>System Reboot now, Are you sure? (Y/N):Y<br>【注意】有効な conf.ini という名前のファイルが<br>directory/fw の下に存在している必要があります。                                                                     |
| sys log del event                                     | イベントログファイルを削<br>除します。                        | Panduit>sys log del event,<br>SUCCESS                                                                                                    |
| sys log edit data [on<br><interval>   off]</interval> | データログ収集パラメータ<br>ーを設定します。                     | PANDUIT>sys log edit data on 1<br>SUCCESS<br>PANDUIT>sys log edit data off<br>SUCCESS                                                                                                    |
| sys log del data                                      | データログファイルを削除<br>します。                         | Panduit>sys log del data,<br>SUCCESS<br>Panduit>                                                                                                    |
| sys dualinput set <na  <br="">emea&gt;</na>           | デュアル定格 PDU 電力<br>容量のリージョンを設定し<br>ます。         | Panduit> sys dualinput set na<br>SUCCESS<br>System Reboot now, Are you sure? (Y/N):Y                                                                                                    |

### ネットワークコマンド

| コマンド              | 説明                                 | 例                                                                                                    |
|-------------------|------------------------------------|----------------------------------------------------------------------------------------------------|
| net ssh [on/off]  | SSHを問い合わせした<br>り、オン/オフにしたりしま<br>す。 | Panduit>net ssh<br>SUCCESS,<br>SSH Port: 22<br>SSH Server is running<br>Panduit>net ssh on<br>SUCCESS<br>Panduit>net ssh off<br>SUCCESS |
| net ftps [on/off] | FTP を問い合わせしたり、<br>オン/オフにしたりします。    | Net ftps<br>SUCCESS<br>FTPS Port: 21<br>Service is running Is Ftps                                                                      |

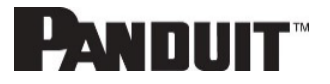

126

| コマンド                                                      | 説明                                       | 例                                                                                                    |
|-----------------------------------------------------------|------------------------------------------|----------------------------------------------------------------------------------------------------|
| net http [on/off]                                         | net http を問い合わせした<br>り、オン/オフにしたりしま<br>す。 | Panduit>net http<br>SUCCESS,<br>HTTP Port: 80<br>HTTPS Port: 443<br>WEB Protocol: HTTP<br>Panduit>net http off E801<br>WEB protocol is changed, Please reboot to<br>validate System Reboot now, Are you sure?<br>(Y/N):Y |
| net mac                                                   | MAC アドレスを問い合わ<br>せます。                    | Panduit>net mac<br>SUCCESS<br>MAC Addr: C8-45-44-66-2B-26                                                                                                    |
| net tcpip                                                 | ネットワークの IP 情報を<br>問い合わせます。               | Panduit>net tcpip<br>SUCCESS<br>IPv4 Addr: 192.168.30.39                                                                                                    |
| net tcpip <dhcp></dhcp>                                   | ネットワークを dhcp モー<br>ドに設定します。              | Panduit>net tcpip dhcp<br>SUCCESS<br>Network is reconfigured, Please reboot to<br>validate System Reboot now, Are you sure?<br>(Y/N): Y                                                                                  |
| net tcpip <static ip,="" mask,<br="">gateway&gt;</static> | 静的 IP、マスクおよびゲ<br>ートウェイを設定します。            | Panduit>net tcpip static<br>192.168.30.39<br>255.255.255.0<br>192.168.30.1<br>SUCCESS<br>Network is reconfigured, Please reboot to<br>validate System Reboot now, Are you sure?<br>(Y/N): Y                              |

# ユーザーコマンド

| コマンド                              | 説明                                 | 例                                                                                                    |
|-----------------------------------|------------------------------------|----------------------------------------------------------------------------------------------------|
| User List                         | 存在するすべてのユーザ<br>ーアカウントを一覧表示し<br>ます。 | Panduit>usr list<br>SUCCESS<br>Usr Role<br><br>admin admin<br>user user                                                                                          |
| User unlock <username></username> | 指定したユーザーをロック<br>解除します。             | Panduit>usr unlock user<br>SUCCESS<br>Panduit>usr unlock admin<br>SUCCESS<br>【注意】 ログイン失敗数が「失敗したログインの最大<br>数」を超えると、アカウントが一時的にロックされま<br>す。 このコマンドを使用すると、ロック解除できます。 |

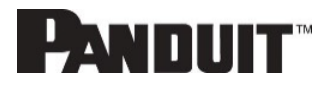

### デバイスコマンド

| コマンド                                                                             | 説明                                                                 | 例                                                                                                    |
|----------------------------------------------------------------------------------|--------------------------------------------------------------------|----------------------------------------------------------------------------------------------------|
| dev usb [on off]                                                                 | USB を問い合わせした<br>り、オン/オフにしたりしま<br>す。                                | Panduit>dev usb<br>Panduit>dev usb off<br>Panduit>dev usb on                                                                                                    |
| dev daisy [rna qna]                                                              | デイジーチェーンモードを<br>問い合わせたり設定したり<br>します。                               | Panduit>dev daisy<br>SUCCESS<br>daisy chain unit number: 1<br>daisy chain address list: 000<br>Daisy Mode: RNA<br>Panduit>dev daisy qna<br>SUCCESS<br>System Reboot now, Are you sure? (Y/N): N                                                                                                    |
| dev daisy <rna qna> init</rna qna>                                               | デイジーチェーンを初期化<br>します。                                               | Panduit>dev daisy qna init<br>SUCESS<br>System Reboot now, Are you sure? (Y/N):N                                                                                                    |
| dev hid <pduid> <hot  <br="">cold&gt; <lock unlock=""  =""></lock></hot></pduid> | キャビネットをリモートロッ<br>クおよびロック解除しま<br>す。                                 | PANDUIT>dev hid 1 cold unlock<br>SUCCESS                                                                                                    |
| dev outlet <pduid> status</pduid>                                                | 指定された PDUID を持<br>つすべてのアウトレットの<br>ステータスを問い合わせま<br>す。               | Panduit>Dev outlet 1 status<br>SUCCESS<br>Relay Outlet Status<br>Outlet#1: Close<br>Outlet#2: Close<br>Outlet#3: Close<br>Outlet#3: Close<br>Outlet#5: Close<br>Outlet#6: Close<br>Outlet#6: Close<br>Outlet#7: Close<br>Outlet#8: Close<br>Outlet#8: Close<br>Outlet#10: Close<br>Outlet#11: Close<br>Outlet#11: Close<br>Outlet#11: Close<br>Outlet#12: Close<br>(注意 1] M PDU では、このコマンドは無効です。<br>【注意 2] PDUID は 1 からのインデックスを取りま<br>す。デイジーチェーンの 場合、メイン PDUID は 1<br>で、デイジーチェーンの PDUID は、2、3、4 になりま<br>す。 |
| dev outlet <pduid> <outlet<br>index&gt; [on off]</outlet<br></pduid>             | 指定した PDUID と<br>outlet-index のアウトレッ<br>トステータスを問い合わせ<br>たり設定したりします。 | Panduit> dev outlet 1 1 off<br>SUCCESS<br>【注意】 モニタ PDU では、このコマンドは無効です。                                                                                                    |

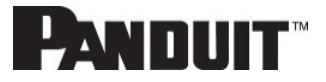

| コマンド                          | 説明                                                | 例                                                                                                  |
|-------------------------------|---------------------------------------------------|----------------------------------------------------------------------------------------------------|
| dev sensor                    | 装着されたすべてのセン<br>サーを一覧表示します。                        | Panduit> dev sensor<br>SUCCESS<br>Sensor count 4                                                   |
|                               |                                                   | Name Type, SN Value                                                                                |
|                               |                                                   | T1,TEMP 012345678 27.5<br>T3,TEMP 012345678 27.2<br>T2,TEMP 012345678 27.3<br>RH HUMI 012345678 44 |
| dev ver <slipaddr></slipaddr> | sensor/power/delay のフ<br>ァームウェアバージョンを<br>問い合わせます。 | Panduit> dev ver 1<br>Panduit> dev ver 15<br>Panduit> dev ver 35                                   |
|                               |                                                   | 【注意】 relay: 1 から開始 power: 15 から開始<br>sensor: 35 から開始                                               |

# 電力コマンド

| コマンド                  | 説明                                                      | 例                                                                                                    |
|-----------------------|---------------------------------------------------------|----------------------------------------------------------------------------------------------------|
| pwr unit [idx]        | デバイス情報を問い合わ<br>せます。指定したインデッ<br>クスユニットの電気情報を<br>問い合わせます。 | Panduit> pwr unit<br>SKU: P9S20A , , , ,<br>Serial: , , , , ,<br>FuncType: PDU Monitored<br>Rating :220-240V, 16A, 3.5-3.8kVA, 50/60Hz<br>Mac :C8:45:44:66:2B:26 Tcpip :192:168:30:38<br>Panduit>pwr unit 1<br>SUCCESS<br>PDU UNIT 1 power<br>Feature<br>voltage: 0V<br>current : 0.0A<br>active power: 0W<br>apparent power: 0W<br>power factor: 0.00<br>energy: 0.000kWh |
| pwr phase <idx></idx> | 指定した相の電気情報を<br>問い合わせます。                                 | Panduit> pwr phase 1<br>SUCCESS<br>PDU PHASE 1 power<br>Feature<br>voltage: 0V<br>current : 0.0A<br>active power: 0W<br>apparent power: 0W<br>power factor: 0.00<br>energy: 0.000kWh                                                                                                    |

129

| コマンド                   | 説明                                       | 例                                                                                                    |
|------------------------|------------------------------------------|----------------------------------------------------------------------------------------------------|
| pwr cb <idx></idx>     | 指定したサーキットブレー<br>カーの<br>電気情報を問い合わせま<br>す。 | Panduit> pwr cb 1<br>SUCCESS<br>PDU CB 1 power Feature<br>voltage: 0V<br>current : 0.0A<br>active power: 0W<br>apparent power: 0W<br>power factor: 0.00<br>energy: 0.000kWh |
| pwr outlet <idx></idx> | 指定したアウトレットの電<br>気情報を問い合わせま<br>す。         | Panduit> pwr outlet 1<br>SUCCESS<br>PDU OUTLET 1 power<br>Feature<br>voltage: 0V<br>current : 0.0A<br>active power: 0W<br>apparent power: 0W<br>【注意】モニタ PDU では、このコマンドは無効です。 |

# 付録 |: RADIUS サーバー構成

ユーザーが admin User-Role としてログインできるようにします

この例では、admin User-Role としてログイン可能なユーザーに freeradius を構成する方法を示します。ここでは Ubuntu または同等のインストール環境への freeradius のクリーンインストールを想定しています。

- 1. freeradius をインストールするか、既存のインストール済み環境で開始します。
- セキュリティ要件に合わせて構成された承認済みクライアント構成ステートメントを /etc/freeradius/3.0/clients.conf に作成します。
- 3. /usr/share/freeradius/dictionary.Panduit に、以下を含むディクショナリを作成します。

| # -*- text -*- |           |       |         |
|----------------|-----------|-------|---------|
| VENDOR         | Panduit   | 19536 |         |
| BEGIN-VENDOR   | Panduit   |       |         |
| ATTRIBUTE      | User-Role | 1     | Integer |
| VALUE          | User-Role | User  | 1       |
| VALUE          | User-Role | Admin | 2       |
| END-VENDOR     | Panduit   |       |         |

- 4. 以下の行を /etc/freeradius/3.0/dictionary に追加して、dictionary.Panduit をロードします。 \$INCLUDE /usr/share/freeradius/dictionary.Panduit
- 承認済みのユーザーを、必要な役割とともに /etc/freeradius/3.0/mods-config/files/authorize に追加します。
   【注意】 'users' ファイルの場所は、独自のカスタマイズやパッケージマネージャーの種類によって異なることがあります。

User-Role が指定される場合、それがユーザーの最初の属性である必要があります。パスワードはセキュリ ティ要件に合わせて構成されたものを使用してください。

- a. User-Role が指定されない場合(このユーザーがデフォルトの "user" 役割でログインする) raduser Cleartext-Password := "23456789" Service-Type = 1
- b. User-Role が Admin に設定された場合(このユーザーが "admin" 役割でログインする) radroleadmin Cleartext-Password := "34567890"

User-Role = Admin, Service-Type = 1

c. User-Role が User に設定された場合(このユーザーが "user" 役割でログインする)

radroleuser Cleartext-Password := "45678901" User-Role = User, Service-Type = 1

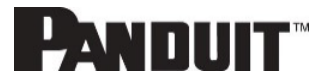

- freeradius のクリーンインストールから開始した場合、以下のオプションを構成して、 /etc/freeradius/3.0/radiusd.conf で認証を有効にすることが必要な場合もあります。(これらはセキュリティ要 件に合わせて構成するようにしてください) auth\_badpass = yes auth\_goodpass = yes auth\_goodpass = yes
- 7. RADIUS サーバーを再起動して構成変更を有効にします。

systemctl stop freeradius systemctl start freeradius

8. サーバーが認証を実行することができ、構成されたユーザー役割を返すことを確認します。
 【注意】適用されるクライアントの制約に基づいて、この例を変更することが必要な場合もあります。
 Usage: radtest [OPTS] user passwd radius-server[:port] nas-port-number secret

User-Role = Admin

Service-Type = Framed-User

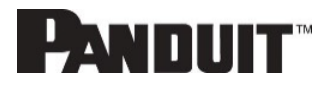

132

# 付録J:Panduit G6 アクセサリー

| アクセサリーの部品番号 | アクセサリーの説明                                        |
|-------------|--------------------------------------------------|
| EA001       | Panduit G6 温度センサー                                |
| EB001       | Panduit G6 温度&湿度センサー                             |
| EC001       | Panduit G6 (3) 温度&湿度センサー                         |
| ED001       | Panduit G6 漏水センサー (ロープ式)                         |
| EE001       | Panduit G6 漏水センサー (スポット式)                        |
| EF001       | Panduit G6 (3) センサーハブ                            |
| EG001       | Panduit G6 漏水センサー (ロープ式、延長用)                     |
| ACA01       | Panduit G6 ドアスイッチ (マグネット式 2 個)                   |
| ACC01       | Panduit G6 ドライ接点入力                               |
| ACD01       | Panduit G6 LED ライト                               |
| ACF05       | Panduit セキュリティハンドル (湿度センサー内蔵)                    |
| ACF06       | Panduit セキュリティハンドル (湿度センサーおよびキーパッド内蔵)            |
| ACF10       | 温度およびドアセンサー、Panduit セキュリティハンドルに接続 (背面)           |
| ACF11       | (3) 温度およびドアセンサー、Panduit セキュリティハンドルに接続 (前面)       |
| ACF20       | Panduit セキュリティハンドルパッチコード (JST から RJ45 ピンあり)      |
| MA030       | Panduit セキュリティハンドルパッチコード (RJ45 ピンなしから RJ45 ピンあり) |
| MA031       | Panduit PDU パワーシェアパッチコード (RJ45 ピンありから RJ45 ピンあり) |
| MA005       | Panduit PDU コントローラ                               |
| MA017       | カテゴリ 6、PDU YOST シリアルデータケーブルアセンブリ                 |
| CRD-02-10PK | Panduit セキュリティハンドル HID CARDS 125 KHZ (10 個パック)   |
| CRD-03-10PK | Panduit セキュリティハンドル HID CARDS 13.56 MHZ (10 個パック) |
| TU020X      | キー KE020X 用のベースタンブラー (ACF05、ACF06 用)             |
| TU021X      | キー KE021X 用のオプション 1 タンブラー (ACF05、ACF06 用)        |
| TU022X      | キー KE022X 用のオプション 2 タンブラー (ACF05、ACF06 用)        |
| TU023X      | キー KE023X 用のオプション 3 タンブラー (ACF05、ACF06 用)        |
| TU024X      | キー KE024X 用のオプション 4 タンブラー (ACF05、ACF06 用)        |
| TU025X      | キー KE025X 用のオプション 5 タンブラー (ACF05、ACF06 用)        |
| KE020X      | タンブラー TU020X 用のベースキー                             |
| KE021X      | タンブラー TU021X 用のオプション 1 キー                        |
| KE022X      | タンブラー TU022X 用のオプション 2 キー                        |
| KE023X      | タンブラー TU023X 用のオプション 3 キー                        |
| KE024X      | タンブラー TU024X 用のオプション 4 キー                        |
| KE025X      | タンブラー TU025X 用のオプション 5 キー                        |

【注意】 Panduit G6 PDU コントローラは最大 8 つのセンサーを扱うことができます。一部の部品番号には複数 のセンサーが組み込まれています (例: EC001 には 4 つのセンサー、ACF05 または ACF06 には 2 つのセンサーがあります)。

### 付録K:準拠したモデル番号の詳細情報

PP#&\*%%-XXXX の場合、以下を意味します。

- XXXX :シリアル番号。別々のアウトレットの組み合わせを示します。
- %% :入力電流。16 は 16A を意味します。
  - : 形状

\*

- 0: 0U
- 1: 1U
- 2: 2U
- & : 電源入力

1: 200-240Vac、1 相 2: 200-240/346-415 Vac (Wye)、3 相 3: 100-120Vac、1 相 4: 200-240Vac(Delta)、3 相 5: 100-240Vac、1 相 6: 120-208Vac (Delta)、3 相

- # :管理機能の種類
  - 0: ベーシック PDU
  - 1: メーター制 iPDU
  - 2: メーター制、アウトレットスイッチ式 iPDU
  - 5: アウトレットメーター制 iPDU
  - 6: アウトレットメーター制、アウトレットスイッチ式 iPDU

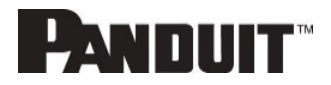

### 付録L:JSON API Web サービス

この API では、特定の種類の JSON に制約があります。

- オブジェクト:リソースでは1レベル、リソースコレクションでは2レベルだけネストできます。
- 数値 :プロパティによって定義された範囲および精度を保つ必要があります。
- 文字列 :特に明記した場合を除き、プロパティによって定義された最大の (エンコードされた) 長さを超 えてはならず、ASCII 印刷可能文字のみを使用する必要があります。一部の文字列には空白要件も特殊 形式要件もありません。
- 配列 : ネストしてはならず、区切り文字で区切られた文字列またはプリミティブ型の数値を含む必要があります。

PDU の一般的な制限事項:

- 文字列でエンコードされたタブ、バックスペース、フォームフィード、Unicode はサポートされません。
- 指数はサポートされません。
- ネストされた配列またはオブジェクトの配列はサポートされません。
- オブジェクトの最大の深さは2です。

Redfish API の詳細情報については、「G6 PDU Redfish Manual v1.0 FW5.x.pdf」を参照してください。

この文書のコピーについては、<u>systemsupport@panduit.com</u>にリクエストを送信してください。